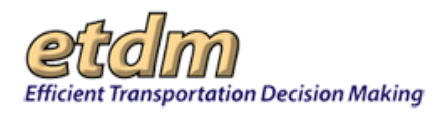

| Ch | apte         | er 4                                                          | 4-2          |
|----|--------------|---------------------------------------------------------------|--------------|
| 4  | .1           | Before You Start                                              | 4-3          |
| 4  | .2           | FDOT ETDM Email Notifications                                 | 4-5          |
|    | 4.2.1        | 1 Subscribing to ETDM Notifications                           | 4-6          |
|    | 4.2.2        | 2 Receiving ETDM Notifications                                | 4-8          |
|    | 4.2.3        | 3 How to Unsubscribe from Receiving ETDM Notifications        | 4-9          |
| 4  | .3           | Welcome Page                                                  | 4-10         |
| 4  | .4           | Website Navigation Elements                                   | 4-11         |
| 4  | .5           | Using the ETDM Public Access Site for the First Time          | 4-14         |
| 4  | .6           | ETDM Site Search                                              | 4-16         |
| 4  | .7           | Displaying the Project Header                                 | 4-17         |
| 4  | .8           | Project Search and Selection                                  | 4-18         |
|    | 4.8.1        | 1 Searching for and Selecting a Project                       | 4-18         |
|    | 4.           | 8.1.1 Searching for a Project Using Site Search               | 4-19         |
|    | 4.8          | 8.1.2 Searching for a Project Using Project Search            | 4-20         |
|    | 4.8.2        | 2 Viewing a Project on the Interactive Map                    | 4-26         |
| 4  | .9           | Viewing Project Information                                   | 4-29         |
|    | 4.9.1        | 1 Project Description                                         | 4-30         |
|    | 4.9.2        | 2 Viewing the Project Review Timeline                         | 4-31         |
|    | 4.9.4        | 4 Summary Report                                              |              |
|    | 4.9          | 9.4.1 Accessing the Summary Report Page                       |              |
|    | 4.9          | 9.4.2 Generating a Screening Summary Report                   | 4-34         |
|    | 4.9.5        | 5 Receive Updates                                             | 4-43         |
| 4  | .10          | Viewing Comments from the Public and Agency Reviews           | 4-44         |
| 4  | .11          | Surrounding Resources                                         | 4-45         |
|    | 4.11         | .1 Environmental Data Report                                  | 4-45         |
|    | 4.11         | .2 Preliminary Environmental Discussion (PED) Comments Report | 4-49         |
|    | 4.11         | .3 Sociocultural Data Report                                  | 4-49         |
|    | 4.11         | .4 Printable Maps                                             | 4-51         |
| 4  | .12          | Details                                                       | 4-51         |
|    | 4.1Z<br>⊿ 12 | 2 Recommendations and Responses                               | 4-52<br>4-52 |
|    | 4.12         | 2.3 Potential Permits                                         |              |
|    | 4.12         | 2.4 Technical Studies                                         |              |
| 4  | .13          | Commenting on a Project or Requesting a Response              | 4-53         |
| 4  | .14          | ETDM Contacts                                                 | 4-54         |

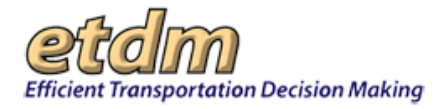

### Chapter 4

The Efficient Transportation Decision Making (ETDM) Public Access Site provides public access to information about proposed transportation projects as they progress through the ETDM process. Project information is loaded to the website when the Environmental Technical Advisory Team (ETAT) representatives begin reviewing the projects for environmental effects. During the review period, the public and the ETAT representatives enter their agency position and provide the official "electronic signature" for the agency. The public is able to view planning/project information and maps at this time. Although the public is not able to input comments directly into the tool, they are able to provide input using Florida Department of Transportation (FDOT) District and Metropolitan Planning Organization (MPO) traditional public involvement activities. Attendance at MPO and FDOT meetings and workshops and written comments received during workshops and hearings are recorded by MPOs or by the FDOT. After the 45-day review period, the public input and ETAT comments are loaded to the website. Summary reports are copied to the site as they are published. Project updates are released after the draft material has been reviewed by the ETDM Coordinator and are re-released for the next review cycle. When the project moves beyond the Programming Screen, the project information is updated at the end of subsequent phases.

You can access the ETDM Public Access Site in the following ways:

- Using the URL <u>http://etdmpub.fla-etat.org/</u>.
- Through the FDOT Environmental Management Office home page at: <u>www.dot.state.fl.us/emo/</u>.
- Through FDOT's ETDM process page at: <u>http://www.dot.state.fl.us/emo/ETDM.shtm</u>.
- Clicking the **Public Site** button located on the **EST** home page.

| Efficient Transportation Decision Making Environmental Screening Tool                                                                                                    | Monta and |
|----------------------------------------------------------------------------------------------------|-----------|
| est_NewsFeed<br>*Testing - disregard.<br>*testing what's new for bug 2052 fix. No e-mail should be sent<br>to test-no-email@fla-etat.org.<br>Username:<br>Password:<br>Gign In<br>Forgot your Password? |           |
| Copyright ©2012 Florida Department of Transportation All Rights Reserved                                                                                                    |           |

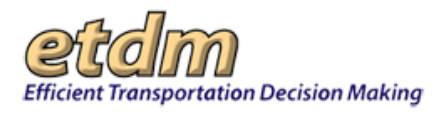

# 4.1 Before You Start

Before exploring the ETDM Environmental Screening Tool (EST), it's a good idea to review information about how the ETDM process works. Click on the ETDM Program Information tab to see the list of available resources and the roles of the ETDM participants.

| Welcome | ETDM Program Information          |
|---------|-----------------------------------|
|         | Overview                          |
|         | Agency Review<br>Responsibilities |
|         | Document Library                  |
|         | Guidance                          |
|         | Manuals                           |
|         | Acronyms                          |
|         | Glossary                          |
|         | Agency Agreements                 |
|         | Annual Reports                    |

- **Overview** Displays a general introduction to the ETDM process.
- **Agency Review Responsibilities** This link provides the issues an agency is responsible for reviewing. You can select an agency to view the issues or an issue to view the agency list.
  - To view issues by agency Click the drop-down arrow, click on the agency name, and click Submit.
  - To view agencies by issue Click the drop-down arrow, click the issue, and then click Submit.

| Agency Review Responsibilities                                                                                                    |                                                                               |  |  |  |
|----------------------------------------------------------------------------------------------------|-------------------------------------------------------------------------------|--|--|--|
| Please select an agency to see which issues they review or select an issu<br>You can also <u>view the Table of ETAT Agency Boundaries and Jurisdiction</u> | e to see which agencies review them.<br><u>al Issues</u> in the ETDM Library. |  |  |  |
| Please select an agency.                                                                                                    | US Fish and Wildlife Service V SUBMIT                                         |  |  |  |
|                                                                                                    | or                                                                            |  |  |  |
| Please select an issue.                                                                                                    | Select an Issue to See Matching Agencies                                      |  |  |  |
|                                                                                                    |                                                                               |  |  |  |

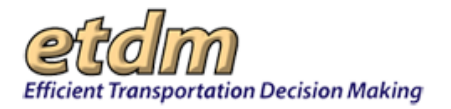

| Please select an agency to see v<br>You can also view the Table of E                                                                                                    | Please select an agency to see which issues they review or select an issue to see which agencies review them.<br>You can also <u>view the Table of ETAT Agency Boundaries and Jurisdictional Issues</u> in the ETDM Library.    |                                                                                                    |  |  |  |  |
|----------------------------------------------------------------------------------------------------|----------------------------------------------------------------------------------------------------|----------------------------------------------------------------------------------------------------|--|--|--|--|
| Please e                                                                                                    | elect an agency                                                                                                    | LIS Fish and Wildlife Service                                                                                                    |  |  |  |  |
| . Fiease s                                                                                                    | elect all agency.                                                                                                    | Constraind Wildlife Service                                                                                                    |  |  |  |  |
|                                                                                                    |                                                                                                    | or                                                                                                    |  |  |  |  |
| Please                                                                                                    | select an issue.                                                                                                    | Select an Issue to See Matching Agencies V SUBMIT                                                                                                    |  |  |  |  |
| Ageney Jurisdieti                                                                                                    | on Matrix Deculta                                                                                                    |                                                                                                    |  |  |  |  |
| Agency Junsuicus                                                                                                    |                                                                                                    |                                                                                                    |  |  |  |  |
| Review Agency                                                                                                    | Issue                                                                                                    | _                                                                                                    |  |  |  |  |
| US Fish and Wildlife Servic                                                                                                    | e Wetlands and Surface Waters                                                                                                    | 3                                                                                                    |  |  |  |  |
| US Fish and Wildlife Servic                                                                                                    | e Wildlife and Habitat                                                                                                    |                                                                                                    |  |  |  |  |
|                                                                                                    |                                                                                                    |                                                                                                    |  |  |  |  |
| ncy Review Respons                                                                                                    | sibilities                                                                                                    |                                                                                                    |  |  |  |  |
| select an agency to see which issu<br>an also view the Table of ETAT Agen<br>Please select an                                                                                                    | sibilities<br>es they review or select an is:<br>ney Boundaries and Jurisdiction<br>agrency                                                                                                    | sue to see which agencies review them.<br>onal Issues in the ETDM Library.                                                                                   |  |  |  |  |
| ency Review Response<br>e select an agency to see which issu<br>an also view the Table of ETAT Agen<br>Please select an                                                                                                    | es they review or select an iss<br>ney Boundaries and Jurisdiction<br>agency.                                                                                                    | sue to see which agencies review them.<br>onal Issues in the ETDM Library.<br>Select an Agency to See Matching Issues                                        |  |  |  |  |
| ency Review Response<br>e select an agency to see which issu<br>an also <u>view the Table of ETAT Agen</u><br>Please select an                                                                                                    | sibilities<br>es they review or select an iss<br>ncy Boundaries and Jurisdiction<br>agency.                                                                                                    | sue to see which agencies review them.<br>onal Issues in the ETDM Library.<br>Select an Agency to See Matching Issues V SUBMIT                               |  |  |  |  |
| ency Review Responses<br>e select an agency to see which issu<br>an also view the Table of ETAT Agen<br>Please select an                                                                                                    | sibilities<br>es they review or select an is:<br>ncy Boundaries and Jurisdiction<br>agency.                                                                                                    | sue to see which agencies review them.<br>onal Issues in the ETDM Library.<br>Select an Agency to See Matching Issues SUBMIT<br>or                           |  |  |  |  |
| ency Review Respons<br>e select an agency to see which issu<br>an also view the Table of ETAT Agen<br>Please select an<br>Please select a                                                                                                    | sibilities<br>es they review or select an is:<br>ncy Boundaries and Jurisdiction<br>agency.<br>n issue.                                                                                                    | sue to see which agencies review them.<br>onal Issues in the ETDM Library.<br>Select an Agency to See Matching Issues V SUBMIT<br>or<br>Floodplains V SUBMIT |  |  |  |  |
| ency Review Response<br>eselect an agency to see which issu<br>an also view the Table of ETAT Ager<br>Please select an<br>Please select a<br>gency Jurisdiction Mat                                                                                                    | sibilities<br>es they review or select an is:<br>ncy Boundaries and Jurisdiction<br>agency.<br>n issue.<br>rix Results                                                                                                    | sue to see which agencies review them.<br>onal Issues in the ETDM Library.<br>Select an Agency to See Matching Issues V SUBMIT<br>Or<br>Floodplains V SUBMIT |  |  |  |  |
| ency Review Response<br>e select an agency to see which issu<br>an also view the Table of ETAT Agen<br>Please select an<br>Please select a<br>gency Jurisdiction Mat<br>Review Agency                                                                                                    | sibilities<br>es they review or select an iss<br>nexy Boundaries and Jurisdiction<br>agency.<br>n issue.<br>trix Results                                                                                                    | sue to see which agencies review them.<br>onal Issues in the ETDM Library.<br>Select an Agency to See Matching Issues V SUBMIT<br>Or<br>Floodplains V SUBMIT |  |  |  |  |
| ency Review Response<br>eselect an agency to see which issu<br>an also view the Table of ETAT Agen<br>Please select an<br>Please select a<br>gency Jurisdiction Mat<br>Review Agency<br>DOT District 1                                                                                             | sibilities es they review or select an iss ncy Boundaries and Jurisdiction agency. n issue. trix Results Floodplains                                                                                                    | sue to see which agencies review them.<br>onal Issues in the ETDM Library.<br>Select an Agency to See Matching Issues V SUBMIT<br>or<br>Floodplains V SUBMIT |  |  |  |  |
| ency Review Response<br>eselect an agency to see which issu<br>an also view the Table of ETAT Agen<br>Please select an<br>Please select a<br>Review Agency<br>DOT District 1<br>DOT District 2                                                                                                    | sibilities<br>es they review or select an is:<br>nocy Boundaries and Jurisdiction<br>agency.<br>n issue.<br>rix Results<br>Floodplains<br>Floodplains                                                                           | sue to see which agencies review them.<br>onal Issues in the ETDM Library.<br>Select an Agency to See Matching Issues  SUBMIT<br>or<br>Floodplains  SUBMIT   |  |  |  |  |
| ency Review Response<br>eselect an agency to see which issu<br>an also view the Table of ETAT Ager<br>Please select an<br>Please select a<br>gency Jurisdiction Mat<br>Review Agency<br>DOT District 1<br>DOT District 2<br>DOT District 3                                                         | sibilities<br>es they review or select an is:<br>no agency.<br>n issue.<br>trix Results<br>Floodplains<br>Floodplains<br>Floodplains<br>Floodplains                                                                             | sue to see which agencies review them.<br>onal Issues in the ETDM Library.<br>Select an Agency to See Matching Issues V SUBMIT<br>or<br>Floodplains V SUBMIT |  |  |  |  |
| ency Review Response<br>eselect an agency to see which issu<br>an also view the Table of ETAT Ager<br>Please select an<br>Please select a<br>Please select a<br>gency Jurisdiction Mat<br>Review Agency<br>DOT District 1<br>DOT District 2<br>DOT District 3<br>DOT District 4                    | sibilities es they review or select an is: ncy Boundaries and Jurisdiction agency. n issue. rix Results Floodplains Floodplains Floodplains Floodplains Floodplains Floodplains Floodplains                                     | sue to see which agencies review them.<br>onal Issues in the ETDM Library.<br>Select an Agency to See Matching Issues V SUBMIT<br>or<br>Floodplains V SUBMIT |  |  |  |  |
| ency Review Response<br>eselect an agency to see which issu<br>an also view the Table of ETAT Ager<br>Please select an<br>Please select an<br>Please select a<br>gency Jurisdiction Mat<br>Review Agency<br>DOT District 1<br>DOT District 2<br>DOT District 3<br>DOT District 4<br>DOT District 5 | sibilities es they review or select an iss ncy Boundaries and Jurisdiction agency. n issue. rix Results Floodplains Floodplains Floodplains Floodplains Floodplains Floodplains Floodplains Floodplains Floodplains Floodplains | sue to see which agencies review them.<br>onal Issues in the ETDM Library.<br>Select an Agency to See Matching Issues V SUBMIT<br>Or<br>Floodplains V SUBMIT |  |  |  |  |

- **Document Library** This page displays a list of information resource types (e.g., brochures, user guides).
- Guidance This page provides links to documents stored in the ETDM database (for example, the ETDM Manual and ETDM Process Flow Diagram). Click on the name of a **Document** to display the information. To find specific documents or documents related to a specific topic, type in the document or topic name in the **Keywords** field, and then click **Search**. A list of documents for a specific category is displayed by selecting the category from the **Category** pull-down menu, and then clicking **Search**.
- Manuals This page provides links to the ETDM Manual and PD&E Manual.
- Acronyms This option opens a list of acronyms used in the ETDM process. The Acronyms page includes a search option that can be used to quickly find the definition of an acronym. Type in a word or phrase, select a category, and then click Search.
- **Glossary** This function opens a glossary of ETDM terms. The **Glossary** page includes a search option that can be used to quickly find the definition of a term. Type in a word or phrase, and then click **Search**.
- Agency Agreements This page displays links to master agreements and funding agreements, if applicable, which have been executed by the Florida Department of Transportation and state and federal

**FDOT** Environmental Screening Tool Handbook - February 15, 2016

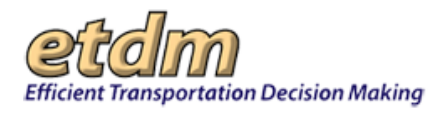

agencies participating in the ETDM process. Click on the **Document** name to display the information. To find agreements for a specific agency, type the **Agency** name into the **Keywords** field, and then click **Search**.

 Annual Reports – This page displays a list of annual reports and annual program review notes for agencies participating in the ETDM process. Click on the Document name to display the information. To find an Agency Annual Report for a specific agency, type the Agency name or part of the name in the Keywords field, and then click Search.

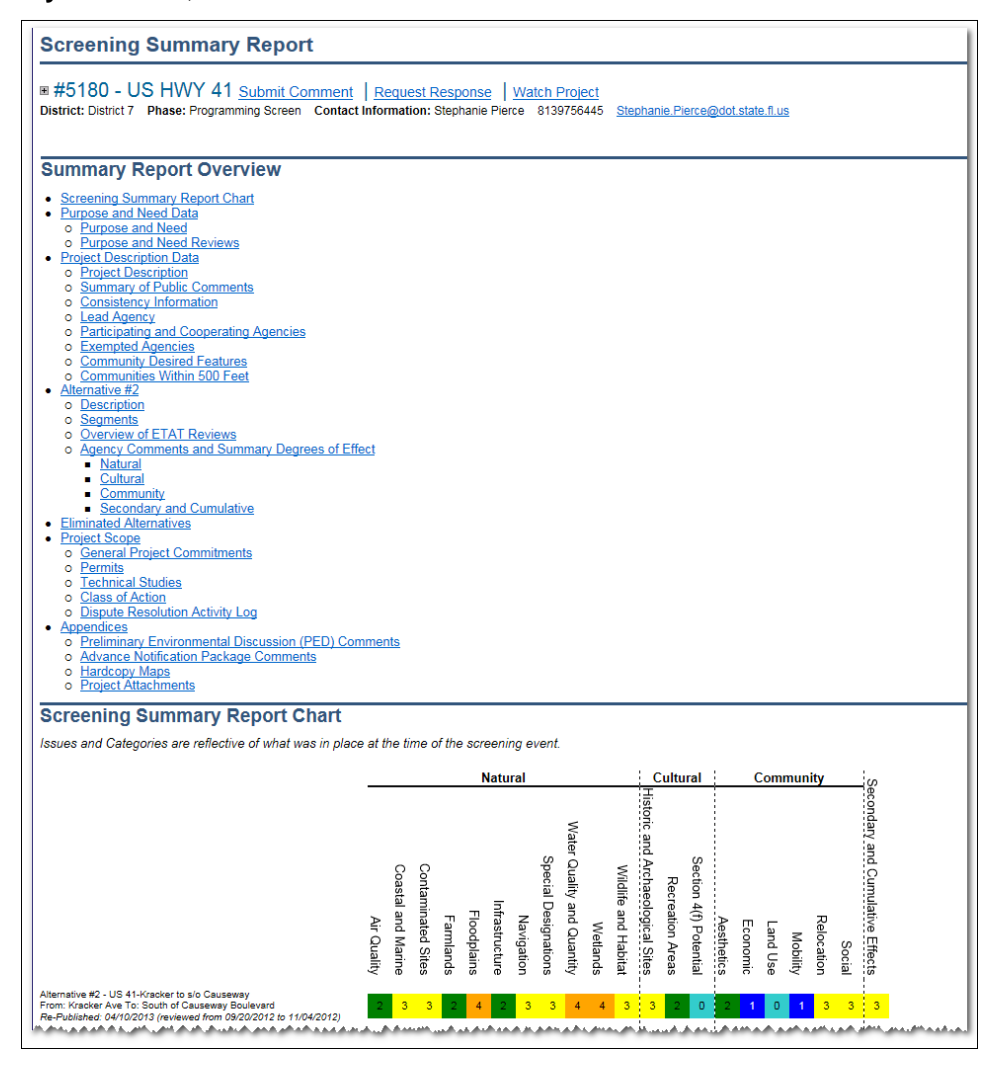

# 4.2 FDOT ETDM Email Notifications

To become better informed about the ETDM process and FDOT projects in general, you can add your name and email address to a notification list. You can select the type of notifications you would like to receive (e.g., updated ETDM manuals and publications, changes to the ETDM Public Access Site, ETDM project updates) and check for information about local projects, including upcoming meetings and events.

*Note:* If you are accessing the Public Access Site for the first time, the first screen that appears will be the **Subscribe/Unsubscribe** form. By completing the form, you can receive email notifications regarding

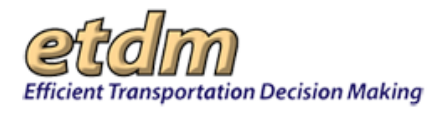

projects within your region. The form also provides additional ways to become involved with the ETDM process.

If you do not wish to complete the form at this time, you can access the ETDM **First Time Users** page by clicking on the **Welcome** tab and then selecting the **First Time Users** option located at the top of the **Welcome** menu. To access the **Subscribe/Unsubscribe** form at a later time, click the **Welcome** tab, and then select the **Subscribe/Unsubscribe** option, which is also located in the **Welcome** menu.

### 4.2.1 Subscribing to ETDM Notifications

To receive email notifications, complete the form shown on the Subscribe/Unsubscribe page.

Note: All fields are optional except for your Email Address.

| etam                                                            |                                                                                                    |                                                                                                    | Jamin ETDM/Falls Die Te                                                                                                    |
|-----------------------------------------------------------------|----------------------------------------------------------------------------------------------------|----------------------------------------------------------------------------------------------------|----------------------------------------------------------------------------------------------------|
| Minut Satapartalan Decame M                                     | -                                                                                                    |                                                                                                    | Do.JOostv.Re                                                                                                    |
|                                                                 | 158 major bilana                                                                                                    | hai ](Angel (Annahat                                                                                                    |                                                                                                    |
| - Separch by Project Agenc                                      | Subscribe / I                                                                                                    | Insubscribe                                                                                                    |                                                                                                    |
|                                                                 | Get involved                                                                                                    |                                                                                                    |                                                                                                    |
|                                                                 | Participate in Pu<br>Ihe Fanto Departmenter<br>attain a lat of aport<br>contacting year he p<br>taloghang numbers of            | Mit Investvement Opportunities<br>at all transportation (FDO) penality applications for pair to team dated the<br>presents in present with the COD Public Academic Test Asia. The is<br>the particular Parenty Dipartmeter or (COU) Sector. Date: Units on the Vo<br>downal address. | reproduction progents in your areas. The data method for different events. The in data provide conversion dense progects achieves of these formed achieves the states (10° options at the bottom of the page for a list of of service, addresses, |
|                                                                 | Eller Coopert                                                                                                    | ed.                                                                                                    |                                                                                                    |
|                                                                 | tagetier inter in our                                                                                                    | or for the (10% analited to increase anali sublications when unlessed only                                                                                                    | control is a setting, of producting                                                                                                    |
|                                                                 | Register below to spr. or for the CIDM shall be to nome shall with laters when updated information is excluded, or gradient be- |                                                                                                    |                                                                                                    |
|                                                                 | Repared Fields are                                                                                                    | marked with an Automak                                                                                                    |                                                                                                    |
| nap (                                                           | Cast Barry                                                                                                    |                                                                                                    |                                                                                                    |
| the time is sent to just in the                                 | 1                                                                                                    |                                                                                                    |                                                                                                    |
| where what notices when                                         | Los sain                                                                                                    |                                                                                                    |                                                                                                    |
| The first select specific projects                              | Address:                                                                                                    | latera                                                                                                    |                                                                                                    |
| or receive notices about at<br>projects in an FDOT Destrict or  | Chy                                                                                                    | Datora                                                                                                    |                                                                                                    |
| many, the may also says at to<br>many information along general | Term.                                                                                                    | Dational                                                                                                    |                                                                                                    |
| TIN adultes both as<br>adviced on updates and public            | Der.                                                                                                    | Centonal                                                                                                    |                                                                                                    |
| nations. (A link for providenting<br>is also provided.) The Get | Wined Address                                                                                                    |                                                                                                    |                                                                                                    |
| includ page sits exhibits into<br>it. Ins 1007 Public Inclusion |                                                                                                    |                                                                                                    |                                                                                                    |
| mail one, and mail only: for total<br>instrumentary Parenty     | Check the uption                                                                                                    | is below to indicate the type of notices you would like to                                                                                                    | repeive:                                                                                                    |
| (representation and P(4)/F Destruct                             | Yes, send a                                                                                                    | e ar ernel when general CTDM information is spitaled, such an maticals is                                                                                                    | rd gularus                                                                                                    |
| (or the sign of families when                                   | Yan, iseni +                                                                                                    | e al any dates the ETOW Well also is gelated                                                                                                    |                                                                                                    |
| select the types of notices you                                 | Two sand a                                                                                                    | or prioritized when these selectuation of accelerate about CTCM property, an indi-<br>tion property field (concernity), have particularly in the Property Department for                                                                                                    | Called Series                                                                                                    |
| equipted to resear FDCP's                                       | 27. March                                                                                                    | of property from most the bilinette robotic before                                                                                                    |                                                                                                    |
| your appointed by chicking the                                  |                                                                                                    |                                                                                                    |                                                                                                    |
| When Shuhari, cich Taxe                                         | See.                                                                                                    | By all regimes of interest.                                                                                                    |                                                                                                    |
| hallow on                                                       | - Deel                                                                                                    | At 1 - Channels County                                                                                                    |                                                                                                    |
|                                                                 | 0.0                                                                                                    | di 1 - Caffer Charly Incid drives the christing on<br>the christian Charly Incid drives the christian of                                                                                                    |                                                                                                    |
|                                                                 | 24                                                                                                    | et 1 - Diales Courty savections.                                                                                                    |                                                                                                    |
|                                                                 |                                                                                                    | th VIAT Barrier Restorations                                                                                                    |                                                                                                    |
|                                                                 |                                                                                                    |                                                                                                    |                                                                                                    |
|                                                                 | 10                                                                                                    | International · Englished ·                                                                                                    |                                                                                                    |
|                                                                 | Test Test                                                                                                    | A County                                                                                                    |                                                                                                    |
|                                                                 | Err<br>Ma                                                                                                    | ancied Contain and Marine at                                                                                                    |                                                                                                    |
|                                                                 |                                                                                                    | 71                                                                                                    |                                                                                                    |
|                                                                 | Darbases Press                                                                                                    | time the 1001 Privace Statement. Church the last if your across to the                                                                                                    | depicted.                                                                                                    |
|                                                                 | C 1 apres                                                                                                    |                                                                                                    | 1/20                                                                                                    |
|                                                                 |                                                                                                    |                                                                                                    |                                                                                                    |
|                                                                 | A Description of the second second                                                                                              |                                                                                                    |                                                                                                    |

- 1. The section located below your personal information displays check boxes with different information options. Click a box to indicate the type of information you would like to receive.
  - Updates to ETDM manuals and guidance.
  - Updates to the ETDM website.
  - Updates and information for a selected project or for projects matching specific criteria will be sent to you when you click the Watch check boxes.

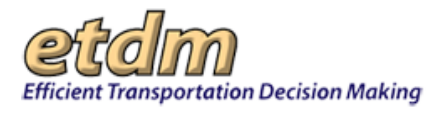

*Tip!* For more information on completing the form, see the **Introduction to Menus and Subscriptions** video, located on the **Welcome** menu.

- 2. After you make your selections, you will see a link to the FDOT Privacy Statement. Please read this statement carefully and then click the **I agree** check box.
- **3.** Click **Save Preferences**. A confirmation page will appear, showing your personal information and selected project watch preferences.
  - If you wish to modify the information shown on the page, click the **Make Changes** button.
  - If you are satisfied with the information shown on the page, click the **Confirm** button.

| - Si Strap//etompub fla-etat                                                                                                    | Lorg/st/4 - C Stational T                                                                                      | respectation Dec. x Property Assess Respects - We                                                                                                    |                                                                        | 0 * 9                   |
|----------------------------------------------------------------------------------------------------|----------------------------------------------------------------------------------------------------|----------------------------------------------------------------------------------------------------|------------------------------------------------------------------------|-------------------------|
| File Edit View Favorites Tools                                                                                                    | Hotp                                                                                                    | and a second second s |                                                                        |                         |
| Project Search new search                                                                                                    | Subscribe / Unsubscribe                                                                                        |                                                                                                    |                                                                        |                         |
| REX. OD. IDAD<br>Project Name: #13961 - Peaceana<br>Parkway Southport<br>Consector                                                                                                    | Confirmation Page                                                                                              |                                                                                                    | Make                                                                   | Changes Confirm         |
| Phane: Programming Screen<br>Planning FDOT District 5<br>Organization:                                                                                                    | Please review the preferences that you have selected to<br>button                                              | clow. To modify your selection, click the "Make C                                                                                                    | hanges" button. Otherwise, if you are satisfied with your choices, ple | ase click the "Confirm" |
| from Location: Cypress Parnway<br>To Location: Florida Tumpike                                                                                                    | First Name: Public                                                                                             |                                                                                                    |                                                                        |                         |
| District: District 5<br>Lountee: Odosola County<br>Project Type: New Algement                                                                                                    | Address:                                                                                                    |                                                                                                    |                                                                        |                         |
| Submit Comment<br>Request Resume                                                                                                    | City:<br>State:                                                                                                |                                                                                                    |                                                                        |                         |
| Help                                                                                                    | Zip:<br>Email Address: clsands@gmail.com                                                                       |                                                                                                    |                                                                        |                         |
| Get Involved                                                                                                    |                                                                                                    |                                                                                                    |                                                                        |                         |
| This page is used to sign up to<br>receive email notices when<br>projects of interest are updated.<br>You may select specific projects                                                                                                    | Send me information about the following projects (inc<br>Send me information about projects that meet the foll | luding the current project) 13961<br>owing criteria                                                                                                    |                                                                        |                         |
| or receive notices about all                                                                                                    | Selected Counties                                                                                              | Selected Effects                                                                                                    | Selected Issues                                                        |                         |
| Index in an index of the second of the second of the secon | Destrict S - Mani-Dade County     Destrict 6 - Moniroe County                                                  | Moderate     Substantial     Potential Dispute     Dispute Resolution                                                                                                    | Water Quality and Quantity     Wetlands                                |                         |
| s also provided.) The Get<br>involved page also includes trafts<br>to the FEOT Public involvement<br>Web site, and Web sites for local<br>Metropolitan Planning<br>Organizations and FEOT District                                                                                                    |                                                                                                    |                                                                                                    |                                                                        |                         |
| stices<br>Use the sign-up form to enter<br>your contact information, then                                                                                                    |                                                                                                    | -                                                                                                    |                                                                        |                         |
| Wenter a more a particular the control wave participation                                                                                                    |                                                                                                    |                                                                                                    |                                                                        |                         |

Because you are logging on for the first time, you will be required to respond to an email on the **ETDM Public Involvement: Complete Your Subscription** page.

| ETDM Public Website «public@fla.etat.org»                                                                                                    | 9/54 AM (1 minute ago) 👚 🔸 🔹 | - Share defaults |
|----------------------------------------------------------------------------------------------------|------------------------------|------------------|
| Hello, Public, Thank you for your inferest in the Efficient Transportation Decision Making (ETDM) Process.<br>Please click on the link below to verify your subscription | 1                            | citive coalis    |
| http://eldmoub.fla-etal.org/cst/index.isp?startPageId=22&authorszationCode=1449240850322                                                                                 |                              |                  |
| Contact the Help Desk if you have any questions or problems                                                                                                    |                              |                  |
| Thank you.                                                                                                    |                              |                  |
| ETOM Help Dook<br>500,a14-635<br>bibliothebol@lis-etal.coz                                                                                                    |                              |                  |
|                                                                                                    | -                            |                  |

4. Click on the link displayed in the email body to confirm you subscription.

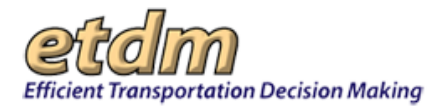

| to me -                                                                                                    | 9.54 AM (1 minute ago) 👘 🔹 🔹 | ⊡ •          |
|----------------------------------------------------------------------------------------------------|------------------------------|--------------|
| Hello, Public, Thank you for your interest in the Efficient Transportation Decision Makin<br>Please click on the link below to verify your subscription | ig (ETDM) Process.           | Show details |
| http://etdmouts/fa-etail.org/est/index.isp?startPageId=22&authorizationCode=14492408                                                                    | 850322                       |              |
| Contact the Help Desk if you have any questions or problems                                                                                             |                              |              |
| Thank you.                                                                                                    |                              |              |
| ETDM Help Desk<br>550-414-5334                                                                                                    |                              |              |
| CONTRACTOR CONTRACTOR                                                                                                    |                              |              |

 After clicking the link on your email, the FDOT Environmental Screening Tool page displays a Subscribe/Unsubscribe screen. Click the Confirm Registration button to verify your subscription to receive ETDM notification emails.

| File Edit View Feverites Tools<br>Centennial<br>FDOT<br>1915 * 2011    | Florida Department of<br>TRANSPORTATION                     |                                             |                                         | E-Updates   FL511   Mobie   Site Map<br>Search FDOT |
|------------------------------------------------------------------------|-------------------------------------------------------------|---------------------------------------------|-----------------------------------------|-----------------------------------------------------|
|                                                                        |                                                             | Home About F                                | DOT Contact Us Offices                  | Maps & Data Performance Projects                    |
| Environmen                                                             | al Screening Tool                                           |                                             |                                         |                                                     |
| andim                                                                  |                                                             |                                             |                                         | Search ETDM Public Site for                         |
| Efficient Transportation Decision N<br>Welcome ETDM Pro                | skieg<br>nami Information Project Information ETDM Contacts |                                             |                                         | View Interactive Map                                |
| Project Search new search<br>@Project Detail                           | Subscribe / Unsubscribe                                     |                                             |                                         | 2                                                   |
| Project Name: #12961 - Poinciana<br>Parkway Southport<br>Connector     | Please dick on                                              | The buildon below to confirm your reachable | on to receive ETDM notification emails: |                                                     |
| Phase: Programming Screen<br>Planning FDOT District 5<br>Organization: |                                                             | $\sim$                                      |                                         |                                                     |
| From Location: Cypress Parkway                                         |                                                             |                                             |                                         |                                                     |
| To Location: Florida Tampike                                           |                                                             |                                             |                                         |                                                     |
| Construct DisMid 5                                                     |                                                             |                                             |                                         |                                                     |
| Project Type: Unincom                                                  |                                                             |                                             |                                         |                                                     |
| Submit Comment                                                         |                                                             |                                             |                                         |                                                     |
| Request Response                                                       |                                                             |                                             |                                         |                                                     |
|                                                                        |                                                             |                                             |                                         |                                                     |
|                                                                        |                                                             |                                             |                                         |                                                     |

**6.** After clicking the **Confirm Registration** button, you will receive an email from the **ETDM Public Website**, stating that your notification settings were successfully created and/or updated.

## 4.2.2 Receiving ETDM Notifications

When an update has been made for a project you are watching, or a project matching your watch preferences, you will receive an email notification in your inbox from **publichelp@fla-etat.org**. The next illustration provides an example of how the notification will look.

**Note:** Please be sure to check the sender address. Notifications from ETDM will have **@fla-etat.org** on the address line. If you have questions about an email, or if you suspect the email is from a questionable source (i.e., does not have **@fla-etat.org** on the address line), please contact the ETDM help desk at: help@fla-etat.org or at (850) 414-5334.

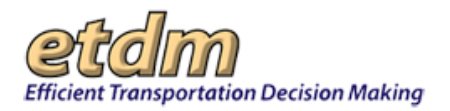

|                                                                                                    |                                         |        |   | Add to circles |
|----------------------------------------------------------------------------------------------------|-----------------------------------------|--------|---|----------------|
| publichelp@fla-etat.org                                                                                                    | Oct 27 😭                                | *      | • | 10 🖸 🔹         |
| You are receiving this email because a region for which you have subscribed (LEON'COUNTY) has new or up<br>and effects you have selected. See below. | pdated project information matching the | ISSUES |   | Sho            |
| ETDM Project #14239 ("ORANGE AVENUE FROM SPRINGHILL ROAD TO ADAMS STREET") has complete                                                              | lod an ETAT Review.                     |        |   |                |
| See issue(s): Social                                                                                                    |                                         |        |   |                |
| Environmental Data:                                                                                                    |                                         |        |   |                |
| http://etdmoub.fa-etal.org/est/index.jsp?startPageid=3078.to(D=14239                                                                                 |                                         |        |   |                |

- The body of the notification displays a notification message that includes the notification preference and project number and name.
- Links to the **Environmental Data** and **Project Description** will also be listed. Click a link to go to the respective page.
- A link to change your subscription information or to unsubscribe is also shown.

### 4.2.3 How to Unsubscribe from Receiving ETDM Notifications

You can unsubscribe from receiving notifications by doing the following:

- 1. On the Welcome menu, click Subscribe/Unsubscribe.
- **2.** Under the **Stay Connected** heading, click the **unsubscribe link**.

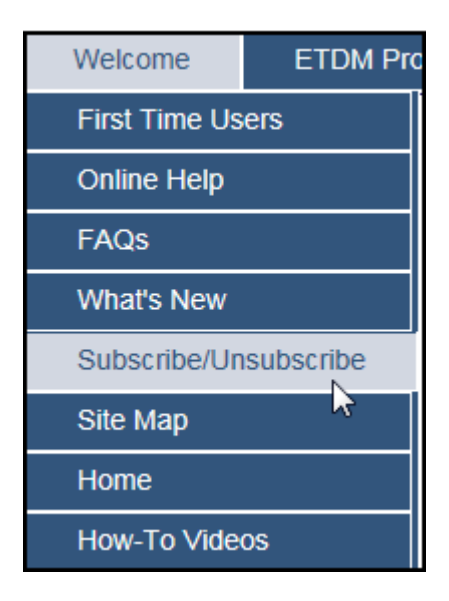

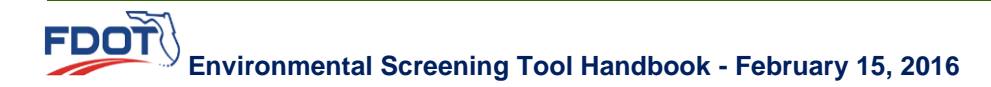

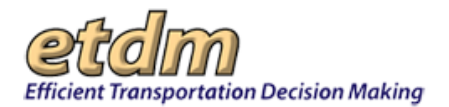

| Environmen                                                                                               | tal Screening Tool                                                                                                    |
|----------------------------------------------------------------------------------------------------|----------------------------------------------------------------------------------------------------|
| Efficient Transportation Decision M                                                                      | Scarch ETDM Puckr Ste for. Still Search                                                                                                    |
|                                                                                                    | View Interaction Map Res                                                                                                    |
| Welcome ETDM Pro                                                                                         | gram Information Project Information ETDM Contacts                                                                                                    |
| Project Search newsearch<br>Project Detail                                                               | Subscribe / Unsubscribe                                                                                                    |
| Project Name: #12981 - Poinciana<br>Parkway Southport<br>Connector                                       | Get Involved                                                                                                    |
| Phase: Programming Screen<br>Planning FDOT District 5<br>Organization:<br>From Location: Copress Parkway | Part objection in Pounds Introvenients opportunities<br>The Rhoad objectime of Transportation (PODT) provides opportunities for you to exam about transportation projects in your area. You are invited to attend these events. To obtain a list of upcoming events<br>in your area, vicit the <u>FOOT</u> <u>Founds</u> invited they use You can also provide comments about projects activate of these format activate by contacting your tools. (See position Founds) and the position of FOOT<br><u>Districtions</u> . Contact the <u>FOOT</u> <u>Founds</u> invited they page to a still change, addresses, they have format activate by contact tools to the <u>Operation Position</u> . |
| To Location: Florida Tampile<br>District: District 5<br>Coenter: Oscecia Gaunty<br>Project Type: Unknown | Stay Connected Register below to sign up for the ETDM email is to receive email notifications when updated information is available or <u>unsurgector</u> .                                                                                                    |
| Submit Comment<br>Request Response                                                                       | Please fill out your information:<br>Required Fields are maned with an Asterisk                                                                                                    |

# 4.3 Welcome Page

The first page to appear on the ETDM Environmental Screening Tool (EST) website is the **Welcome** page, which provides information about the ETDM process and instructions for finding a project, getting started in using the site, and how to sign up to receive emails concerning projects of interest.

| Environmen                                                                                                    | tal Screening Tool                                                                                                    |
|----------------------------------------------------------------------------------------------------|----------------------------------------------------------------------------------------------------|
| etdm                                                                                                    | Search ETDM Public Site for Site Search                                                                                                    |
| Efficient Transportation Decision M                                                                                                    | daking View Interactive Map                                                                                                    |
| Welcome ETDM Pro                                                                                                    | ogram Information Project Information ETDM Contacts                                                                                                    |
| Project Search new search<br>Select a search option:<br>Project Number<br>Project Name                                                                                                    | Welcome!                                                                                                    |
| County<br>District<br>Degree of Effect<br>Project Phase                                                                                                    | Cetting Started<br>The Efficient Transportation Decision Making (ETDM) Web site makes information available about proposed transportation<br>projects in the ETDM Process. The Project Information maccesses specific information about a project Information about the ETDM Process<br>can be found in the ETDM Process. The Project Information maccesses specific information about the term Program. Information maccesses are specific in the term Process. The Project Information about the set the options in the Webcome menu. |
|                                                                                                    | About ETDM<br>Fiorida's ETDM process defines the procedures for planning transportation projects, conducting environmental reviews, and developing and permitting projects. For more information<br>about ETDM, please used the ETDM Library.                                                                                                    |
|                                                                                                    | Star Connected Receive and emails about projects as they move through the ETDM process.                                                                                                    |
| Help<br>Home<br>The Home page of the ETDM<br>Public Access Site includes<br>information about the ETDM<br>Process and instructions for<br>finding a project, getting started<br>in using the Site, and how to sign<br>up to provide emails concerning.                    | Finding a Project<br>To find a project transportation project, use the Project Search feature. If you know the ETDM number assigned to the project, select the Project Number search option, then<br>enter the project number and press "go." Projects can also be found by typing in the Project Name, Planning Organization, or the County or FDOT District where the project is<br>located.                                                                                                    |
| projects of interest. The Welcome<br>Page also includes a Project<br>Search tool for identifying an<br>ETDM project, pull-down menus<br>for accessing Site tools and<br>reports, and links to the Florida<br>Department of Transportation<br>and MyFlorida.com Web sites. |                                                                                                    |
|                                                                                                    |                                                                                                    |

A number of links are shown on the Welcome page to help you access additional information, including:

- Information about navigating the site
- Information about the ETDM process
- The ETDM Library
- Site updates and emails related to projects of interest

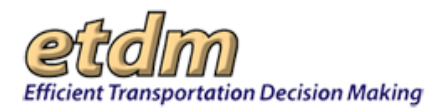

*Tip!* To return to the home page, click the **etdm** header at the top of the etdm page, or click the **Welcome** tab to expand the menu and then click **Home**.

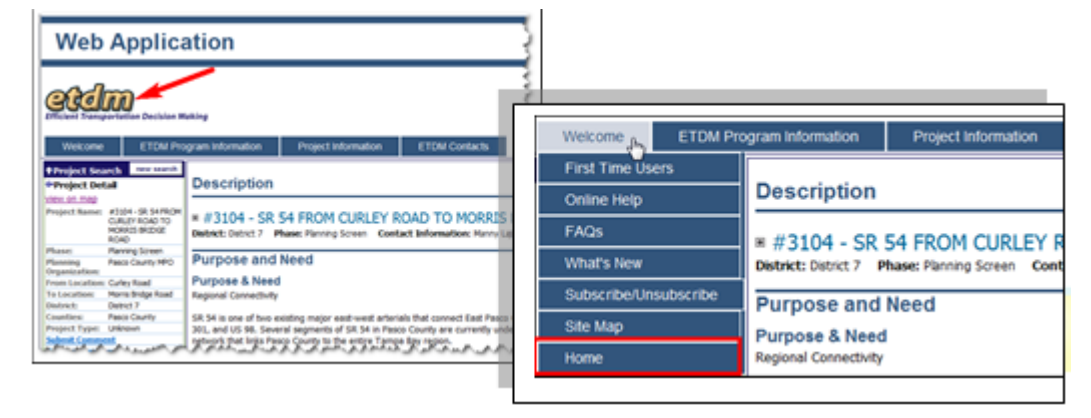

# 4.4 Website Navigation Elements

The ETDM Public Access Site provides navigation and access points for viewing ETDM project information. The core elements of the ETDM Public Access Site are shown in the next screen illustration.

| DOT                                                                                                    | Florida Department of<br>TRANSPORTATION                                                                                                    | 8-Liptans (PL31) (Auble) Sile Map<br>Touris (201           |
|----------------------------------------------------------------------------------------------------|----------------------------------------------------------------------------------------------------|------------------------------------------------------------|
| vironmenta                                                                                                    | al Screening Tool                                                                                                    | control contactor Offices Migh & Dala Performence Projects |
| dm                                                                                                    |                                                                                                    | Second 2720 Public Site for                                |
| An and a second second | <section-header><section-header><section-header><section-header><section-header><section-header><section-header><section-header></section-header></section-header></section-header></section-header></section-header></section-header></section-header></section-header> | ETDM pa                                                    |

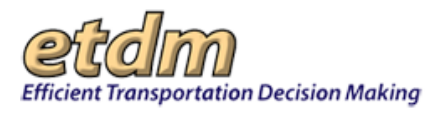

### FDOT Header and Toolbar

The FDOT header at the top of the ETDM Public Access Site contains links to FDOT resources and project information.

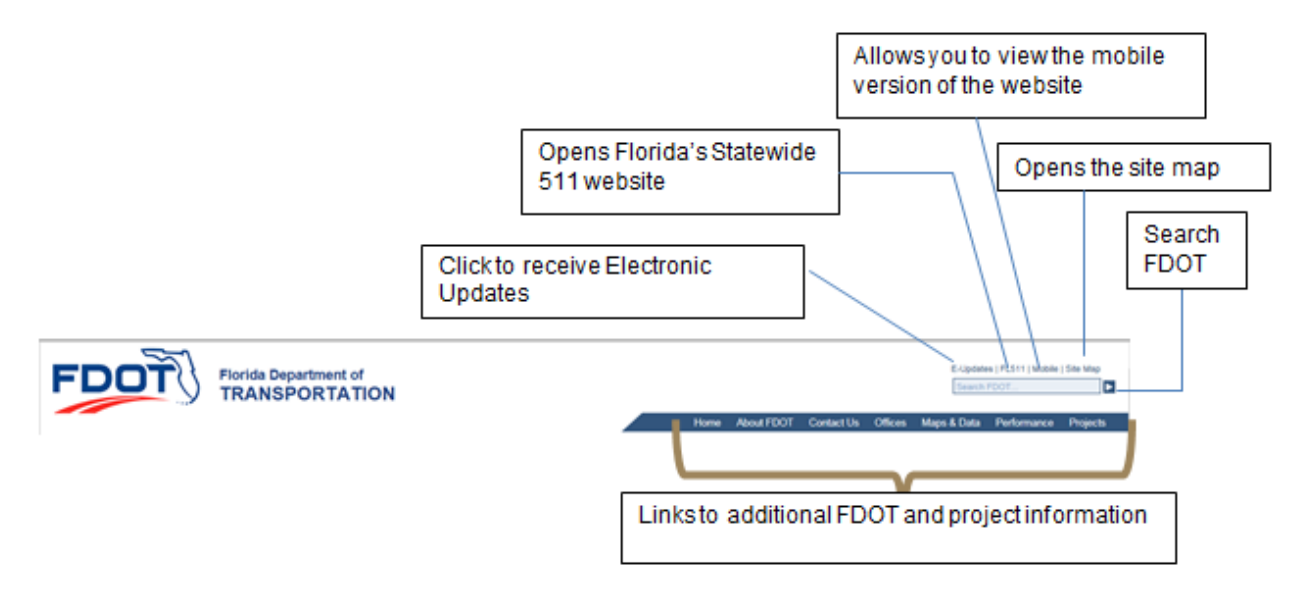

### ETDM Top Toolbar

The ETDM header, which is located beneath the FDOT header, enables you to search the ETDM Public Access Site, view a project on a map, and access site features using the menus.

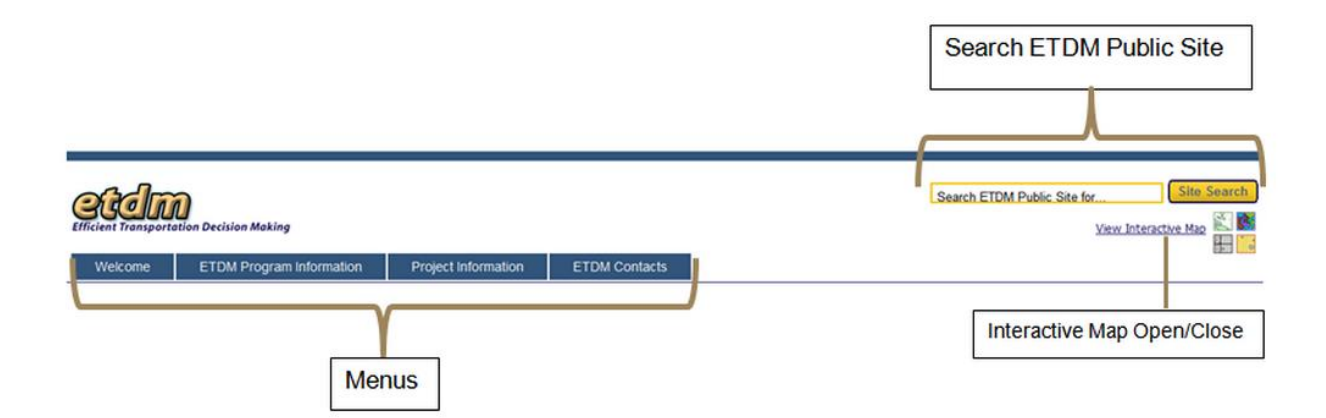

### FDOT Bottom Toolbar

The toolbar located at the bottom of the ETDM Public Access Site displays links to social media sites, MyFlorida.com, and FDOT resources.

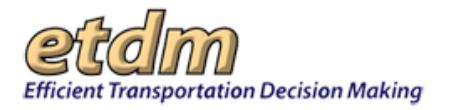

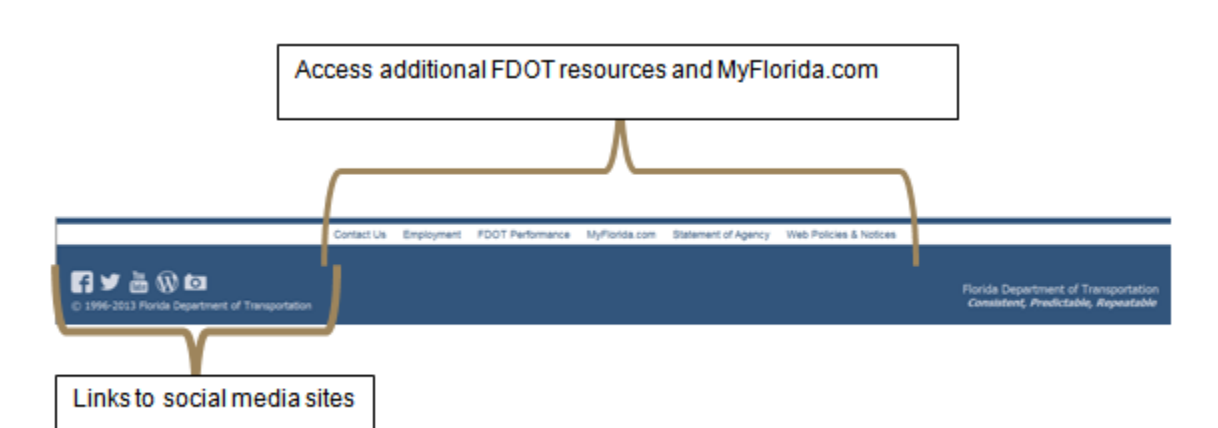

For additional resources and site guidance, click the **Welcome** tab to access the following links:

- **Contact Us** Provides information for contacting FDOT District offices and FDOT technical support.
- FAQs Displays a list of answers to common questions about the ETDM process and the EST.
- **Online Help** Provides a description of each page of the ETDM Public Access Site.
- Site Map Lists and provides a link to every page that is available in the ETDM Public Access Site.

#### **Project Search Box**

The **Project Search** box located in the left column contains a search filter that allows you to search for a project by project number or name, planning organization, location (either county or FDOT District), Degree of Effect (DOE), or project phase.

| Project Search       | new search |
|----------------------|------------|
| Select a search op   | tion:⇒     |
| Project Number       |            |
| Project Name         |            |
| Planning Organizatio | <u>n</u>   |
| County               |            |
| <u>District</u>      |            |
| Degree of Effect     |            |
| Project Phase        |            |
|                      |            |
|                      |            |
|                      |            |
|                      |            |
|                      |            |
|                      |            |
|                      |            |
|                      |            |
|                      |            |

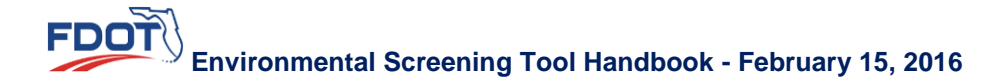

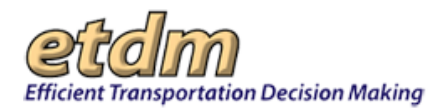

### Help

The **Help** box located in the left column of the site displays a description of the page you are viewing. Instructions for navigating the page are also provided within the **Help** box.

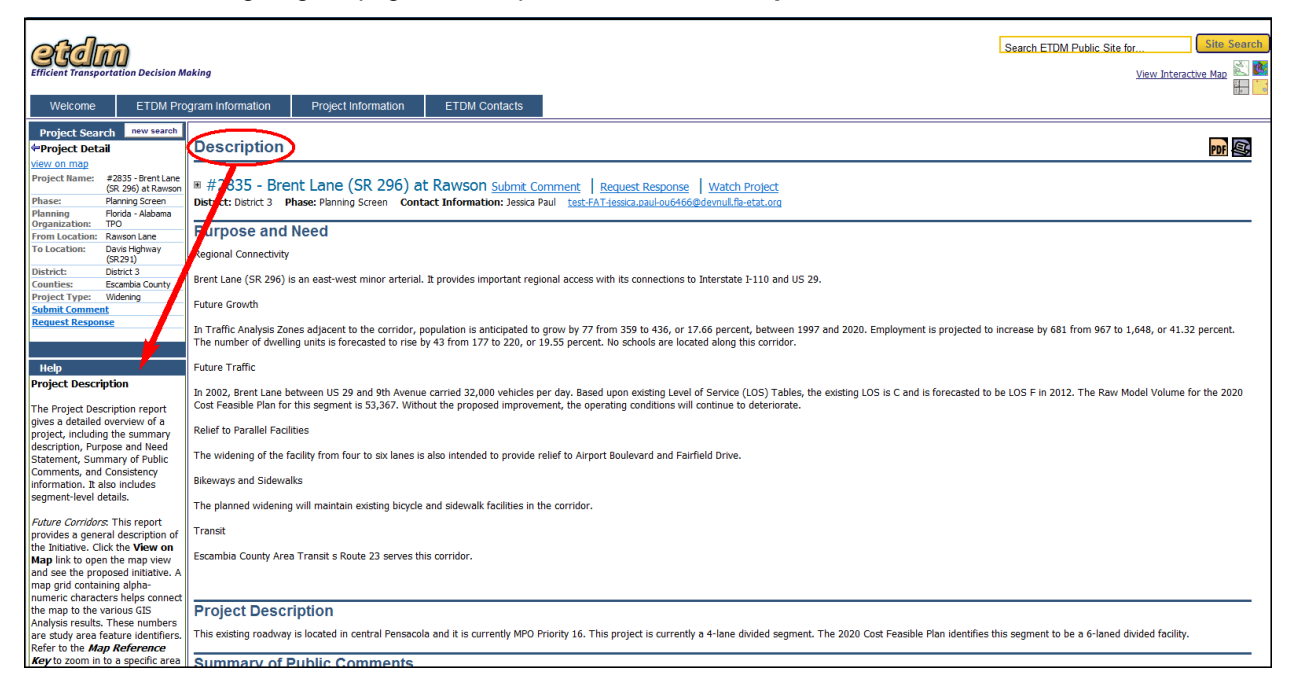

*Tip!* Additional contact information can be found by clicking the **Contact Us** link on the FDOT bottom toolbar. If you need further assistance using the ETDM Public Access Site, please contact the ETDM Help Desk by emailing **publichelp@fla-etat.org** or calling **(850)** 414-5334.

# 4.5 Using the ETDM Public Access Site for the First Time

- To help you get started, the **First Time Users** link provides an introduction to the site's features, along with general instructions on searching for and selecting projects and viewing project information.
- You can also view the Introduction videos for additional guidance on using the site. A link to the videos is located on the Welcome menu. To view a video, go to the Welcome menu and click the How-To Videos link. This will open the How-To Training Videos page, where you can click a link to view a video related to the topic you want to know more about. All videos are in Windows Media (.wmv) format and will open in a separate window using video viewing software on your computer. The running time for each video is shown in parentheses beside the title.

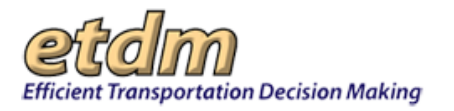

| Welcome                    | ETDM Pro  |  |  |
|----------------------------|-----------|--|--|
| First Time Us              | ers       |  |  |
| Online Help                |           |  |  |
| FAQs                       |           |  |  |
| What's New                 |           |  |  |
| ,<br>Subscribe/Unsubscribe |           |  |  |
| Site Map                   |           |  |  |
| Home                       |           |  |  |
| How-To Vide                | os<br>(h) |  |  |

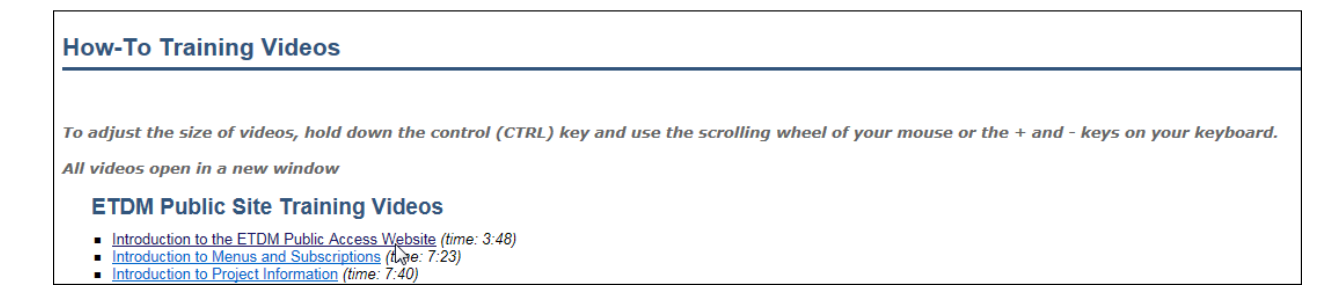

*Tip!* To go back to the previous screen, press and hold the **Alt** key and click the **key**.

• The **Help** panel, located on the left side of your screen provides just-in-time instructions for the page you have displayed on your screen.

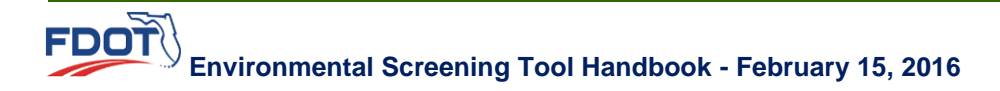

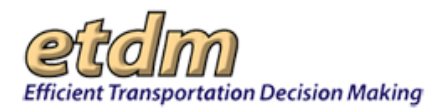

| Clent Transportation Decision Ma<br>Welcome ETDM Pro                                                                                                    | ram information Project Info                                                                                                    | rmation ETDM Contacts                                                                                                    | Search ETDM Public Site for Site Search ETDM Public Site for Site Search ETDM Public Site Search ETDM Public Site Search ETDM Pub |
|----------------------------------------------------------------------------------------------------|----------------------------------------------------------------------------------------------------|----------------------------------------------------------------------------------------------------|----------------------------------------------------------------------------------------------------|
| ject Search new search<br>t a search option:                                                                                                    | First Time Users                                                                                                    |                                                                                                    |                                                                                                    |
| Linumber<br>as Companying<br>and Companying<br>and Filter<br>and Filter<br>and Filter<br>and Filter<br>and Filter<br>and Filter<br>and Filter<br>and Filter<br>and Filter<br>and Filter<br>and Filter<br>and Filter<br>and Filter<br>and Filter<br>and Filter<br>and Filter<br>and Filter<br>and Filter<br>and Filter<br>and Filter<br>and Filter<br>and And<br>and And<br>and And<br>and And<br>and And<br>and And<br>and And<br>and And<br>and And<br>and And<br>and And<br>and And<br>and And<br>and And<br>and And<br>and<br>and And<br>and<br>and<br>and<br>and<br>and<br>and<br>and<br>a | ETDM Program Information<br>Decivities<br>Guidance<br>Autommer Library<br>Guidance<br>Autommer Library<br>Autommer Library<br>Annual Report<br>Program<br>Program | Tank you for visiting the EBGuett Transportation Decision Making ETDM) Web ate. This site makes information available<br>about proposed transportation projects, agency comments are a waitry of environmental and sociocultural issues associated<br>with those projects, and visions documents describing the ETDM Process.<br>TerDM Program Information" pull-document<br>ETDM Process Using other project Search" factors and the ETDM Process using other project Search" facture on the<br>ETDM terms and the Decument Library.<br>The field a proposed transportation project in the ETDM Process, use the "Project Search" facture on this<br>project Search" many Library on the terms of the search of the search of the search of the<br>ETDM terms and the Decument Library.<br>The field approprint project Search many terms of the project Search" facture on this<br>project Search "many Library on the ETDM increases use the "Project Search" facture on the<br>project Search" many Library on the ETDM Process (as the Project Search" facture on the<br>project Search "many Library on the ETDM Process (as the Project Search" facture on the<br>project Search" many Library on the Project Search on the<br>Project Information" project Search "many Library on<br>data on the maje project of interset: use the 'Visce Interset's Library Decision on the<br>Project Information" project Search "many Library on<br>the selected project and Is alternative conduces, comments' necessified from the main library Decision and the project Search" many Library on<br>the selected project and Is alternative conduces, comments' necessified from the main library Decision (ETA) and<br>protein selecting project on the Viscent "Delivation" many Library on<br>the selected project and Is alternative conduces, and project as they more through the ETDM process. Register on the<br>"Subscroed-Nuscenschering part of the Net Viscent" Delivation manu.<br>Notice as you copen pages, the Help Dec at the bottom tel-band comment of the selecting Adduery Teams (ETA) and<br>aucreased vis the Viscens" jul-Boom menu. The bottom toolb | Project Search Reveaums Socket a search option: Project Lamber Project Lamber Project Lamber Post Index Post Index Post I |

The **Welcome** menu also provides additional links to online help, as well as links for viewing new features, subscribing and unsubscribing to notifications, and returning to the home link.

## 4.6 ETDM Site Search

E

The search feature enables you to search the site for projects, contacts, documents, and other relevant information. You can perform a search of the ETDM Public Access Site using keywords, project numbers, project name (full or partial), report name, or the name of an ETDM contact.

| FDOT                      | Florida Department           |                 | E-Updates   FL511   Mobile   Site Map<br>Search FDOT |                      |                |
|---------------------------|------------------------------|-----------------|------------------------------------------------------|----------------------|----------------|
|                           | Home About                   | FDOT Contact Us | Offices Maps                                         | & Data Performance   | Projects       |
| Environmental S           | Screening Tool               |                 |                                                      |                      |                |
| etdm                      |                              |                 | Search                                               | ETDM Public Site for | Site Search    |
| Welcome ETDM Program Info | ormation Project Information | ETDM Contacts   |                                                      | View Intera          | ictive Map 🖳 🎑 |

1. In the Search ETDM Public Site for field, type your search query.

| I-75 | Site Search |
|------|-------------|
|      |             |

2. Click Site Search or press the Enter key.

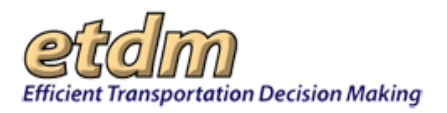

The **Search Results** window opens, displaying the links related to your search query, along with a description of each link.

| Efficient Transportation De                                                               | ccision Making                                                                                                    |
|-------------------------------------------------------------------------------------------|----------------------------------------------------------------------------------------------------|
| Welcome ET                                                                                | TDM Program Information Project Information ETDM Contacts                                                                                                    |
| Project Search<br>new search<br>Select a search option:<br>Project Number<br>Project Name | Search Results     Description     The Star Search Results     Description     The Star Search Intercontents you search the ETDM Public Web day for specific information without having to navisate through the mean. You can seeform a search of the ETDM Public                                                                                                    |
| District<br>County<br>District<br>Degree of Effect<br>Project Phase                       | Web site using keywords, project numbers, project nume (s/ii or partial), report name, or a name from the ETDM Contact List.  I Library Documents I. Meetings - Joint OHDR ETAT Meeting July 12-13 2006 - L73 FDBE Study Overview (poverpoint) Joint D4D8 ETAT Meeting July 12- Results 1 - 2 of 2 for 1-75 (0.0 seconds) II 2 2006 - L73 FDBE Study Overview (poverpoint) 2. Meetings - 2009 Julet TAT Meeting July 12- Results 1 - 2 of 2 for 1-75 (0.0 seconds) ETAT Meeting July 12- Results 1 - 2 of 2 for 1-75 (0.0 seconds) II 2 2006 - L73 FDBE Study Overview (poverpoint) 2. Meetings - 2009 Julet TAT Meeting July 12- Results 1 - 2 of 2 for 1-75 (0.0 seconds) ETAT Meeting July 12- Results 1 - 2 of 2 for 1-75 (0.0 seconds) II 2 2006 - L73 FDBE Study Overview (poverpoint) II 2 2007 - L73 FDBE Study Overview (poverpoint) II 2 2007 - L75 FDBE Study Overview (poverpoint) II 2 2007 - L75 FDBE Study Overview (poverpoint) II 2 20                                                                                                    |
| Help<br>Site Search                                                                       | # Projects     1. <u>etrol: UCP 1137</u> This project is proposed to improve the operational capacity of 1-75, an existing G-are freeway, by adding two Results 1 - 5 of 33 for 1-75 (0.68 asconds)     5. <u>etrol: UCP 1125</u> This project is proposed to improve the operational capacity of 1-75, an existing G-are finded access facility, by adding one Special Use Lane (SUL) in     4. <u>etrol: UCP 1125</u> This project is proposed to improve the operational capacity of 1-75, an existing G-are finded access facility, by adding one Special Use Lane (SUL) in     4. <u>etrol: UCP 1125</u> This project is proposed to improve the operational capacity of 1-75, an existing G-are finded access facility, by adding one Special Use Lane (SUL) in     4. <u>etrol: UCP 1125</u> This project is proposed to improve the operational capacity of 1-75, an existing G-are finded access facility, by adding one Special Use Lane (SUL) in     4. <u>etrol: 1125</u> Contending and 1-52 Coonst Read Interchange Justification Read (II), Project Development and Environment (POAE) Study and the Design     5. <u>etrol: 1155</u> Context Transt Interchange This Project Development & Environment (POAE) Study is being conducted by the Finds Department of Transportation (FDOT),     District 14 e availate a transt.                                                                                                    |
|                                                                                           | Go to page: 1 2 2 4 5 2 7<br>If Tools and Reports<br>Vour search - 1-73 - dd not match any tools or reports.<br>Suggestions:<br>If Mais sure all words are spatied correctly.<br>Try of therefit words.<br>Try of therefit words.<br>Try of |
|                                                                                           | Vor search - 1/3 - dd not match any contact names.       Suggestion:       • Mas are name is spelled controlly.       • Try offerent names.       • Try different names.       • Try different names.       • Try different names.       • Try different names.       • Try different name.       • Try different name. <tr< td=""></tr<>                                                                                                    |

**Note:** Depending on your search query, the **Search Results** window will arrange the categories accordingly, with the listing most closely related to the query appearing first (e.g., if you search for an individual, the **Contacts** category would appear at or near the top of the list of categories).

3. Click the appropriate link to open the project information or document PDF.

*Tip!* Click the printer icon, Solar dat the top of the screen to print the page.

# 4.7 Displaying the Project Header

At the top of each page, just below the project name, you will see a plus sign icon, <sup>■</sup> . Click the plus sign to display the information. On project-specific pages, you can view general project information for the following:

- District and Project Phase
- County (From location and To location)
- Planning Organization and Financial Management No.
- Plan ID
- Federal Involvement
- LAP Agency

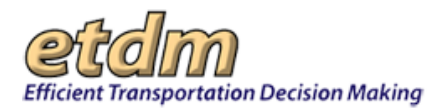

- Agency Completing NEPA Document
- Contact Information
- Project Milestone Dates (appears on reports)

| Welcome ETDM Program Information                     | Project Information         | ETDM Contacts                |                                                                           |
|------------------------------------------------------|-----------------------------|------------------------------|---------------------------------------------------------------------------|
| Project Search new search                            |                             |                              |                                                                           |
| Project Name: #4290 - Tampa Bay<br>Intermodal Center | npa Bay Intermodal          | Center Submit Com            | ment Request Response Watch Project                                       |
| Phase: Programming<br>Screen District 7 P            | nase: Programming Screen Co | ontact Information: Becky Sp | pain Schwarz (813) 281-8308 <u>Rebecca.Spain-Schwarz@atkinsglobal.com</u> |

| Description                                                                                                    |                                                                                                    |
|----------------------------------------------------------------------------------------------------|----------------------------------------------------------------------------------------------------|
| ■ #4290 - Tampa Bay Intermodal Center Submit Comme<br>District: District 7<br>County: Hillsborough, Pinellas<br>Planning Organization: FDOT District 7<br>Plan ID: 01<br>Federal Involvement: No federal involvement has been identified.<br>Contact Information: Name: Becky Spain Schwarz Phone: (813) 281-8308<br>Project Milestone Dates: 11/05/2004 8/05/2004 8/04/2004<br>Project Milestone: Project Published 11/05/2004 6/04/2004 | ent Request Response Watch Project<br>Phase: Programming Screen<br>From:<br>To:<br>Financial Management No.: Not Available<br>E-mail: Rebecca.Spain-Schwarz@atkinsglobal.com<br>boove to view other historical snapshots of the data. |

The project header also provides links for submitting comments, requesting a response, and watching the selected project (updates will be sent to you). To add the project to your notification list, click the **Watch Project** link.

# 4.8 Project Search and Selection

The EST provides a variety of ways to search for projects. You can search for a single project by name or number or for projects by location or category with the **Project Search** feature. After you have selected a project, you can select features to review the available information. The following list covers the general process for finding and selecting projects and for viewing project information. Details for using the site's individual features are provided in the Menus section of this handbook.

- Searching for and selecting a project
- Viewing a project on the Interactive Map
- Viewing project information

### 4.8.1 Searching for and Selecting a Project

The EST provides a variety of ways to search for ETDM projects. You can search for a single project by name or number or for projects by location or category with the **Project Search** filter or you can use the **Site Search** box located at the top of the screen.

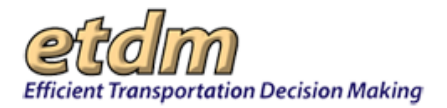

| Efficient Transportation Decision M<br>Welcome ETDM Pro                                | aking                                                                                           | Project Information                                                                                | ETDM Contacts                                                                                   | Search ETDM Public Site for Site Search |
|----------------------------------------------------------------------------------------|-------------------------------------------------------------------------------------------------|----------------------------------------------------------------------------------------------------|-------------------------------------------------------------------------------------------------|-----------------------------------------|
| Project Search new search<br>Select a search option:<br>Project Number<br>Project Name | Welco                                                                                           | me!                                                                                                |                                                                                                 |                                         |
| Planning Organization<br>County<br>District<br>Degree of Effect<br>Project Phase       | Getting Started<br>The Efficient Transpo<br>makes information av<br>Process. The <b>Project</b> | rtation Decision Making (ETD)<br>ailable about proposed transp<br>I <b>nformation</b> menu accesse | <ol> <li>Web site</li> <li>vortation projects in the E<br/>s specific information ab</li> </ol> |                                         |

## 4.8.1.1 Searching for a Project Using Site Search

1. In the Search ETDM Public Site for box, type all or part of the keyword and then click the Site Search button.

| Brent Lane | Site Search |
|------------|-------------|

The **Search Results** page opens and displays items related to your search query.

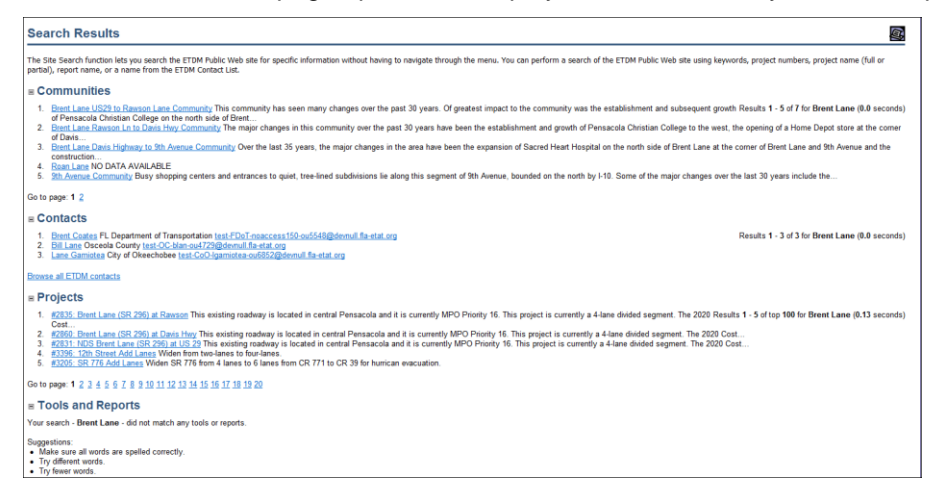

2. Click the appropriate link to display the project information.

| B P   | rojects                                                                                                    |
|-------|----------------------------------------------------------------------------------------------------|
| 1.    | #2835: Brent Lane (SR 296) at Rawson This existing roadway is located in central Pensacola and it is currently N          |
| 2     | U0st<br>#2860: Brent Lane (SP 296) at Davie Hwy This existing readway is located in central Pensacola and it is currently |
| 3.    | #2831: NDS Brent Lane (SR 296) at US 29 This existing roadway is located in central Pensacola and it is currentl          |
| 4.    | #3396: 12th Street Add Lanes Widen from two-lanes to four-lanes.                                                          |
| 5.    | #3205: SR 776 Add Lanes Widen SR 776 from 4 lanes to 6 lanes from CR 771 to CR 39 for hurrican evacuation.                |
| Go to | page: 1 2 3 4 5 6 7 8 9 10 11 12 13 14 15 16 17 18 19 20                                                                  |

Tip! Click the page number link to display additional results.

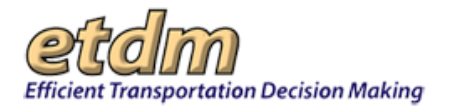

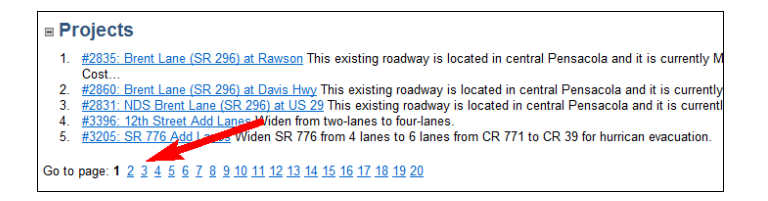

The project Description page displays, along with the Project Detail and Help information.

| †Project Sea                                            | rch new search                                                                   |                                                                                                    |
|---------------------------------------------------------|----------------------------------------------------------------------------------|----------------------------------------------------------------------------------------------------|
| ←Project Detail                                         |                                                                                  | Description 201                                                                                                    |
| view on map<br>Project Name:<br>Phase:<br>Planning      | #2835 - Brent Lane<br>(SR 296) at Rawson<br>Planning Screen<br>Florida - Alabama | # #2835 - Brent Lane (SR 296) at Rawson <u>Submit Comment</u>   <u>Requist Response</u>   <u>Watch Protect</u><br>Dotext: Detxct 3 Phase: Planing Screen Contact Information: Nessa Paul <u>Last 6.7 Lessa and code668@domail.de-stat.ang</u>                                                                                                    |
| Organization:<br>From Location:                         | TPO<br>Reverse Lese                                                              | Purpose and Need                                                                                                    |
| To Location:                                            | Davis Highway<br>(SR291)                                                         | Regional Connectwity                                                                                                    |
| District:<br>Counties:                                  | District 3<br>Escambia County                                                    | Brent Lane (SR 296) is an east-west minor arterial. It provides important regional access with its connections to Interstate I-110 and US 29.                                                                                                    |
| Project Type:<br>Submit Comme                           | Widening<br>nt                                                                   | Future Growth                                                                                                    |
| Request Respon                                          | <u>150</u>                                                                       | In Traffic Analysis Zones adjacent to the corridor, population is anticipated to grow by 77 from 359 to 436, or 17.66 percent, between 1997 and 2020. Employment is projected to increase by 681 from 967 to 1,648, or 41.32 percent. The number of<br>dwelling units is forecasted to rise by 43 from 177 to 220, or 19.55 percent. To schools are located along this corridor. |
| Help                                                    |                                                                                  | Future Traffic                                                                                                    |
| Project Description<br>The Project Description report   |                                                                                  | In 2002, Brent Lane between US 29 and 9th Avenue carried 32,000 vehicles per day. Based upon existing Level of Service (LOS) Tables, the existing LOS is C and is forecasted to be LOS F in 2012. The Raw Model Volume for the 2020 Cost Feasible Plan for this segment is 53,367. Without the proposed improvement, the operating conditions will continue to deteriorate.      |
| gives a detailed<br>project, includir                   | ig the summary                                                                   | Relief to Parallel Facilities                                                                                                    |
| description, Pur<br>Statement, Sun                      | pose and Need<br>mary of Public                                                  | The widening of the facility from four to six lanes is also intended to provide relief to Airport Boulevard and Fairfield Drive.                                                                                                    |
| Comments, and<br>information. It a                      | lso includes                                                                     | Bikewajis and Sidewalis                                                                                                    |
| segment-level c                                         | etails.                                                                          | The planned widening will maintain existing bicycle and sidewalk facilities in the corridor.                                                                                                    |
| Future Corridor<br>provides a gene                      | s: This report<br>ral description of                                             | Transt                                                                                                    |
| Map link to ope                                         | ick the View on<br>in the map view                                               | Escambla County Area Transit & Route 23 serves this corridor.                                                                                                    |
| map grid contai                                         | ning alpha-<br>ters beins connect                                                |                                                                                                    |
| the map to the                                          | various GIS                                                                      | Project Description                                                                                                    |
| Analysis results<br>are study area f<br>Refer to the Ma | feature identifiers.                                                             | This existing roadway is located in central Pensacola and it is currently MPD Priority 16. This project is currently a 4-lane divided segment. The 2020 Cost Feasible Plan identifies this segment to be a 6-laned divided facility.                                                                                                    |
| Key to zoom in<br>of interest. The                      | to a specific area                                                               | Summary of Public Comments                                                                                                    |
| Features secti<br>containing featu                      | on displays tabs<br>ire identifier                                               | Right of-Wey impacts would be a concern on this project.                                                                                                    |
| The Map Tchang                                          | emap thumberails<br>Mapviewer extra<br>feature locations                         | Additional Consistency Information                                                                                                    |

## 4.8.1.2 Searching for a Project Using Project Search

- 1. Under Select a search option, click the appropriate link to perform your search query and then click the go link. Additional instructions for using the search options are listed below.
  - To search for a project by Project Number or Project Name, do the following:
  - O Click the **Project Number** or **Project Name** link.
  - In the text box, begin typing the project number or the project name in the box. As you type, a list of project numbers or names matching your search query will appear below the text box. Click on the appropriate selection. For this illustration, the first three letters of the project name, Brent Lane, are shown as the query. Search results matching this query are highlighted in the next illustration.

Tip! The search field is not case sensitive.

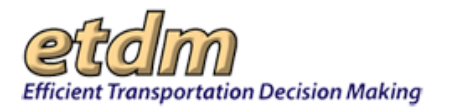

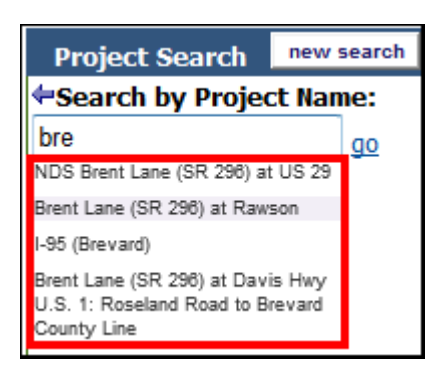

- Click the project's **name or number**. The project **Description** page will display, along with the **Project Detail**.
- To search for projects by Planning Organization, County, or District, do the following:
- O Click Planning Organization, County, or District.
- In the list box, click the drop-down arrow to expand the list and then make your selection by clicking the appropriate name.
- After you make your selection, click go.
- To search for projects that have been assigned a summary **Degree of Effect**, do the following:
- O Click Degree of Effect.

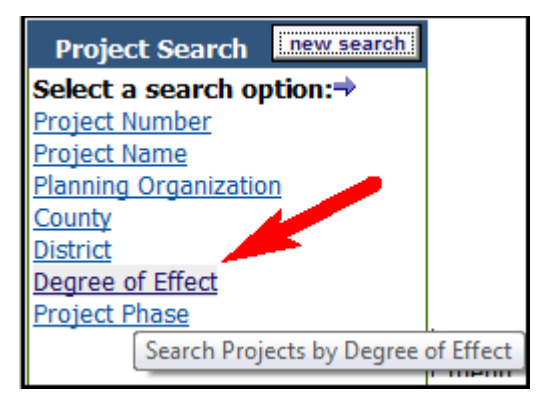

 Under Select a Degree of Effect, make your selection by clicking the appropriate Degree of Effect (DOE) link.

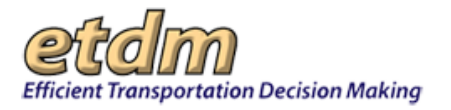

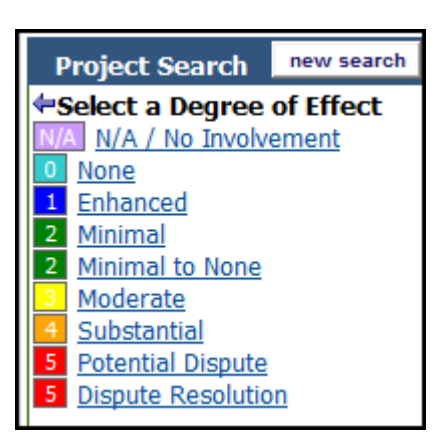

The **Project Search** box displays a list of Issues that have been assigned the selected DOE.

| ↑Project Search                                                                                                    | new search |  |  |
|----------------------------------------------------------------------------------------------------|------------|--|--|
| Select an Issue                                                                                                    |            |  |  |
| Select an issue that has been assigned a degree of effect of:                                                                                                    |            |  |  |
| All Issues<br>Aesthetic Effects<br>Air Quality<br>Coastal and Marine<br>Contamination<br>Cumulative CRM<br>Cumulative Natural<br>Cumulative SCE<br>Economic<br>Farmlands<br>Floodplains |            |  |  |

- Do one of the following:
  - To view projects that have been assigned the selected DOE for all issues, click the All Issues link.

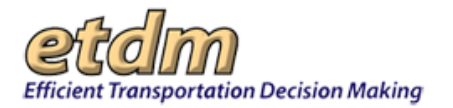

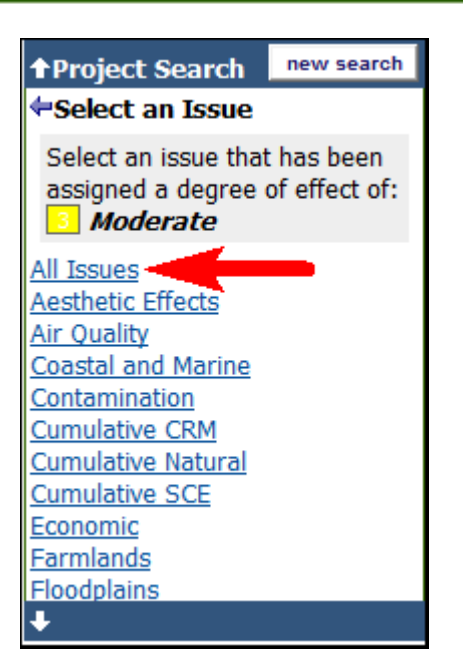

 To view projects that have been assigned the selected DOE for a particular issue, click the issue link.

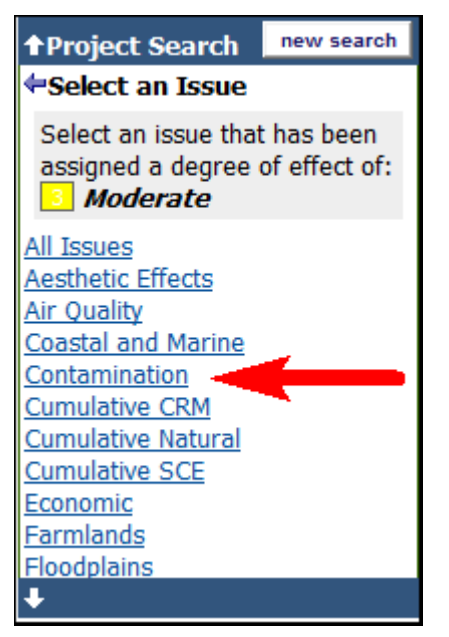

The **Project Search** box displays a list of projects that have an assigned DOE for all issues or for the selected issue.

*Tip!* Click **new search** to clear the information and begin a new search.

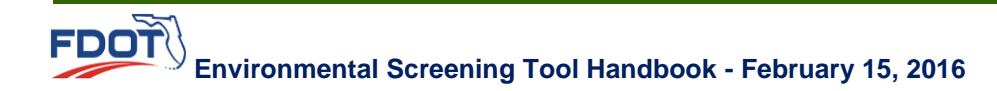

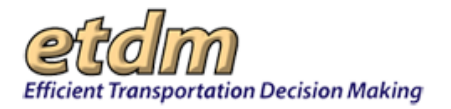

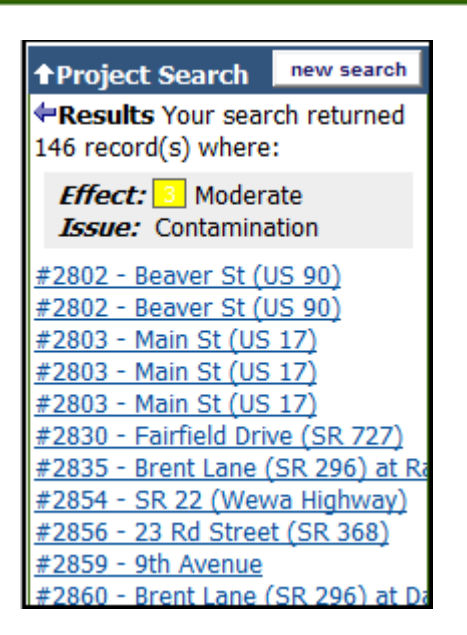

 Select the project by clicking the project name. The Project Search box displays the Project Detail.

| Project Search             |                           | new search                        |  |
|----------------------------|---------------------------|-----------------------------------|--|
| ←Project Detail            |                           |                                   |  |
| <u>view on map</u>         |                           |                                   |  |
| Project Name:              | #283<br>(SR 2             | 85 - Brent Lane<br>296) at Rawson |  |
| Phase:                     | Plann                     | ning Screen                       |  |
| Planning<br>Organization:  | Florida - Alabama<br>TPO  |                                   |  |
| From Location: Rawson Lane |                           | son Lane                          |  |
| To Location:               | Davis<br>(SR2             | s Highway<br>91)                  |  |
| District:                  | Distri                    | ct 3                              |  |
| Counties:                  | Counties: Escambia County |                                   |  |
| Project Type: Widening     |                           | ning                              |  |
| Submit Comment             |                           |                                   |  |
| Request Response           |                           |                                   |  |
|                            |                           |                                   |  |

*Tip!* Click the **view on map** link to open and view the project on the **Interactive Map**.

 To search for a project by project phase (Planning, Programming, Project Development), click the Project Phase link and then do the following:

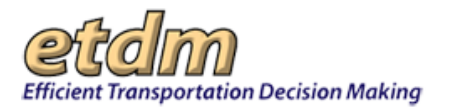

| Project Search                                                                | new search |                                                                                                |
|-------------------------------------------------------------------------------|------------|------------------------------------------------------------------------------------------------|
| Select a search op<br>Project Number<br>Project Name<br>Planning Organization | tion:⇒     | Welcor                                                                                         |
| County<br>District<br>Degree of Effect<br>Project Phase                       |            | Getting Started<br>The Efficient Transport<br>projects in the ETDM P<br>Process can be found i |
| Search Projects by Phase (Pla<br>Project Development)                         |            | anning, Programming, or                                                                        |

0 Under **Select a Phase**, click the drop-down arrow to display the project phase options.

| Project Search      | new search |
|---------------------|------------|
| Select a Phase      |            |
| Planning            | 🔻 go       |
| Planning            |            |
| Programming         |            |
| Project Development |            |

O Click the project phase.

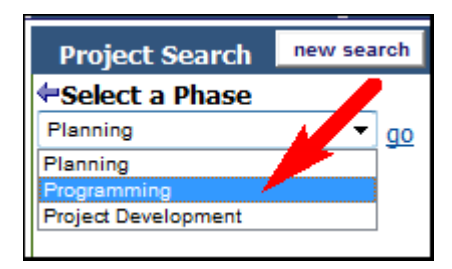

The **Project Search** box displays the **Results**, which include the number of project records and a list of projects currently in the selected project phase.

| ↑Project Search            | new search                       |  |  |  |
|----------------------------|----------------------------------|--|--|--|
| Results                    |                                  |  |  |  |
| Your search for "Prog      | gramming"                        |  |  |  |
| projects returned 23       | projects returned 230 record(s): |  |  |  |
| #3055 - SR 82 Add L        | anes                             |  |  |  |
| #4792 - I-75 Add Lar       | nes (Manatee                     |  |  |  |
| #4450 - Stirling Road      | d/Turnpike Int                   |  |  |  |
| #3191 - SR 80 - Sou        | thern Blvd. Br                   |  |  |  |
| #3174 - I-95 PDE for       | Ultimate Plan                    |  |  |  |
| #6852 - SR 16 (SR 1        | 3 to CR 16A)                     |  |  |  |
| #6871 - SR 16 - Sou        | th Francis Rd                    |  |  |  |
| #7700 - John Young         | <u>Parkway</u>                   |  |  |  |
| <u>#3752 - SR 29 Add L</u> | anes                             |  |  |  |
| #7640 - US 301 in St       | tarke                            |  |  |  |
| <u>#8867 - Bryan Dairy</u> | Road                             |  |  |  |
| #7151 - SR 710 Segr        | ment 3                           |  |  |  |

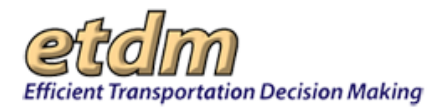

• Select the appropriate project by clicking on the project name.

*Tip!* Click the **Results** arrow in the **Project Search** box to return to the preceding search option.

| ↑Project Search                  | new search   |  |  |
|----------------------------------|--------------|--|--|
| Results                          |              |  |  |
| projects returned 230 record(s): |              |  |  |
| #3055 - SR 82 Add L              | .anes        |  |  |
| #4792 - I-75 Add La              | nes (Manatee |  |  |

After you have selected the project you want to review, the **Project Search** box displays the **Project Details**, which include the **Project Name**, **Phase**, **Planning Organization**, **Location** (From and To), **District**, **Counties**, and **Project Type**.

- **2.** At this point you can do the following:
  - View the project on the map by clicking the **view on map** link.
  - Review project materials by clicking the **Project Information** tab.

*Tip!* To send FDOT an email about the selected project, click the **Send a Comment** link. Click the **Request a Response** link to request that FDOT respond to your comments or questions.

### 4.8.2 Viewing a Project on the Interactive Map

Using the EST's Interactive Map tools, you can access a project's geospatial data (map layers, resource issues), change the map extent and map view (aerials, street view), view ancillary information, and search the database.

| Welcome                                                                    | ETDM Prog           |  |
|----------------------------------------------------------------------------|---------------------|--|
| Project Sear                                                               | ch new search       |  |
| Project Detail                                                             |                     |  |
| Project Name: #3095 - BEARSS<br>AVE FROM FLORIDA<br>AVE TO NEBRASKA<br>AVE |                     |  |
| Phase: F                                                                   | Planning Screen     |  |
| Planning Hillsborough County<br>Organization: MPO                          |                     |  |
| From Location: FLORIDA AVE                                                 |                     |  |
| To Location:                                                               | NEBRASKA AVE        |  |
| District:                                                                  | District 7          |  |
| Counties:                                                                  | Hillsborough County |  |
| Project Type: Widening                                                     |                     |  |
| Submit Comment                                                             |                     |  |
| Request Respon                                                             | <u>15e</u>          |  |

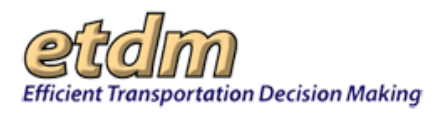

- 1. Open the Interactive Map for the selected project by doing one of the following:
  - In the **Project Search** box, click the **view on map** link.

| Project Detail            |                                          |  |  |
|---------------------------|------------------------------------------|--|--|
| view on map               |                                          |  |  |
| Project Name:             | #2835 - Brent Lane<br>(SR 296) at Rawson |  |  |
| Phase:                    | Planning Screen                          |  |  |
| Planning<br>Organization: | Florida - Alabama<br>TPO                 |  |  |
| From Location:            | Rawson Lane                              |  |  |
| To Location:              | Davis Highway<br>(SR291)                 |  |  |
| District:                 | District 3                               |  |  |
| Counties:                 | Escambia County                          |  |  |
| Project Type:             | Widening                                 |  |  |
| Submit Comment            |                                          |  |  |
| Request Response          |                                          |  |  |

• Click the View Interactive Map link located at the top of the ETDM page.

| Efficient Transp              | ortation Decision M                      | sking Search ETDM Public Site for Site Search                                                                                                    |  |  |
|-------------------------------|------------------------------------------|----------------------------------------------------------------------------------------------------|--|--|
| Project Sea                   | rch new search                           |                                                                                                    |  |  |
| Project Det                   | ail                                      | Walcomal                                                                                                    |  |  |
| view on map                   |                                          | weicome:                                                                                                    |  |  |
| Project Name:                 | #2835 - Brent Lane<br>(SR 296) at Rawson |                                                                                                    |  |  |
| Phase:                        | Planning Screen                          | Cetting Started                                                                                                    |  |  |
| Planning<br>Organization:     | Florida - Alabama<br>TPO                 | The Efficient Transportation Decision Making (ETDM) Web site                                                                                                    |  |  |
| From Location:                | Rawson Lane                              | makes information available about proposed transportation projects in the ETDM                                                                                                    |  |  |
| To Location:                  | Davis Highway<br>(SR291)                 | Process. The Project Information menu accesses specific information about a project. Information about the ETDM Process can be found in the ETDM Program                                                                      |  |  |
| District:                     | District 3                               | Information menu. For more information about the site, see the options in the Welcome menu.                                                                                                    |  |  |
| Counties:                     | Escambia County                          |                                                                                                    |  |  |
| Project Type:                 | Widening                                 | About ETDM                                                                                                    |  |  |
| Submit Comme<br>Request Respo | nt<br>nse                                | Florida's ETDM process defines the procedures for planning transportation projects, conducting environmental reviews, and developing and permitting projects. For more information about ETDM, please visit the ETDM Library. |  |  |

The map viewer opens, displaying the project location on the map.

*Tip!* After the map viewer opens, the **View Interactive Map** link changes to **Close Interactive Map**, which allows you to hide the map and return to the previous view.

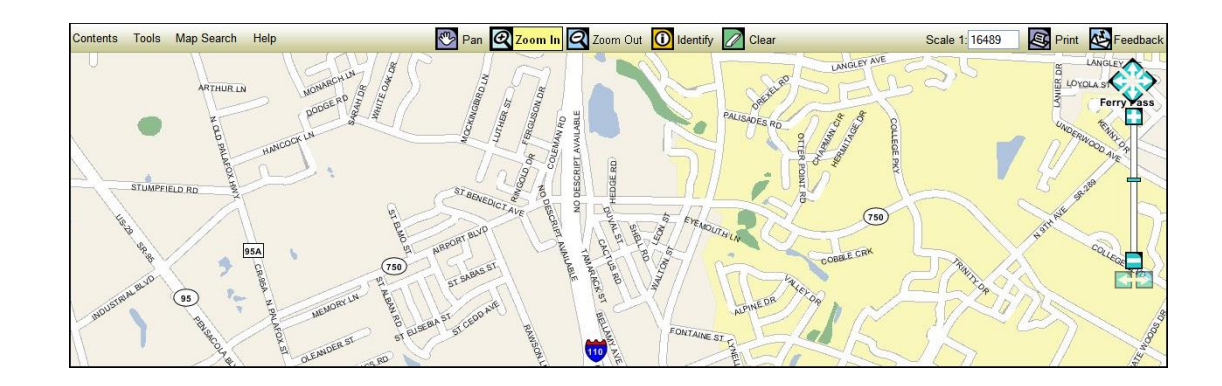

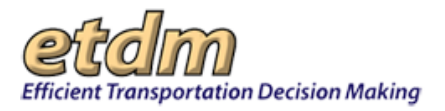

2. Use the map viewer tools to navigate the map, query the database, and display feature data.

Note: See the Using the Interactive Map section of this handbook for details on using the map tools.

- **3.** To print a hard copy of the project map area, do the following:
  - Click **Print**.

| orden .                                  |                                               | Search ETDM Public Site for Site Search |
|------------------------------------------|-----------------------------------------------|-----------------------------------------|
| Efficient Transportation Decision Making |                                               | Close Interactive Map                   |
| Contents Tools Map Search Help           | 🕾 Pan 🙋 Zoom In 📿 Zoom Out 🚺 Identify 📝 Clear | Scale 1: 11477 Scale Print Feedback     |

- In the **Print** dialog box, type the **Map Title**, select the page **Orientation** and page **Size**, and then click the check box beside the selections for **Included options**.
- Click Print Map.

| Print Print       |                                    | × |
|-------------------|------------------------------------|---|
| Map Title         | Curley Rd.                         |   |
| Orientation       | Landscape 💌                        |   |
| Size              | ANSI A - 8 1/2" x 11"              |   |
| Included options: | 🔽 Legend 🛛 North Arrow 🖾 Scale Bar |   |
|                   | Print Map                          |   |
|                   |                                    |   |

4. To print hard copies of maps for specific issues pertaining to the selected project (for example, Coastal and Marine Map, Historic Resource Map, and Land Use Map), click **Project Information**, click **Surrounding Resources**, and then click **Printable Maps**.

| Project Information  | ETDM Contacts | 5                    |
|----------------------|---------------|----------------------|
| Overview             |               |                      |
| Public Comments and  | Agency        |                      |
| Coordination         |               |                      |
| Surrounding Resource | S             | Environmental Data   |
| Details              |               | Adjacent Communities |
|                      |               | Printable Maps       |
|                      |               |                      |

The **Hardcopy Maps** page displays a list of maps available for the most current project publication date.

• Click the print format (JPG or PDF) for the selected resource issue Category.

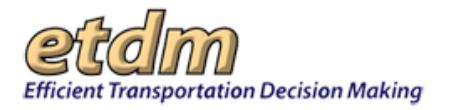

| Hardcopy Maps                    | aged Lanes Pil         | ot Project   | : 95 Expres      |
|----------------------------------|------------------------|--------------|------------------|
| District: District 4, District 6 | Phase: Project Develop | oment Contac | t Information: R |
| Alternative #2                   |                        |              |                  |
| Category                         | Publication Date       | Format       |                  |
| Age Distribution Map             | 6/19/2007              | JPG   PDF    |                  |
| Coastal and Marine Map           | 6/19/2007              | JPG   PDF    |                  |
| Community Services Map           | 6/19/2007              | JPG   PDF    |                  |
| Contamination Map                | 6/19/2007              | JPG   PDF    |                  |
| Farmlands Map                    | 6/19/2007              | JPG   PDF    |                  |
| Floodplains Map                  | 6/19/2007              | JPG   PDF    |                  |
| Historic Resource Map            | 6/19/2007              | JPG   PDF    |                  |
| Hydrogeology Map                 | 6/19/2007              | JPG   PDF    |                  |

To view an image of the map, click the JPG link next to the map name. The image can then be saved to your computer.

*Tip!* Click the **Back** button at the top left side of the map page to return to the list of maps.

To view the map in **PDF** format, click the **PDF** link next to the map name. The map will be displayed in a PDF viewer; and you can then review, save, or print the map.

## 4.9 Viewing Project Information

After you have selected a project from the **Project Search** filter, you can view documents and reports related to the project. Documents and reports include project description, environmental data, permit information, and studies. For navigation details for each of the **Project Information** features, see the Menus section of this guide.

1. Click the **Project Information** tab to expand the menu.

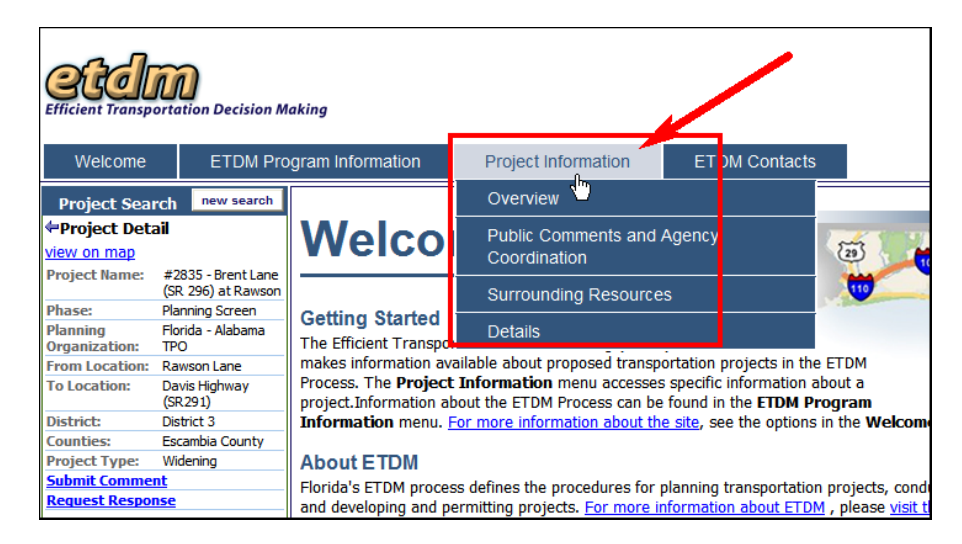

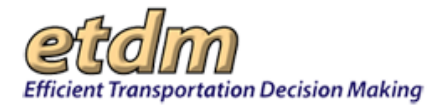

- 2. Select the type of reports and documentation related to the project by clicking the menu selection. Each of the menu items listed below is described further in the Menus section of this guide. The following is a brief overview of the types of information found in the **Project Information** submenus:
  - **Overview** General information about a project, including description, timeline, and summary reports. A link to a form where you can request project updates is also provided.
  - **Public Comments and Agency Coordination** Agency reviews and comments for direct and cumulative effects, and community recommendations.
  - **Surrounding Resources** GIS analysis of resources adjacent to the project area, including adjacent communities. A link for printing hard copies of resource maps is also provided.
  - **Details** Information pertaining to the Class of Action, commitments and responses, potential permits, and technical studies.

### **4.9.1 Project Description**

The **Project Description** report gives a detailed overview of a project, including the summary description, Purpose and Need statement, Summary of Public Comments, and Consistency information. It also includes segment-level details.

- 1. In the **Project Search** box, select a project.
- 2. On the **Project Information** menu, point to **Overview**, and then click **Description**.

| Welcome                    | ETDM Pro                       | ogram Information | Project Information   | ETDM Contacts |                      |
|----------------------------|--------------------------------|-------------------|-----------------------|---------------|----------------------|
| Project Sea                | rch new search                 |                   | Overview              |               | Description          |
| Project Det<br>view on man | ail                            |                   | Public Comments and   | Agency        | Timeline 🖤           |
| Project Name:              | #3096 - BUSCH                  |                   | Coordination          |               | Advance Notification |
| rioject name.              | BLVD FROM DALE<br>MABRY HWY TO |                   | Surrounding Resources | s             | Package              |
| Dhagar                     | PLORIDA AVE                    |                   | Details               |               | Screening Summary    |
| Planning                   | Hillsborough County            |                   |                       |               | Report               |
| Organization:              | MPO                            |                   |                       |               |                      |
| From                       | DALE MABRY HWY                 |                   |                       |               | Receive Updates      |

| Welcome E                                                         | DM Program Information Project Information ETDM Contacts                                                                                                    |
|-------------------------------------------------------------------|----------------------------------------------------------------------------------------------------|
| Project Search new                                                | Bescription                                                                                                    |
| Project Name: #3096 - BUS<br>BLVD FROM<br>MABRY HW<br>FLORIDA A   | H #3096 - BUSCH BLVD FROM DALE MABRY HWY TO FLORIDA AVE Submit Comment     Request Response     Watch Project       District: District 7     Phase: Planning Screen     Contact Information: Beth Alder     (813) 273-3774     aldenb@dancom.org                                                                                                    |
| Phase: Planning Sci<br>Planning Hillsborough<br>Organization: MPO | Purpose and Need                                                                                                    |
| From DALE MABP<br>Location:<br>To Location: ELOBIDA A)            | Purpose & Need<br>Regional Connectivity                                                                                                    |
| District: District 7<br>Counties: Hillsborough                    | Busch Boulevard is a major east-west antenial in Hillsborough County that connects the residential centers of Temple Terrace in the east with Carrollwood in the west. It also provides important access to schools, commercial centers, theme parks, and connectivity via an interchange with I-275.                                                                         |
| Submit Comment<br>Request Response                                | Plan Consistency                                                                                                    |
| Help                                                              | This project is consistent with the Future of Hillsborough , which is the Comprehensive Plan for unincorporated Hillsborough County. The Plan was originally adopted in July 1989 and last amended in March 2001. This project is also included in the Hillsborough County MPO s 2025 Long Range Transportation Plan adopted in November 2001 and last amended in April 2003. |
| Project Description                                               |                                                                                                    |

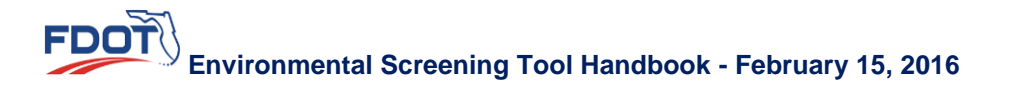

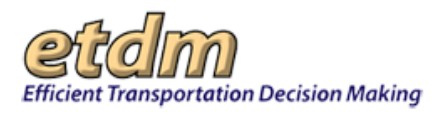

# 4.9.2 Viewing the Project Review Timeline

When you click on the **Timeline** link, the screen displays a snapshot of the project's timeline of significant milestone events. Click a milestone number to jump to the **Snapshot Details** section, which includes information about the milestone event, such as the description (for example, Programming Screen ETAT Review Started), date, the name of the person who generated the milestone event, comments, alternatives included, and a list of reports associated with the event.

| Project Information   | ETDM Contacts |                      |
|-----------------------|---------------|----------------------|
| Overview              |               | Description          |
| Public Comments and   | Agency        | Timeline             |
| Coordination          |               | Advance Notification |
| Surrounding Resources | s             | Package              |
| Details               |               | Screening Summary    |
|                       |               | Report               |
|                       |               | Receive Updates      |

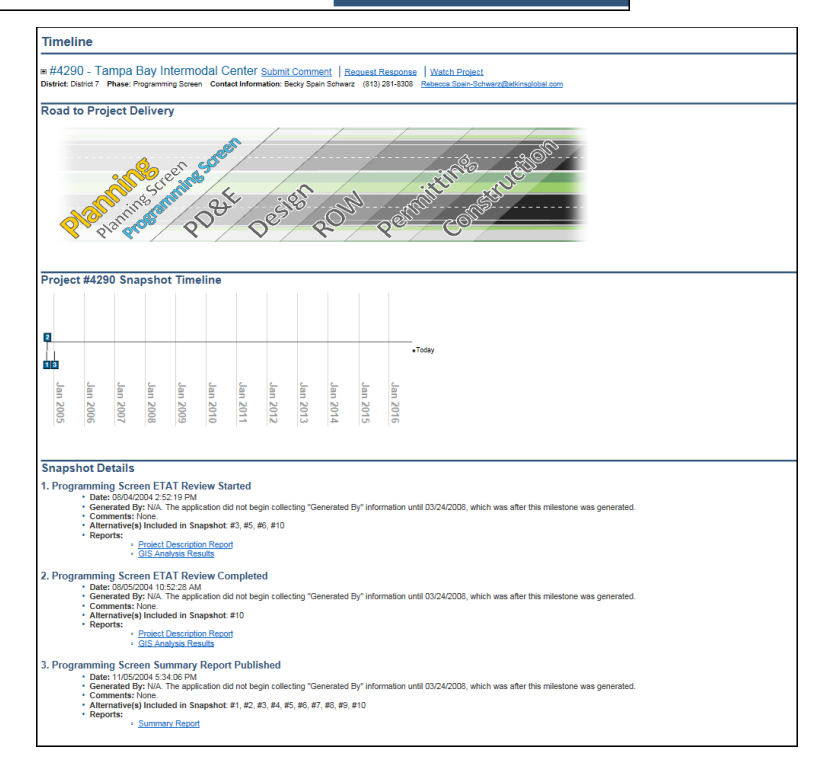

# 4.9.3 Advance Notification Package

After a project has entered the Programming Screen, a notification is sent via email to the reviewing agencies responsible for commenting on the project. You can download a PDF file of the Advance Notification (also referred to as the AN) package by doing the following:

1. On the Project Information menu, point to Overview, and then click Advance Notification Package.

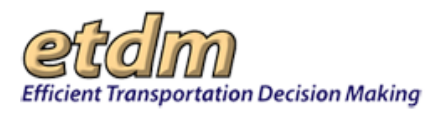

- 2. A message appears on the bottom of your screen asking if you wish to **Save** the PDF document. Follow the standard steps for saving and opening PDFs on your computer.
- **3.** A PDF of the AN package will display.

| Project Information  | ETDM Contacts |                   |     |
|----------------------|---------------|-------------------|-----|
| Overview             |               | Description       |     |
| Public Comments and  | Agency        | Timeline          |     |
| Coordination         |               | Advance Notificat | ion |
| Surrounding Resource | s             | Package           |     |
| Details              |               | Screening Summa   | ary |
| of Delivery          |               | Report            |     |
| ct Delivery          |               | Receive Updates   |     |

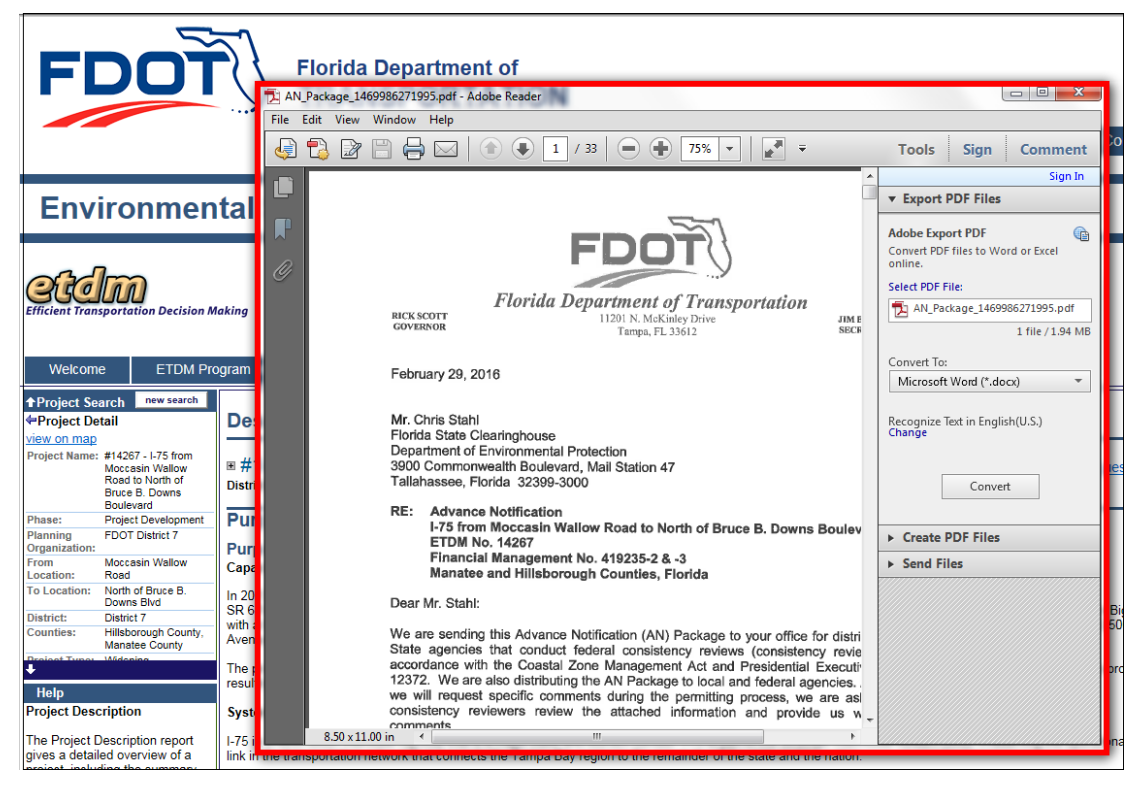

## 4.9.4 Summary Report

At the conclusion of both the Planning Screen and the Programming Screen, the Environmental Technical Advisory Team (ETAT) representative selects a Degree of Effect (DOE) for each alternative and issue. The summary reports document the ETAT recommendations for avoidance, minimization, or mitigation opportunities and supplemental technical studies that may be needed.

The FDOT ETDM Coordinator, PD&E Project Manager, and Lead Agency use DOEs and ETAT comments to help identify potentially critical issues and how to address them. The ETAT DOE selections and supporting comments help the FDOT ETDM Coordinator and PD&E Project Manager assign a

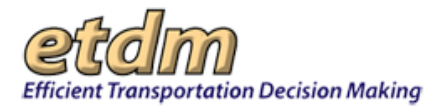

Summary Degree of Effect (SDOE) and assist the Lead Federal Agency in assigning an appropriate Class of Action at the conclusion of the Programming Screen.

*Note:* See the ETDM Manual for additional information about the summary report development and publishing process.

The Summary Report feature displays read-only versions of the report that are available to the public

### 4.9.4.1 Accessing the Summary Report Page

1. On the Project Search box, under Select a search option, click a link.

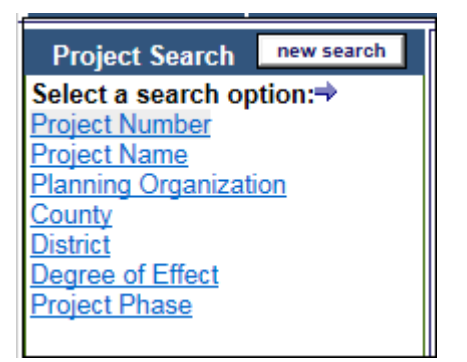

For the following illustrations, the Project Number search option is shown as selected.

2. Click go.

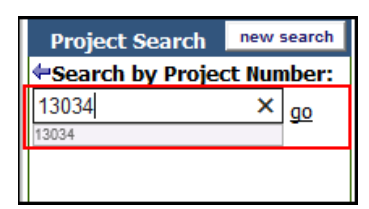

3. On the Project Information menu, point to Overview, and then click Screening Summary Report.

| Welcome                   | ETDM Pro                         | ogram Information | Project Information   | ETDM Contacts |                      |
|---------------------------|----------------------------------|-------------------|-----------------------|---------------|----------------------|
| Project Sea               | rch new search                   |                   | Overview              |               | Description          |
| Project Det               | ail                              | Document Li       | Public Comments and A | Agency        | Timeline             |
| Project Name              | #13034 - Test                    |                   | Coordination          |               | Advance Notification |
| i roject numer            | Stephanie FC/AN<br>04/03/2013    | Keywords:         | Surrounding Resources | ;             | Package              |
| Phase:                    | Programming Screen               | Category          | Details               |               | Screening Summany    |
| Planning<br>Organization: | FDOT District 3                  | cutegory.         | Details               | _             | Report diminary      |
| From Location:            | Road Start A                     | Search            |                       |               |                      |
| To Location:              | Road End A                       |                   |                       |               | Receive Updates      |
| District:                 | District 3                       |                   |                       |               |                      |
| Counties:                 | Bay County                       |                   |                       |               |                      |
| Project Type:             | Traffic Operation<br>Enhancement |                   |                       |               |                      |
| Submit Comme              | nt                               |                   |                       |               |                      |
| Request Respo             | nse                              |                   |                       |               |                      |

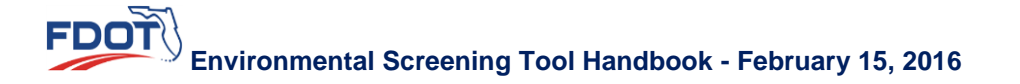

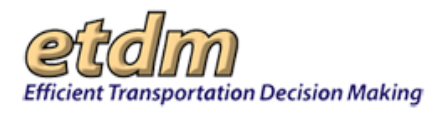

## 4.9.4.2 Generating a Screening Summary Report

The **Screening Summary Report** page displays a list of the sections that make up the screening summary report. This page allows you to choose which sections you would like to include in the report. To select the sections you want to include in the report, do the following:

- 1. Under Summary Report Options, do one of the following:
  - To include a section in the summary report, leave the check box marked.
  - To hide the section, click the checked box to deselect it.

| Summary Report Options                                     |
|------------------------------------------------------------|
| Overview                                                   |
| Screening Summary Report Chart                             |
| Purpose and Need                                           |
| ✓ Purpose & Need Data                                      |
| ✓ Project Description Data                                 |
| Alternative-Specific Data                                  |
| Alternative and Segment Descriptions                       |
| ✓ Agency Comments and Summary Degrees of Effect            |
| Project Scope                                              |
| General Project Commitments                                |
| <ul> <li>Required Permits and Technical Studies</li> </ul> |
| Class of Action                                            |
| <ul> <li>Dispute Resolution Activity Logs</li> </ul>       |
| Appendices                                                 |
| Advanced Notification Package Comments                     |
| ✓ Hardcopy Maps                                            |
| Attachments                                                |
| Generate Report                                            |
|                                                            |

#### 2. Click Generate Report.

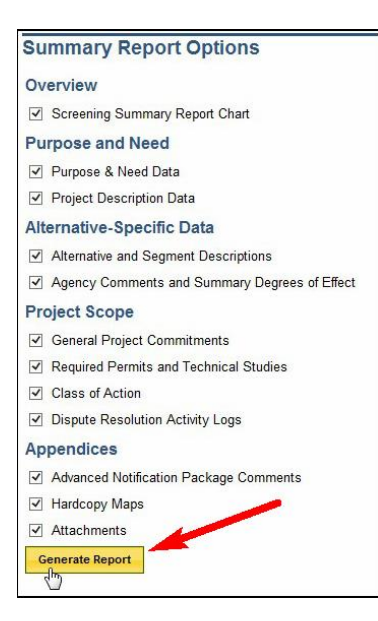

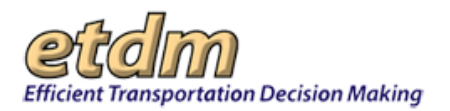

The **Screening Summary Report** page refreshes and displays a list of links to the sections of the project information (all or selected), along with a **Screening Summary Report Chart**.

| Welcome                                            | ETOM Pro                             | gram Information                                           | Project Information                               | ETDM Contacts                  |                                   |                   |            |           |                 |      |              |
|----------------------------------------------------|--------------------------------------|------------------------------------------------------------|---------------------------------------------------|--------------------------------|-----------------------------------|-------------------|------------|-----------|-----------------|------|--------------|
| Project Search                                     |                                      | Screening S                                                | ummary Report                                     |                                |                                   |                   |            |           |                 |      | <b>PH</b>    |
| view on map<br>Project Name: #130<br>2007<br>04/02 | 034 - Test:<br>hanie PC/AN<br>3/2013 | H #13034 -<br>District: District 3                         | Phase: Programming Screen                         | Subr<br>Contact Information: S | <u>it Comment</u><br>uper D. User | Request Responses | nse Watch  | n Project |                 |      |              |
| Phase: Prog<br>Planning F001                       | ramming Screen<br>T District 3       |                                                            |                                                   |                                |                                   |                   |            |           |                 |      | make changes |
| Organization:                                      | ( and a                              | Summary Re                                                 | port Overview                                     |                                |                                   |                   |            |           |                 |      |              |
| To Locations Reed                                  | 1 End A                              | Screening Summi                                            | ary Report Chart                                  |                                |                                   |                   |            |           |                 |      |              |
| Counties: Bay                                      | riet 3<br>County                     | <ul> <li>Purpose and Nee</li> <li>Purpose and I</li> </ul> | <u>d Data</u><br>Need                             |                                |                                   |                   |            |           |                 |      |              |
| Project Type: Traff                                | fic Operation                        | <ul> <li>Purpose and It</li> </ul>                         | Need Reviews                                      |                                |                                   |                   |            |           |                 |      |              |
| Submit Comment                                     | No. Int.                             | <ul> <li>Project Description</li> </ul>                    | /otion                                            |                                |                                   |                   |            |           |                 |      |              |
| Request Response                                   |                                      | <ul> <li>Summary of I</li> <li>Consistency I</li> </ul>    | Public Comments                                   |                                |                                   |                   |            |           |                 |      |              |
| t Help                                             |                                      | Potential Lead                                             | 6 Agencies                                        |                                |                                   |                   |            |           |                 |      |              |
| Screening Summ                                     | ary Report                           | <ul> <li>Exempted Apr<br/>Community D</li> </ul>           | Jesired Features                                  |                                |                                   |                   |            |           |                 |      |              |
| If the selected proje                              | act has been                         | <ul> <li>Communities</li> </ul>                            | Within 500 Feet                                   |                                |                                   |                   |            |           |                 |      |              |
| reviewed during ET,<br>events, the complete        | AT screening                         | <ul> <li>Description</li> </ul>                            |                                                   |                                |                                   |                   |            |           |                 |      |              |
| reports are displayed                              | d showing the                        | Segments     Overview of 8                                 | FTAT Reviews                                      |                                |                                   |                   |            |           |                 |      |              |
| The ETDM Coordina                                  | ators create the                     | <ul> <li>Agency Commission</li> </ul>                      | ments and Summary Degrees of                      | f Effect                       |                                   |                   |            |           |                 |      |              |
| Planning Screen and<br>Screen Summary Re           | eports                               | <ul> <li>Social and</li> <li>Cultural</li> </ul>           | Economic                                          |                                |                                   |                   |            |           |                 |      |              |
| following the ETAT<br>The Screening Sumr           | review cycles.<br>many report is     | Natural     Natural                                        |                                                   |                                |                                   |                   |            |           |                 |      |              |
| available 60 days at                               | fter the review                      | Special De                                                 | esignations                                       |                                |                                   |                   |            |           |                 |      |              |
| a summary of the a                                 | gency                                | Project Scope     General Project                          | ot Commitments                                    |                                |                                   |                   |            |           |                 |      |              |
| those comments.                                    | onses made to                        | Permits     Technical Stur                                 | dar                                               |                                |                                   |                   |            |           |                 |      |              |
| Each row of the tab                                | le that is                           | <ul> <li>Class of Action</li> </ul>                        | 20                                                |                                |                                   |                   |            |           |                 |      |              |
| displayed represents                               | s a project                          | Dispute Resol     Annendices                               | Jution Activity Log                               |                                |                                   |                   |            |           |                 |      |              |
| the right-hand side n                              | represents an                        | <ul> <li>Advanced No</li> </ul>                            | stification Package Comments                      |                                |                                   |                   |            |           |                 |      |              |
| organized in "Natura                               | al," Cultural"                       | <ul> <li>Project Attach</li> </ul>                         | In hments                                         |                                |                                   |                   |            |           |                 |      |              |
| intersection of a proj                             | ject row and                         | Screening St                                               | ummary Report Cha                                 | art                            |                                   |                   |            |           |                 |      |              |
| represents the summ                                | I that<br>nary decree of             | In the second Committee                                    |                                                   |                                |                                   |                   |            |           |                 |      |              |
| effect for a particular<br>alternative and issue   | r project                            | the care of the                                            | a are released or milet may my                    |                                | and the second                    |                   |            |           |                 |      |              |
| An electric in the last                            | and a surplus                        |                                                            |                                                   | Social and Ecol                | omic Cu                           | Tural Na          | tural      | Physical  | -               |      |              |
| and color code are u                               | ised to                              |                                                            |                                                   |                                |                                   | storic            |            |           |                 |      |              |
| effect (for example.                               | signifies                            |                                                            |                                                   |                                |                                   | and Was           |            |           |                 |      |              |
| "Enhanced"). For ea<br>ETDM Coordinator a          | ach project, the<br>assigns a        |                                                            |                                                   |                                |                                   | Anch G            |            |           |                 |      |              |
| summary degree of<br>resource issue in coll        | effect for the<br>laboration with    |                                                            |                                                   | L Re                           | octio                             | and               | Wile Co.   |           | Spec            |      |              |
| the ETAT reviewers                                 | s who                                |                                                            |                                                   | nd U kas                       | 1                                 | pica and          | 10         |           | 1               |      |              |
| specific agency com                                | ments, click on                      |                                                            |                                                   | se C P                         | ) Po                              | Qua               | n and      | onta      | - Qia           |      |              |
| below the environ                                  | nmental                              |                                                            |                                                   | and and                        | Eco                               | Wet               | hank loods | L P D     | ation<br>Nov is |      |              |
| resource issue and si<br>same row as the pro       | baring the<br>oject name.            |                                                            |                                                   | s Se a lands                   | on a                              | a lad             | ALC: N     | uale un   | 200             |      |              |
| The report that oner                               | ns lists each                        |                                                            |                                                   | £ .                            | - 4                               |                   |            | 8         |                 |      |              |
| agency that comme                                  | nted on the                          | Atemative #1 - Red                                         |                                                   |                                |                                   |                   |            |           |                 |      |              |
| effect assigned by th                              | he agency.                           | An-Audianes: 04/16/2014                                    | 8 MIG A<br>(reviewed from 11/14/2013 to 05/18/201 | 12) <b>3 10 3 10 A 2</b>       |                                   | NA 3 3 0          | 3 3 NA     | 3 3 3     | -               |      |              |
| effect to see an indi-                             | vidual agency's                      | back to top                                                |                                                   |                                |                                   |                   |            |           |                 |      |              |
| comments. Click on<br>review details" to se        | view all ee the                      | Purpose and                                                | Need                                              |                                |                                   |                   |            |           |                 |      |              |
| comments found and                                 | eccieruthat                          | A1 8 8 8 4 10. 414                                         | AL                                                | سير موجو محتم عمي              |                                   |                   |            | AA. A. A. | A A A A . MA    | <br> | <br>         |

*Tip!* See the **Help** panel on the left side of the screen for more information about the page you are viewing.

#### Viewing ETAT Review Comments and District Responses

The following sections display ETAT reviews and District responses regarding a project alternative's impact on area resources:

- <u>Screening Summary Report Chart</u> The chart at the top of the page allows you to view information by resource and Summary Degree of Effect (SDOE).
- <u>Project Effects Overview for Alternative</u> Provides a table that allows you to view reviewing ETAT recommended DOEs, resource issue, and reviewing organization.
- <u>Viewing Agency Comments and District Responses</u> Displays ETAT recommended DOEs and includes comments that support a chosen DOE, along with the District's response and assigned SDOE.
- <u>Advance Notification (AN) Package Comments and Responses</u> This section displays additional ETAT review comments, comments from AN package Commenting Interested Parties, and the District responses to comments.

#### Screening Summary Report Chart

The top section of the **Summary Report** displays an **Overview** chart of the Summary Degrees of Effect for a project alternative, along with a **Degree of Effect Legend**. Each row of the chart represents a project alternative, and each column to the right represents an environmental resource issue organized into the following categories:

• Social and Economic

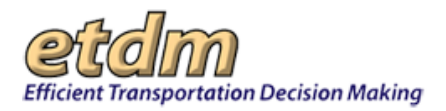

- Cultural
- Natural
- Physical

| Issues and Categories are reflective of what was in place a                                                                    | at the           | tim    | e of i               | the s      | reer               | ning     | even     | ¢,                     |                                   |                   |          |                            |             |                      |                     |          |              |                |                |             |                      |
|----------------------------------------------------------------------------------------------------|------------------|--------|----------------------|------------|--------------------|----------|----------|------------------------|-----------------------------------|-------------------|----------|----------------------------|-------------|----------------------|---------------------|----------|--------------|----------------|----------------|-------------|----------------------|
|                                                                                                    |                  | Soci   | al a                 | nd E       | con                | omi      |          | Cu                     | ltur<br>T                         | al                | _        | Na                         | atur        | al                   |                     | <u> </u> | P            | iysi           | cal            |             | į.                   |
|                                                                                                    | Land Use Changes | Social | Relocation Potential | F armlands | A esthetic Effects | Economic | Mobility | Section 4(f) Potential | listoric and Archaeological Sites | Recreation A reas | Wetlands | Water Quality and Quantity | Floodplains | Wildlife and Habitat | C oastal and Marine | Noise    | A ir Quality | C ontamination | Infrastructure | Nav igation | Special Designations |
| Alternative #1 - Red<br>From: Road Start A To: Road End A<br>Re-Published: 04/16/2014 (reviewed from 11/14/2013 to 05/18/2013) | 3                | 2      | 3                    | N/A        | 2                  | 2        | 0        | 2                      | N/A                               | 3                 | 3        | 0                          | 3           | 3                    | N/A                 | 2        | 2            | 3              | 2              | 2           | 3                    |

The color-coded cells display the summary degree of effect for a particular project Alternative and issue. Refer to the **Degree of Effect** Legend below the chart for an explanation of the color coding. Clicking the number in a color-coded cell takes you to the **ETAT Review Overview** page for that issue and Alternative, as described below.

- 1. To include the Screening Summary Report Chart in the Summary Report, do the following:
  - In the Summary Report Options section, the Screening Summary Report Chart should have the check box displayed as selected.
  - Click Generate Report.

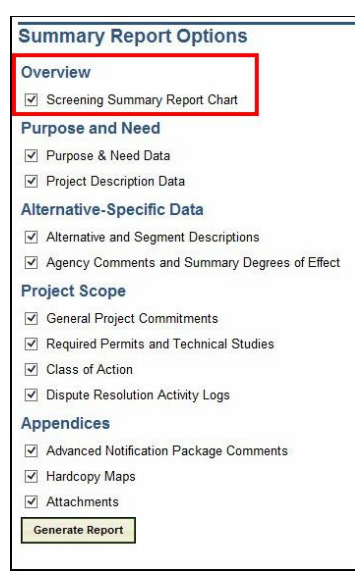

The **Screening Summary Report** page refreshes and displays links to the project information (all or selected), along with an SDOE chart.

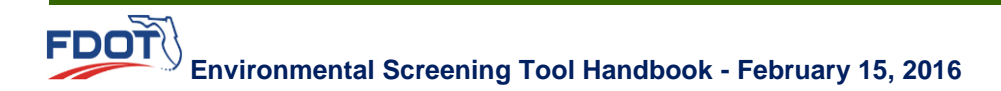

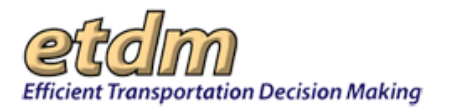

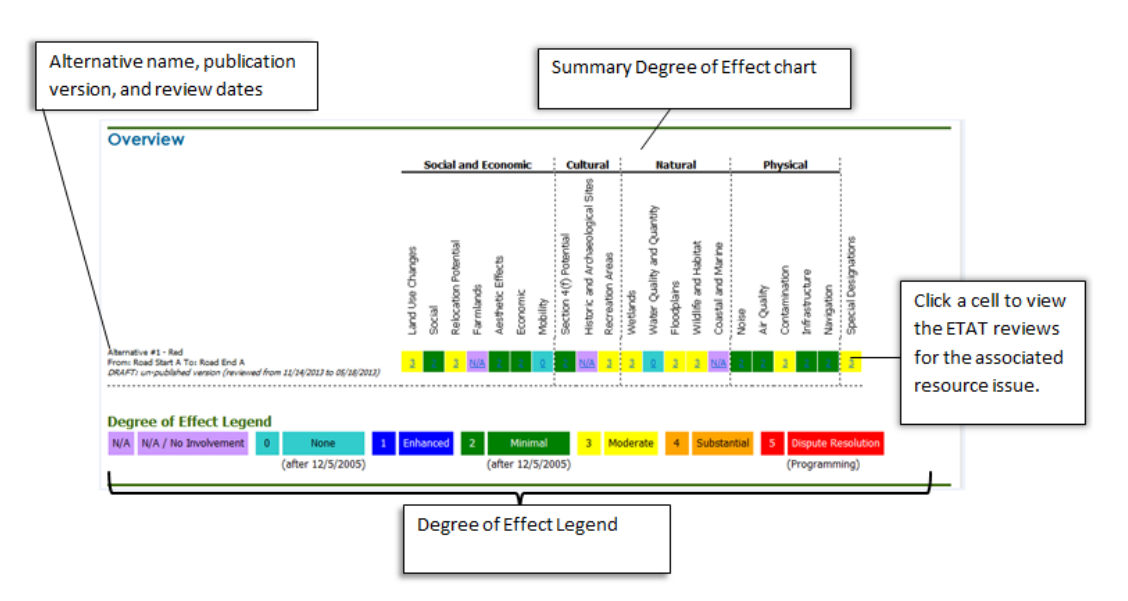

• To view the ETAT reviews for a particular issue, click the color-coded cell.

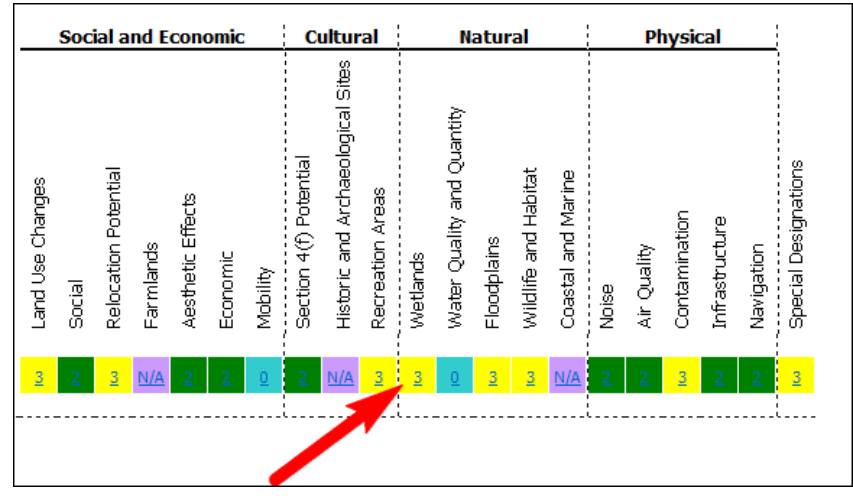

The **Summary Report** page automatically scrolls to the ETAT reviews for the selected SDOE cell.

• Click the **Back to Alternative** link to return to the **Overview** section.

#### Overview of ETAT Reviews for Alternative

- 1. To include the Overview of ETAT Reviews section in the Summary Report, do the following:
  - In the Summary Report Options section, the Agency Comments and Summary Degrees of Effect should have the check box displayed as selected.
  - Click Generate Report.

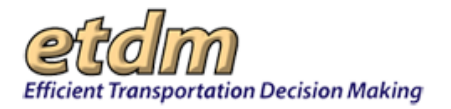

| Su                                                                                                    | mmary Report Options                                                                                                    |
|----------------------------------------------------------------------------------------------------|----------------------------------------------------------------------------------------------------|
| Ove                                                                                                    | erview                                                                                                    |
| ~                                                                                                    | Screening Summary Report Chart                                                                                                    |
| Pu                                                                                                    | rpose and Need                                                                                                    |
| ~                                                                                                    | Purpose & Need Data                                                                                                    |
| ~                                                                                                    | Project Description Data                                                                                                    |
| Alte                                                                                                    | ernative-Specific Data                                                                                                    |
| ~                                                                                                    | Alternative and Segment Descriptions                                                                                                    |
| ◄                                                                                                    | Agency Comments and Summary Degrees of Effect                                                                                                    |
| Pro                                                                                                    | ject Scope                                                                                                    |
| 1.22                                                                                                    |                                                                                                    |
| ~                                                                                                    | General Project Commitments                                                                                                    |
| >                                                                                                    | General Project Commitments<br>Required Permits and Technical Studies                                                                                                    |
| <<br>                                                                                                    | General Project Commitments<br>Required Permits and Technical Studies<br>Class of Action                                                                                                    |
| <ul><li></li><li></li><li></li><li></li><li></li><li></li><li></li><li></li><li></li><li></li><li></li><li></li><li></li><li></li><li></li><li></li><li></li><li></li><li></li><li></li><li></li><li></li><li></li><li></li><li></li><li></li><li></li><li></li><li></li><li></li><li></li><li></li></ul> | General Project Commitments<br>Required Permits and Technical Studies<br>Class of Action<br>Dispute Resolution Activity Logs                                                                        |
| <ul> <li>App</li> </ul>                                                                                                    | General Project Commitments<br>Required Permits and Technical Studies<br>Class of Action<br>Dispute Resolution Activity Logs<br>pendices                                                            |
|                                                                                                    | General Project Commitments<br>Required Permits and Technical Studies<br>Class of Action<br>Dispute Resolution Activity Logs<br><b>pendices</b><br>Advanced Notification Package Comments           |
|                                                                                                    | General Project Commitments<br>Required Permits and Technical Studies<br>Class of Action<br>Dispute Resolution Activity Logs<br>pendices<br>Advanced Notification Package Comments<br>Hardcopy Maps |

2. Under Summary Report Overview, click the Overview of ETAT Reviews link.

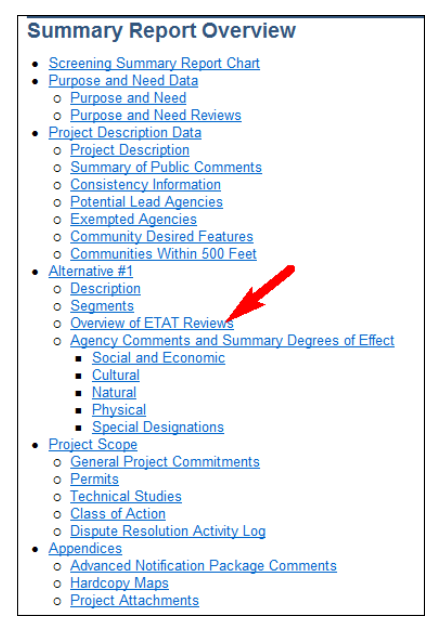

- **3.** To view details, do one of the following:
  - For comments by resource issue, click the appropriate link in the **Issue** column.
  - For comments by a reviewing organization, click the appropriate link in the **Organization** column.

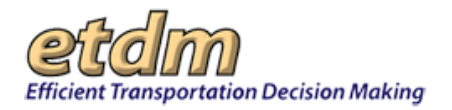

| Project Effects Overview for Alternative #1 Red |                  |                                                              |               |  |  |  |
|-------------------------------------------------|------------------|--------------------------------------------------------------|---------------|--|--|--|
| lssue                                           | Degree of Effect | Organization                                                 | Date Reviewed |  |  |  |
| Social and Economic                             |                  |                                                              |               |  |  |  |
| Cultural                                        |                  |                                                              |               |  |  |  |
| Natural                                         |                  |                                                              |               |  |  |  |
| Water Quality and Quantity                      | 0 None           | <u>Northwest Florida Water Management</u><br><u>District</u> | 04/04/2013    |  |  |  |
| Physical                                        |                  |                                                              |               |  |  |  |
| Special Designations                            |                  |                                                              |               |  |  |  |

The **Screening Summary Report** page automatically scrolls to the reviews for the selected resource issue or reviewing organization.

#### Viewing Agency Comments and District Responses

- 1. To include the Viewing Agency Comments and SDOEs section in the Summary Report, do the following:
  - In the Summary Report Options section, the Agency Comments and Summary Degrees of Effect should have the check box displayed as selected.
  - Click Generate Report.

| su           | mmary Report Options                                                                                           |
|--------------|----------------------------------------------------------------------------------------------------|
| Ov           | erview                                                                                                    |
| •            | Screening Summary Report Chart                                                                                 |
| Pu           | rpose and Need                                                                                                 |
| ~            | Purpose & Need Data                                                                                            |
| ~            | Project Description Data                                                                                       |
| Alt          | ernative-Specific Data                                                                                         |
| ~            | Alternative and Segment Descriptions                                                                           |
| ✓            | Agency Comments and Summary Degrees of Effect                                                                  |
| Pro          | oject Scope                                                                                                    |
| •            | General Project Commitments                                                                                    |
| ~            | Required Permits and Technical Studies                                                                         |
| 1            | Class of Action                                                                                                |
|              |                                                                                                    |
| •            | Dispute Resolution Activity Logs                                                                               |
| ☑<br>Ap      | Dispute Resolution Activity Logs<br>pendices                                                                   |
| ✓<br>Ap<br>✓ | Dispute Resolution Activity Logs<br><b>pendices</b><br>Advanced Notification Package Comments                  |
| Ap<br>V<br>V | Dispute Resolution Activity Logs<br><b>pendices</b><br>Advanced Notification Package Comments<br>Hardcopy Maps |

- 2. Under Summary Report Options, do one of the following:
  - To go to the beginning of the section, click the Agency Comments and Summary Degrees of Effect link.

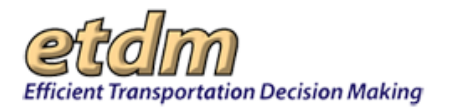

| Summary Report Overview                                                                            |
|----------------------------------------------------------------------------------------------------|
| <ul> <li>Screening Summary Report Chart</li> </ul>                                                 |
| <ul> <li>Purpose and Need Data</li> </ul>                                                          |
| <ul> <li>Purpose and Need</li> </ul>                                                               |
| <ul> <li>Purpose and Need Reviews</li> </ul>                                                       |
| <ul> <li>Project Description Data</li> </ul>                                                       |
| <ul> <li>Project Description</li> </ul>                                                            |
| <ul> <li>Summary of Public Comments</li> </ul>                                                     |
| <ul> <li><u>Consistency Information</u></li> </ul>                                                 |
| <ul> <li>Potential Lead Agencies</li> </ul>                                                        |
| <ul> <li>Exempted Agencies</li> </ul>                                                              |
| <ul> <li><u>Community Desired Features</u></li> </ul>                                              |
| <ul> <li><u>Communities Within 500 Feet</u></li> </ul>                                             |
| <u>Alternative #1</u>                                                                              |
| o <u>Description</u>                                                                               |
| o <u>Segments</u>                                                                                  |
| Overview of ETAT Reviews                                                                           |
| <ul> <li>Agency Comments and Summary Degrees of Effect</li> <li>Operated and Expression</li> </ul> |
| Social and Economic                                                                                |
| Cultural     Network                                                                               |
| <ul> <li><u>Inatural</u></li> <li>Dhusian!</li> </ul>                                              |
| <ul> <li><u>Physical</u></li> <li>Special Designations</li> </ul>                                  |
| Decial Designations                                                                                |
| <u>Constal Project Commitments</u>                                                                 |
| o Permits                                                                                          |
| o Technical Studies                                                                                |
| o Class of Action                                                                                  |
| <ul> <li>Dispute Resolution Activity Log</li> </ul>                                                |
| <ul> <li>Appendices</li> </ul>                                                                     |
| <ul> <li>Advanced Notification Package Comments</li> </ul>                                         |
| <ul> <li>Hardcopy Maps</li> </ul>                                                                  |
| <ul> <li>Project Attachments</li> </ul>                                                            |

 To view reviews and comments for resource issues related to a specific category, click the link for the category

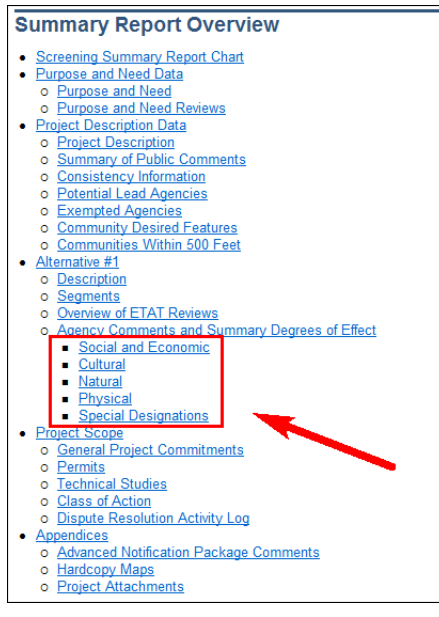

Individual comments, agency DOEs, and District SDOEs are provided according to resource issue. Each comment section displays the following:

- District SDOE and comments
- Reviewing agency DOEs and comments
- A listing of agencies who did not submit comments

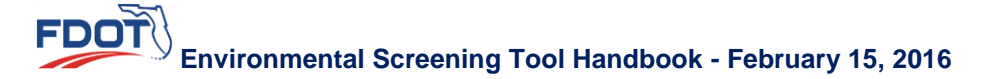

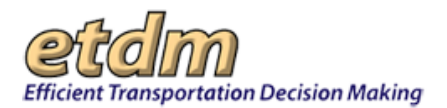

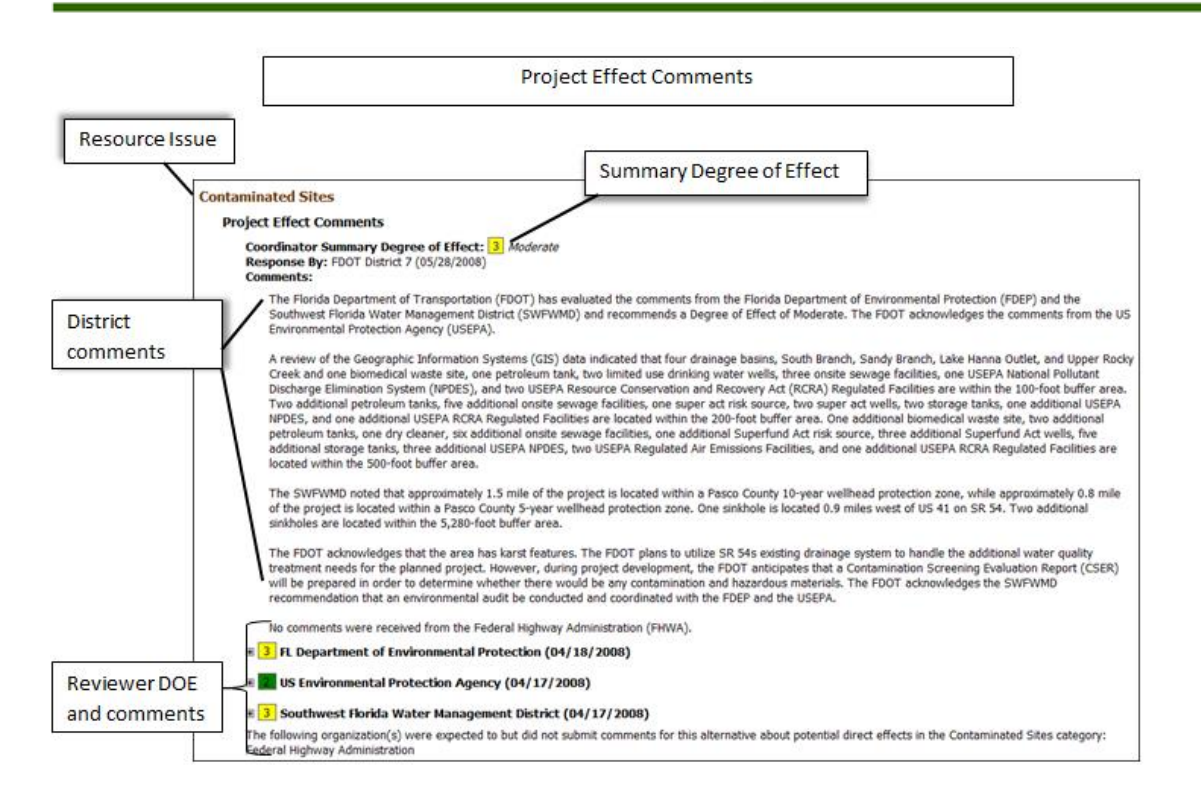

 To view the comments for a reviewing agency, click the plus sign symbol located beside the agency or organization's name.

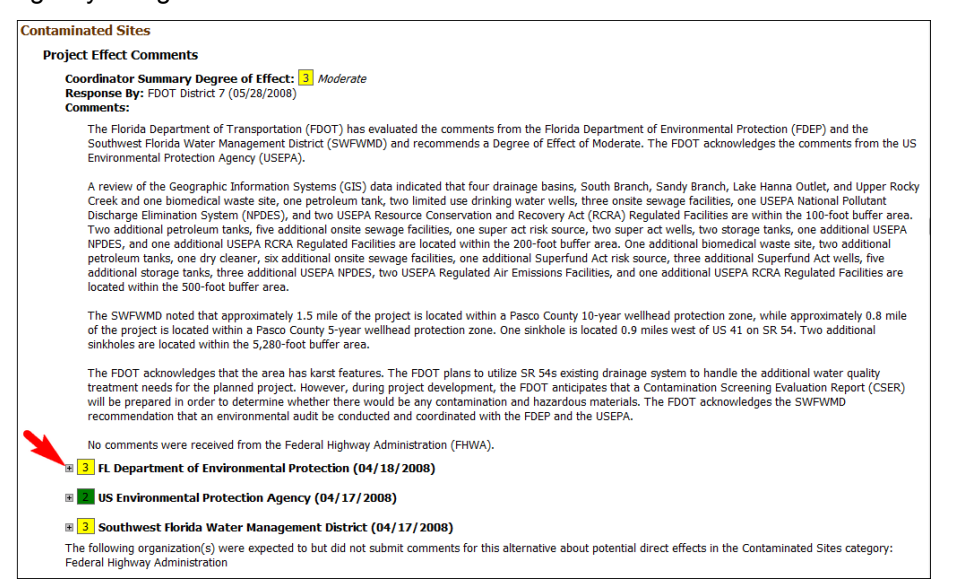

The section expands and displays the reviewer comments.

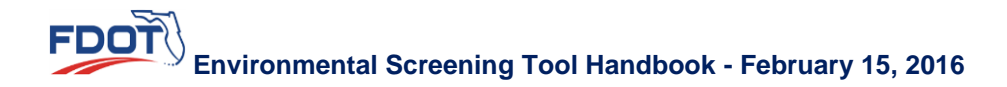

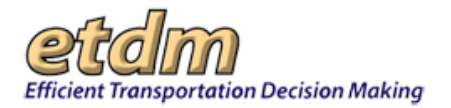

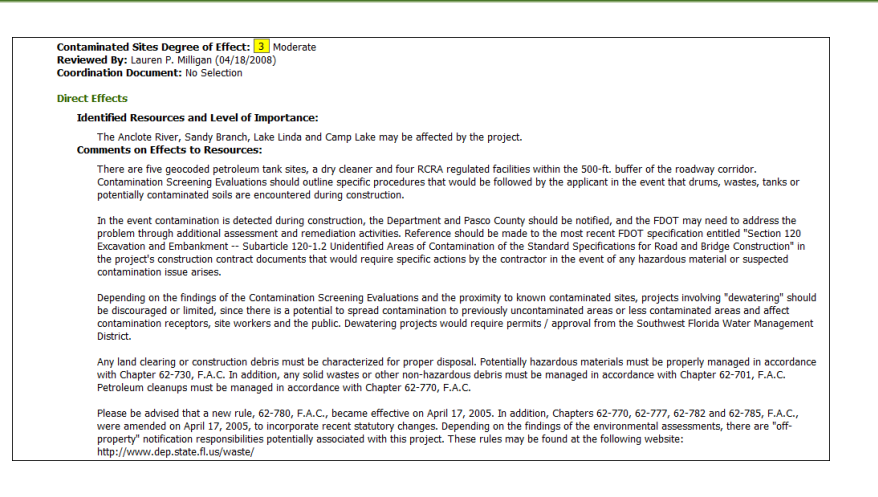

### Advance Notification (AN) Comments and Responses

Located in the **Appendices** section of the **Screening Summary Report**, the **Advance Notification Package Comments** subsection displays the additional ETAT comments and AN Commenting Interested Party comments following their review of the AN package. The report also displays the District Coordinator's responses.

- 1. To include AN comments and responses in the summary report, do the following:
  - In the Summary Report Options section, look for the Appendices heading, and then select Advance Notification Package Comments (if not already check marked).
  - Click Generate Report.

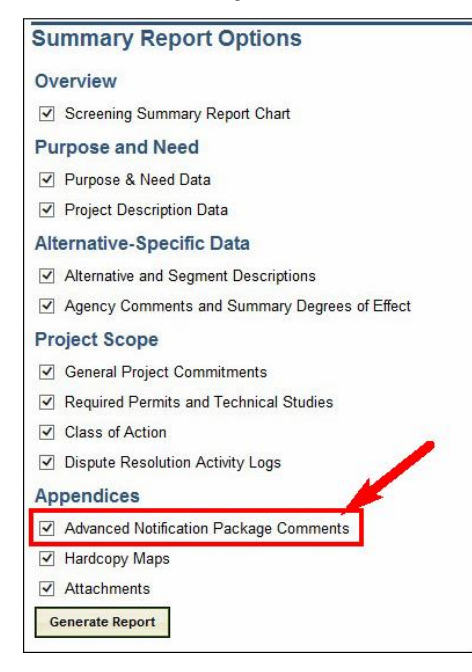

2. Under Summary Report Overview, click the Advance Notification Package Comments link.

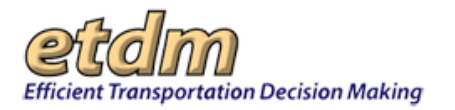

| Summary Report Overview                                                                         |
|-------------------------------------------------------------------------------------------------|
| Screening Summary Report Chart                                                                  |
| Purpose and Need Data                                                                           |
| <ul> <li>Purpose and Need</li> </ul>                                                            |
| <ul> <li>Purpose and Need Reviews</li> </ul>                                                    |
| <ul> <li>Project Description Data</li> </ul>                                                    |
| <ul> <li>Project Description</li> </ul>                                                         |
| <ul> <li>Summary of Public Comments</li> </ul>                                                  |
| <ul> <li><u>Consistency Information</u></li> </ul>                                              |
| <ul> <li>Potential Lead Agencies</li> </ul>                                                     |
| <ul> <li>Exempted Agencies</li> </ul>                                                           |
| <ul> <li><u>Community Desired Features</u></li> </ul>                                           |
| o Communities Within 500 Feet                                                                   |
| <u>Alternative #1</u>                                                                           |
| o <u>Description</u>                                                                            |
| o Segments                                                                                      |
| Overview of ETAT Reviews     Agenesis Comments and Summers Degrees of Effect                    |
| Agency Comments and Summary Degrees of Effect     Agency Comments and Summary Degrees of Effect |
| Cultural                                                                                        |
| Natural                                                                                         |
| <ul> <li>Physical</li> </ul>                                                                    |
| <ul> <li>Special Designations</li> </ul>                                                        |
| Project Scope                                                                                   |
| <ul> <li>General Project Commitments</li> </ul>                                                 |
| o Permits                                                                                       |
| o Technical Studies                                                                             |
| o Class of Action                                                                               |
| <ul> <li>Dispute Resolution Activity Log</li> </ul>                                             |
| <u>Appendices</u>                                                                               |
| <ul> <li>Advanced Notification Package Comments</li> </ul>                                      |
| <ul> <li><u>Hardcopy Maps</u></li> </ul>                                                        |
| <ul> <li>Project Attachments</li> </ul>                                                         |

The Screening Summary Report page automatically scrolls to the Advance Notification Comments page.

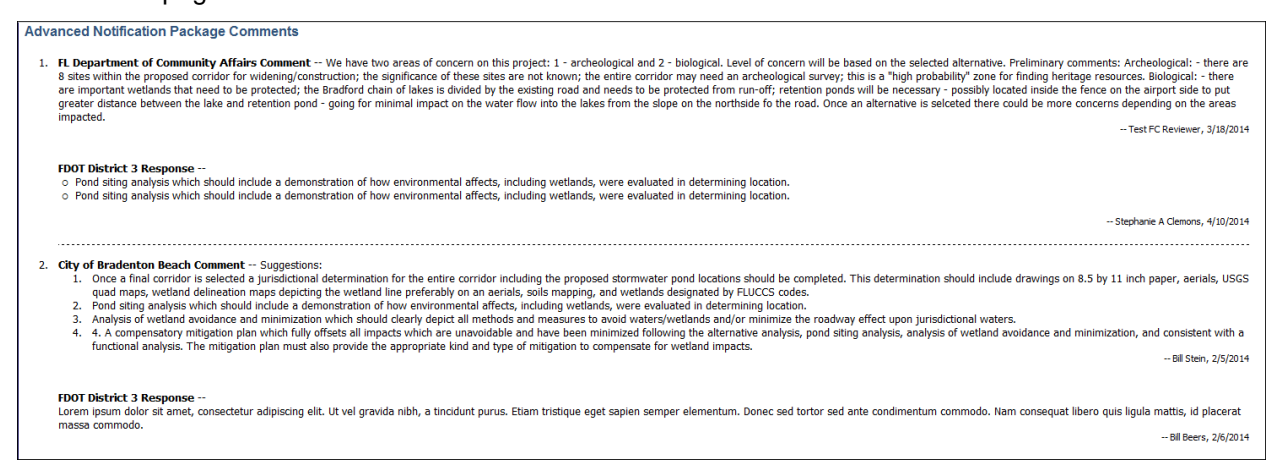

## 4.9.5 Receive Updates

You can receive email updates for a selected project as it moves through the review cycle by completing the **Receive Updates** form.

- 1. On the Project Information menu, point to Overview, and then click Receive Updates.
- 2. Type your Email Address.
- **3.** Click the **FDOT Privacy Statement** check box.
- 4. Click Save Preferences.

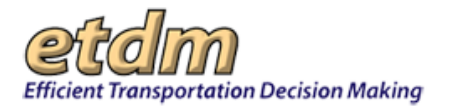

| Project Information   | ETDM Contacts |                                 |  |
|-----------------------|---------------|---------------------------------|--|
| Overview              |               | Description                     |  |
| Public Comments and   | Agency        | Timeline                        |  |
| Coordination          |               | Advance Notification<br>Package |  |
| Surrounding Resources |               |                                 |  |
| Details               |               | Screening Summary               |  |
|                       |               | Report                          |  |
|                       |               | Receive Updates                 |  |

| Receive Updat                                        | es                                                                                                    | <u>e</u> |
|------------------------------------------------------|----------------------------------------------------------------------------------------------------|----------|
| #3095 - BEAR District: District 7 Phase              | SS AVE FROM FLORIDA AVE TO NEBRASKA AVE <u>Submit Comment</u>   <u>Request Response</u>   <u>Watch Project</u><br>Planning Screen Contact Information: Beth Alden (813) 273-3774 <u>alderb@clancom.org</u>                         |          |
| Receive Email N                                      | otifications for Updates to Selected Project                                                                                                    |          |
| Register below to sign u<br>added to your existing p | for the ETUM email list to receive email notifications when updated information is available for this project. If you are already signed up to receive notifications, then this project notification setting will be<br>eferences. |          |
| Email Address:                                       |                                                                                                    |          |
| Project To Watch:                                    | Project #3095 - BEARSS AVE FROM FLORIDA AVE TO NEBRASKA AVE                                                                                                    |          |
| I agree to the FDO                                   | Privacy Statement.                                                                                                    |          |
|                                                      |                                                                                                    |          |

# 4.10 Viewing Comments from the Public and Agency Reviews

The reports listed under the Public Comments and Agency Coordination tab are the individual reports that are also found in the Summary Report. To view public comments that have been added to the project record and agency reviews for the project, do the following:

- 1. On the **Project Information** menu, point to **Public Comments and Agency Coordination**, and select from the following links to display the information:
  - Purpose and Need Reviews
  - Agency Environmental Comments
  - Cumulative Effects
  - Community Recommendations
  - Issue Overview
  - Alternative Corridor Evaluation (ACE) Documents Review
  - Advanced Notification Package Comments

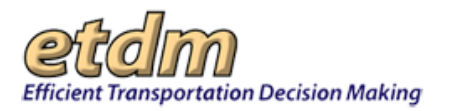

| Project Information           | ETDM Contacts |                                                                   |  |  |                                                           |
|-------------------------------|---------------|-------------------------------------------------------------------|--|--|-----------------------------------------------------------|
| Overview                      |               |                                                                   |  |  |                                                           |
| Public Comments and Agency    |               | Purpose and Need Reviews                                          |  |  |                                                           |
| Coordination                  |               | Agency Environmental Comments                                     |  |  |                                                           |
| Surrounding Resources Details |               | Cumulative Effects<br>Community Recommendations<br>Issue Overview |  |  |                                                           |
|                               |               |                                                                   |  |  | Alternative Corridor Evaluation<br>(ACE) Documents Review |
|                               |               |                                                                   |  |  |                                                           |

# 4.11 Surrounding Resources

The reports listed under this tab include environmental data results from GIS analysis of the project impacts, Preliminary Environmental Discussion (PED), Sociocultural Data Report (SDR), and printable maps.

| Welcome                      | ETDM Pro                      | ogram Information | Project Information   | ETDM Contacts                                                                                                    |                                 |
|------------------------------|-------------------------------|-------------------|-----------------------|----------------------------------------------------------------------------------------------------|---------------------------------|
| Project Sear                 | rch new search                |                   | Overview              |                                                                                                    |                                 |
| Project Deta                 | ail                           |                   | Public Comments and   | Agency                                                                                                    |                                 |
| VIEW ON MAP<br>Project Name: | #13034 - Test:                |                   | Coordination          |                                                                                                    |                                 |
|                              | Stephanie FC/AN<br>04/03/2013 |                   | Surrounding Resources | ;<br>.http://www.internationalization.com/internationalization.com/internationalization.com/internation.com/internation.com/i | Environmental Data              |
| Phase:                       | Programming Screen            |                   | Details               | $\mathbf{v}$                                                                                                    | Dreliminan/ Environmental       |
| Planning<br>Organization:    | FDOT District 3               |                   | Details               |                                                                                                    | Discussion (PED)                |
| From Location:               | Road Start A                  |                   |                       |                                                                                                    |                                 |
| To Location:                 | Road End A                    |                   |                       |                                                                                                    | Sociocultural Data Report (SDR) |
| District:                    | District 3                    |                   |                       |                                                                                                    |                                 |
| Counties:                    | Bay County                    |                   |                       |                                                                                                    | Printable maps                  |

## 4.11.1 Environmental Data Report

The Environmental Data report presents information from over 500 data layers, showing the relation to the proposed project corridor.

#### **Environmental Data**

■ #14207 - West Bay Parkway Extension <u>Submit Comment</u> | <u>Request Response</u> | <u>Watch Project</u> District: District 3 Phase: Planning Screen Contact Information: Alan Vann (850) 330-1523 <u>Alan.Vann@dot.state.fl.us</u>

#### PDF Reports

#### All Alternatives

No pre-generated PDF reports available for 14207 - West Bay Parkway Extension. Use the GIS Report Options below to create a customized report. No pre-generated PDF reports available for individual alternatives. Use the GIS Report Options to create a customized report.

| ect Alternatives and Features             |                                                                 |  |  |  |
|-------------------------------------------|-----------------------------------------------------------------|--|--|--|
| Show Results for Entire Alternative       | Show Results for Individual Features                            |  |  |  |
| Select All Alternatives                   | Select All Features                                             |  |  |  |
| Alternative #1 - Project Alternative 2    | Alternative #1 - Project Alternative 2 has only one feature. 👔  |  |  |  |
| Alternative #2 - Project Alternative 3    | Alternative #2 - Project Alternative 3 has only one feature. 👔  |  |  |  |
| Alternative #3 - Project Alternative 3A   | Alternative #3 - Project Alternative 3A has only one feature. 👔 |  |  |  |
| ☑ Alternative #4 - Project Alternative 3B | Alternative #4 - Project Alternative 3B has only one feature. 👔 |  |  |  |
| Alternative #5 - Project Alternative 4    | Alternative #5 - Project Alternative 4 has only one feature. 👔  |  |  |  |
| Alternative #6 - Project Alternative 4A   | Alternative #6 - Project Alternative 4A has only one feature. 👔 |  |  |  |
| Alternative #7 - Project Alternative 4B   | Alternative #7 - Project Alternative 4B has only one feature. 👔 |  |  |  |
| Alternative #8 - Project Alternative 4C   | Alternative #8 - Project Alternative 4C has only one feature. 👔 |  |  |  |
| Alternative #9 Project Alternative 4D     | Alternative #9 Broiest Alternative 4D has only one feature      |  |  |  |

#### The Select Issues section displays the resource issues.

| ✓ Alternative #8 - Project Alternative 4C                                                                                                    | Alternative #8 - Project Alternative 4C has only one feature. 👔                                                                                                    |
|----------------------------------------------------------------------------------------------------|----------------------------------------------------------------------------------------------------|
| ✓ Alternative #9 - Project Alternative 4D                                                                                                    | Alternative #9 - Project Alternative 4D has only one feature. 😭                                                                                                    |
| Select Issues<br>Show Analysis Types for Resource Issues                                                                                                    |                                                                                                    |
| Select All Issues                                                                                                    |                                                                                                    |
| <ul> <li>Land Use Changes</li> <li>Social</li> <li>Relocation Potential</li> <li>Farmlands</li> <li>Aesthetic Effects</li> <li>Economic</li> <li>Mobility</li> </ul> | <ul> <li>Section 4(f) Potential</li> <li>Historic and Archaeological Sites</li> <li>Recreation Areas</li> <li>Wetlands</li> <li>Water Quality and Quantity</li> <li>Floodplains</li> <li>Wildlife and Habitat</li> </ul> |
| Run Report<br>Click Run Report to see the results for the selected analysis typ                                                                                      | pes.                                                                                                    |
| Run Report                                                                                                    |                                                                                                    |

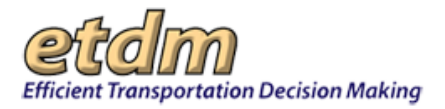

And for newer projects, the PDF Reports section will have a comprehensive, ready-made PDF that includes the GIS data for the project impacts within recorded buffer distances of 100 feet, 200 feet, 500 feet, one-quarter mile, one-half mile, and one mile surrounding the project corridor.

| PDF Reports                                                       |                                                                   |                                                                        |
|-------------------------------------------------------------------|-------------------------------------------------------------------|------------------------------------------------------------------------|
| Alternative #1<br><u>Aesthetic Effects</u> (99 KB)                | Infrastructure (806 KB)                                           | Social (0 bytes)                                                       |
| <u>Air Quality</u> (113 KB)<br>Coastal and Marine (98 KB)         | Land Use Changes (158 KB)<br>Mobility (318 KB)                    | Special Designations (0 bytes)<br>Water Quality and Quantity (0 bytes) |
| Contamination (0 bytes)                                           | Navigation (60 KB)                                                | Wetlands (959 KB)                                                      |
| Economic (0 bytes)<br>Farmlands (735 KB)                          | Noise (381 KB)<br><u>Recreation Areas</u> (225 KB)                | Wildlife and Habitat (1 MB)                                            |
| Floodplains (2 MB)<br>Historic and Archaeological Sites (0 bytes) | Relocation Potential (168 KB)<br>Section 4(f) Potential (0 bytes) |                                                                        |
| moore and menacological bites (0 bites)                           | <u>Section (()) etchildi</u> (e 5465)                             |                                                                        |

- 1. You can select multiple issues by clicking the check boxes. As you check the boxes, the data layers associated with each issue displays, along with the buffer distances.
- 2. Select the distance from the project by clicking the check box beside the buffer distance located on the data layer row.

| Select Issues<br>Show Analysis Types for Resource Issues                                                                                                    |                            |           |            |           |            |            |      |
|----------------------------------------------------------------------------------------------------|----------------------------|-----------|------------|-----------|------------|------------|------|
| Select All Issues                                                                                                    |                            |           |            |           |            |            |      |
| Aesthetics       Historic and Archaeological Sites       Secondary and Cumulative Effects         Air Quality       Infrastructure       Section 4(f) Potential         Coastal and Marine       Land Use       Social         Contaminated Sites       Mobility       Special Designations         Economic       Navigation       Water Quality and Quantity         Familands       Recreation Areas       Wetlands         Floodplains       Relocation       Wildlife and Habitat         Issues listed are reflective of what was in place at the time of the screening event.       Wildlife and Habitat |                            |           |            |           |            |            |      |
| Select Analysis Types and Buffer Distances                                                                                                    |                            |           |            |           |            |            |      |
| Select All                                                                                                    |                            | 🗆 100 ft. | 🗌 200 ft.  | 🗆 500 ft. | 🗌 1320 ft. | 🗌 2640 ft. | 528  |
|                                                                                                    |                            | Contamina | ated Sites |           |            |            |      |
| Brownfield Location Boundaries                                                                                                    |                            | 🗌 100 ft. | 🗌 200 ft.  | 🗌 500 ft. | N/A        | N/A        | 5280 |
| DRASTIC Coverage for the Floridan Aquifer System                                                                                                    |                            | 🗆 100 ft. | 🗌 200 ft.  | 🗖 500 ft. | N/A        | N/A        | 5280 |
| ORASTIC Coverage for the Intermediate Aquifer                                                                                                    |                            | 🗆 100 ft. | 🗆 200 ft.  | 🗆 500 ft. | N/A        | N/A        | 5280 |
| DRASTIC Coverage for the Surficial Aquifer System                                                                                                    |                            | 🗆 100 ft. | 🗌 200 ft.  | 🗆 500 ft. | N/A        | N/A        | 5280 |
| □ <sup></sup> ■ Environmental Geology                                                                                                    |                            | 🗆 100 ft. | 🗌 200 ft.  | 🗆 500 ft. | N/A        | N/A        | 5280 |
| Geocoded Schools                                                                                                    | ر. «.». د. به رو رو رو الم | 🗆 100 ft. | 200 ft.    | □ 500 ft. | N/A        | N/A        | 5280 |

3. Click Run Report.

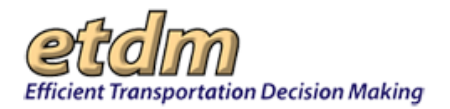

| Select All                                                    | 🗌 100 ft. | 🗌 200 ft.   | 🗌 500 ft. | 🗌 1320 ft. | 🗌 2640 ft. | 🗌 5280 ft. |  |  |  |  |
|---------------------------------------------------------------|-----------|-------------|-----------|------------|------------|------------|--|--|--|--|
|                                                               | Contamir  | nated Sites |           |            |            |            |  |  |  |  |
| Brownfield Location Boundaries                                | 🗌 100 ft. | 🗌 200 ft.   | 🗌 500 ft. | N/A        | N/A        | 🗌 5280 ft. |  |  |  |  |
| ORASTIC Coverage for the Floridan Aquifer System              | 🗆 100 ft. | 🗌 200 ft.   | 🗆 500 ft. | N/A        | N/A        | 🗌 5280 ft. |  |  |  |  |
| ORASTIC Coverage for the Intermediate Aquifer                 | 🗌 100 ft. | 200 ft.     | 🗌 500 ft. | N/A        | N/A        | 🗌 5280 ft. |  |  |  |  |
| ODRASTIC Coverage for the Surficial Aquifer System            | 🗖 100 ft. | 🗌 200 ft.   | 🗖 500 ft. | N/A        | N/A        | 🗌 5280 ft. |  |  |  |  |
| Privironmental Geology                                        | 🗌 100 ft. | 200 ft.     | 🗌 500 ft. | N/A        | N/A        | 🗌 5280 ft. |  |  |  |  |
| Geocoded Schools                                              | 🗖 100 ft. | 🗌 200 ft.   | 🗖 500 ft. | N/A        | N/A        | 🗌 5280 ft. |  |  |  |  |
| SList of Specific Soils - SSURGO                              | 🗌 100 ft. | 🗌 200 ft.   | 🗌 500 ft. | N/A        | N/A        | 🗌 5280 ft. |  |  |  |  |
| National Priority List Sites                                  | 🗌 100 ft. | 🗌 200 ft.   | 🗆 500 ft. | N/A        | N/A        | 🗌 5280 ft. |  |  |  |  |
| Nuclear Site Locations                                        | ☑ 100 ft. | ☑ 200 ft.   | ☑ 500 ft. | N/A        | N/A        | ☑ 5280 ft. |  |  |  |  |
| Parcel Derived Schools                                        | 🗌 100 ft. | 🗌 200 ft.   | 🗆 500 ft. | N/A        | N/A        | 🗌 5280 ft. |  |  |  |  |
| Solid Waste Facilities                                        | ☑ 100 ft. | ☑ 200 ft.   | ☑ 500 ft. | N/A        | N/A        | ☑ 5280 ft. |  |  |  |  |
| Summary of Specific Soils - SSURGO                            | 🗌 100 ft. | 🗌 200 ft.   | 🗌 500 ft. | N/A        | N/A        | 🗌 5280 ft. |  |  |  |  |
| Superfund Hazardous Waste Sites                               | 🗌 100 ft. | 🗌 200 ft.   | 🗆 500 ft. | N/A        | N/A        | 🗌 5280 ft. |  |  |  |  |
| Surficial Geology                                             | 🗌 100 ft. | 🗌 200 ft.   | 🗌 500 ft. | N/A        | N/A        | 🗌 5280 ft. |  |  |  |  |
| Toxic Release Inventory Sites                                 | 🗌 100 ft. | 🗌 200 ft.   | 🗆 500 ft. | N/A        | N/A        | 🗌 5280 ft. |  |  |  |  |
| Air Quality                                                   |           |             |           |            |            |            |  |  |  |  |
| ] ∜Air Quality Maintenance Areas                              | 🗆 100 ft. | 🗌 200 ft.   | 🗆 500 ft. | N/A        | N/A        | 🗌 5280 ft. |  |  |  |  |
| Ambient Air Monitoring Sites                                  | 🗌 100 ft. | 🗌 200 ft.   | 🗌 500 ft. | N/A        | N/A        | 🗌 5280 ft. |  |  |  |  |
|                                                               |           |             |           |            |            |            |  |  |  |  |
| un Report to see the results for the selected analysis types. |           |             |           |            |            |            |  |  |  |  |

- When the report displays, you will see information for each project alternative. A **Summary** table displays the information for your selected data layers.
- The **Details** column provides a link whenever a feature was found within that buffer distance. After the summary report, the details are listed out in the order shown in the summary report.
- Use the **show on map** link to view the project on the Interactive Map.
- Click the **metadata** link to display the data layer information.
- Click the **summary** link to return to the summary for the alternative.

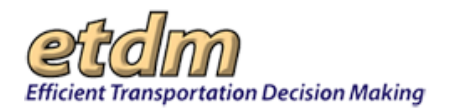

| ternative #1 Summary                                |                                                                                    |     |        |     |        |     |        |     |           |         |
|-----------------------------------------------------|------------------------------------------------------------------------------------|-----|--------|-----|--------|-----|--------|-----|-----------|---------|
| 100 ft. 200 ft. 5280 ft.                            |                                                                                    |     |        |     |        |     |        |     |           |         |
| Analysis Name                                       | Date Run                                                                           | Cnt | Acr    | Cnt | Acr    | Cnt | Acr    | Cnt | Acr       | Detail  |
| Historic and Archaeological Sites                   |                                                                                    |     |        |     |        |     |        |     |           |         |
| C Environmental Geology                             | 06/07/2005                                                                         | 1   | 160.39 | 1   | 321.98 | 1   | 807.83 | 1   | 9,943.32  | details |
| PDOT RCI Bridges                                    | 06/07/2005                                                                         | 2   | 0      | 2   | 0      | 2   | 0      | 2   | 0         | details |
| Florida Marine Facilities                           | 06/07/2005                                                                         | 1   | 0      | 4   | 0      | 4   | 0      | 4   | 0         | details |
| Florida Site File Cemeteries                        | 06/07/2005                                                                         | 0   | 0      | 0   | 0      | 0   | 0      | 0   | 0         |         |
| Plorida Site File Field Survey Project Boundaries   | 06/07/2005                                                                         | 6   | 204.3  | 6   | 327.56 | 7   | 618.45 | 9   | 5,091.73  | details |
| Florida Site File Historic Bridges                  | 06/07/2005                                                                         | 2   | 0      | 3   | 0      | 3   | 0      | 3   | 0         | details |
| Plorida Site File Historic Standing Structures      | 06/07/2005                                                                         | 1   | 0      | 2   | 0      | 10  | 0      | 12  | 0         | details |
| Plorida Site File Resource Groups                   | ♀ Florida Site File Resource Groups       06/07/2005     0     0     0     0     0 |     |        |     |        |     |        | 0   |           |         |
| Ust of Specific Soils - SSURGO                      | 06/07/2005                                                                         | 17  | 171.37 | 25  | 344.18 | 38  | 871.24 | 171 | 10,978.91 | details |
| Parcel Derived Schools                              | 06/07/2005                                                                         | 0   | 0      | 0   | 0      | 0   | 0      | 4   | 89.94     | details |
| State Historic Highways                             | 06/07/2005                                                                         | 0   | 0      | 0   | 0      | 0   | 0      | 0   | 0         |         |
| O Summary of Specific Soils - SSURGO                | 06/07/2005                                                                         | 17  | 171.37 | 25  | 344.18 | 38  | 871.24 | 171 | 10,978.91 | details |
| O Township Range Section                            | 06/07/2005                                                                         | 10  | 158.99 | 11  | 318.79 | 12  | 794.24 | 41  | 9,752.4   | details |
| Water Management District Owned Lands               | 06/07/2005                                                                         | 1   | 1.24   | 1   | 9.8    | 1   | 42.04  | 3   | 885.8     | details |
| virionmental Geology<br>show on map metadata summar |                                                                                    |     |        |     |        |     |        |     |           |         |

*Tip!* To save a copy of your report as a PDF, scroll to the top of the page and click the PDF button. Follow the standard steps for saving and viewing a PDF document.

## 4.11.2 Preliminary Environmental Discussion (PED) Comments Report

The PED contains information provided by the District at the outset of a project review, relating what the District is aware of in terms of expected impacts of the project.

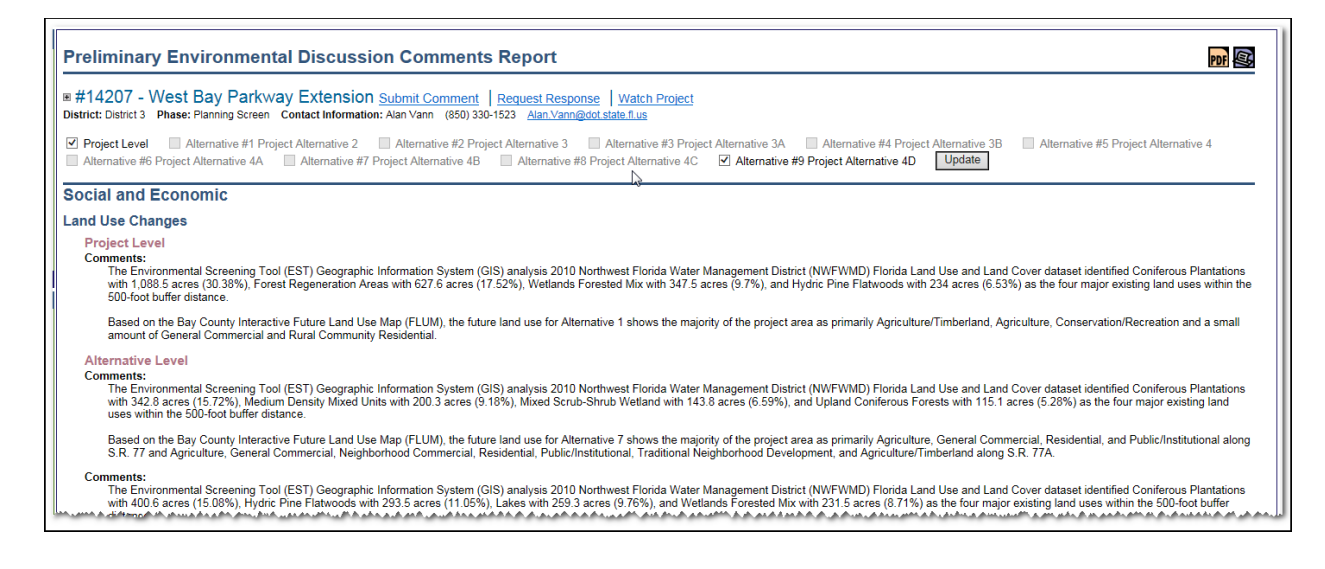

# 4.11.3 Sociocultural Data Report

The Sociocultural Data Report (SDR) defines social impacts for the project.

| Sociocultural Data Report                                                                                          |
|----------------------------------------------------------------------------------------------------|
| Select your report query                                                                                           |
| User Defined Community      Census Place      County Demographic Profile      Current Project Alternatives     ALL |
| $\checkmark$                                                                                                    |
| Generate Sociocultural Data Report                                                                                 |

- 1. Under Select your report query, click one of the following option buttons to display the sociocultural data:
  - User Defined Community User-defined community, municipal, and neighborhood boundaries created by the user in the EST mapping tool.
  - Census Place Census designated places as defined by the U.S. Census Bureau.
  - Area of Interest (AOI) User-drawn areas for local projects that are not going through the ETDM process. AOIs drawn on the interactive mapping tool will appear on the SDR.

*Note*: The Area of Interest (AOI) option will only appear for users who have created AOIs in the EST mapping tool. If you have not created AOIs, then the option will not appear at the top of the Sociocultural Data Report page.

• **County Demographic Profile –** Displays demographic profiles for the 67 Florida counties.

*Note:* The **County Demographic Profiles** are also included in the **User Defined Community** and **Census Place** for counties that intersect a project area.

- Current Project Alternatives Allows you to run a demographic profile for a project alternative.
- 2. As you make your selection, the search criteria drill down to specific areas. Click the drop-down arrow to expand the list, and then make your selection by clicking on it.
- 3. Click the Generate Sociocultural Data Report button.

| Sociocultural Data Report                                                                                      |
|----------------------------------------------------------------------------------------------------|
| Select your report query                                                                                       |
| ○ User Defined Community   Census Place  County Demographic Profile  Current Project Alternatives HILLSBOROUGH |
| Lutz (3234)                                                                                                    |
| Generate Sociocultural Data Report                                                                             |

The report opens, displaying the data collected for your selection, along with a thumbnail of the map.

- **4.** Scroll down the page to view the report.
- 5. At the bottom of the report, you will see the **Metadata** section with a list of links to metadata for the features included in the report. Click on a link to view the information.

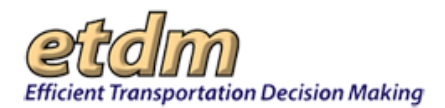

| Source:<br>https://www.census.gov/poople/disability/methodology/acs.html<br>https://www.census.gov/poople/disability/methodology/acs.html<br>The category Bachelor's Degree or Higher under the heading Educational Attainment Trends is a subset of the category High School Graduate or Higher.<br><b>Metaclata</b><br>• Community and Fraternal Centers https://etdmpub.fla-etat.org/metadata/gc_communitycenter.htm<br>• Correctional Facilities in Florida https://etdmpub.fla-etat.org/metadata/gc_correctional.htm<br>• Cultural Centers in Florida https://etdmpub.fla-etat.org/metadata/gc_correctional.htm<br>• Cultural Centers in Florida https://etdmpub.fla-etat.org/metadata/gc_correctional.htm<br>• Cultural Centers in Florida https://etdmpub.fla-etat.org/metadata/gc_correctional.htm<br>• Cultural Centers in Florida https://etdmpub.fla-etat.org/metadata/gc_correctional.htm<br>• Cultural Centers in Florida https://etdmpub.fla-etat.org/metadata/gc_correctional.htm<br>• Local, State, and Federal Government Buildings in Florida https://etdmpub.fla-etat.org/metadata/gc_frestat.htm<br>• Local, State, and Federal Government Buildings in Florida https://etdmpub.fla-etat.org/metadata/gc_cosptials.htm<br>• Local, State, and Federal Government Buildings in Florida https://etdmpub.fla-etat.org/metadata/gc_sexhols.htm<br>• Law Enforcement Facilities in Florida https://etdmpub.fla-etat.org/metadata/gc_cateshore.htm<br>• Florida Parks and Recreational Facilities https://etdmpub.fla-etat.org/metadata/gc_sexhols.htm<br>• Social Service Centers https://etdmpub.fla-etat.org/metadata/gc_assisted _housing.htm<br>• Assisted Rental Housing Units in Florida https://etdmpub.fla-etat.org/metadata/gc_assisted _housing.htm<br>• Assisted Rental Housing Units in Florida https://etdmpub.fla-etat.org/metadata/gc_assisted _housing.htm<br>• Assisted Rental Housing Units in Florida https://etdmpub.fla-etat.org/metadata/gc_assisted _housing.htm<br>• Assisted Rental Housing Units in Florida https://etdmpub.fla-etat.org/metadata/gc_veterans.htm<br>• Generalized Land Use - Florida https://etdmpub.fla-etat.org/met |                                                                                                    |
|----------------------------------------------------------------------------------------------------|----------------------------------------------------------------------------------------------------|
| Metadata         • Community and Fratemal Centers https://etdmpub.fla-etat.org/metadata/gc_communitycenter.htm         • Correctional Facilities in Florida https://etdmpub.fla-etat.org/metadata/gc_clutrecenter.htm         • Cultural Centers in Florida https://etdmpub.fla-etat.org/metadata/gc_clutrecenter.htm         • Fire Department and Rescue Station Facilities in Florida https://etdmpub.fla-etat.org/metadata/gc_clutrecenter.htm         • Local, State, and Federal Government Buildings in Florida https://etdmpub.fla-etat.org/metadata/gc_hospitals.htm         • Local, State, and Federal Government Buildings in Florida https://etdmpub.fla-etat.org/metadata/gc_hospitals.htm         • Law Enforcement Facilities in Florida https://etdmpub.fla-etat.org/metadata/gc_hospitals.htm         • Law Enforcement Facilities in Florida https://etdmpub.fla-etat.org/metadata/gc_heaveforce.htm         • Florida Parks and Recreational Facilities https://etdmpub.fla-etat.org/metadata/gc_schools.htm         • Borida Public and Private Schools https://etdmpub.fla-etat.org/metadata/gc_schools.htm         • Social Service Centers https://etdmpub.fla-etat.org/metadata/gc_schools.htm         • Assisted Rental Housing Units in Florida https://etdmpub.fla-etat.org/metadata/gc_schools.htm         • Group Care Facilities https://etdmpub.fla-etat.org/metadata/gc_schools.htm         • Mobile Home Parks in Florida https://etdmpub.fla-etat.org/metadata/gc_schools.htm         • Mosile Home Parks in Florida https://etdmpub.fla-etat.org/metadata/gc_schools.htm         • Group Care Facilities https://etdmpub.fl                                                                                                    | Source:<br>https://www.census.gov/people/disability/methodology/acs.html<br>https://www.census.gov/population/www/cen2000/90vs00/index.html<br>The category Bachelor's Degree or Higher under the heading Educational Attainment Trends is a subset of the category High School Graduate or Higher.                                                                                                    |
| <ul> <li>Community and Fraternal Centers https://etdmpub.fla-etat.org/metadata/gc_correctional Facilities in Florida https://etdmpub.fla-etat.org/metadata/gc_correctional.htm</li> <li>Cultural Centers in Florida https://etdmpub.fla-etat.org/metadata/gc_cultureeenter.htm</li> <li>Fire Department and Rescue Station Facilities in Florida https://etdmpub.fla-etat.org/metadata/gc_firestat.htm</li> <li>Local, State, and Federal Government Buildings in Florida https://etdmpub.fla-etat.org/metadata/gc_firestat.htm</li> <li>Florida Health Care Facilities https://etdmpub.fla-etat.org/metadata/gc_haltha/flambub.flametadata/gc_govbuild.htm</li> <li>Florida Health Care Facilities https://etdmpub.fla-etat.org/metadata/gc_haltha/flambub.flametadata/gc_haltha/flambub.flambub.flametadata/gc_haltha/flambub.flambub.</li></ul>                                                                | Metadata                                                                                                    |
|                                                                                                    | <ul> <li>Community and Fraternal Centers https://etdmpub.fla-etat.org/metadata/gc_correctional.htm</li> <li>Correctional Facilities in Florida https://etdmpub.fla-etat.org/metadata/gc_correctional.htm</li> <li>Cultural Centers in Florida https://etdmpub.fla-etat.org/metadata/gc_correctional.htm</li> <li>Fire Department and Rescue Station Facilities in Florida https://etdmpub.fla-etat.org/metadata/gc_govbuild.htm</li> <li>Florida Health Care Facilities https://etdmpub.fla-etat.org/metadata/gc_hospital.htm</li> <li>Hoad Health Care Facilities https://etdmpub.fla-etat.org/metadata/gc_hospital.htm</li> <li>Hospital Facilities in Florida https://etdmpub.fla-etat.org/metadata/gc_hospital.htm</li> <li>Hospital Facilities in Florida https://etdmpub.fla-etat.org/metadata/gc_hospital.htm</li> <li>Florida Parks and Recreational Facilities in florida.https://etdmpub.fla-etat.org/metadata/gc_hospital.htm</li> <li>Florida Parks and Recreational Facilities https://etdmpub.fla-etat.org/metadata/gc_hospital.htm</li> <li>Florida Parks and Recreational Facilities https://etdmpub.fla-etat.org/metadata/gc_hospital.htm</li> <li>Florida Parks and Recreational Facilities https://etdmpub.fla-etat.org/metadata/gc_hospital.htm</li> <li>Religious Centers 2009 https://etdmpub.fla-etat.org/metadata/gc_hospital.htm</li> <li>Social Service Centers https://etdmpub.fla-etat.org/metadata/gc_hospital.htm</li> <li>Goup Care Facilities https://etdmpub.fla-etat.org/metadata/gc_hospital.htm</li> <li>Goup Care Facilities https://etdmpub.fla-etat.org/metadata/gc_hospital.htm</li> <li>Mobile Home Parks in Florida https://etdmpub.fla-etat.org/metadata/gc_hospital.htm</li> <li>Veteran Organizations and Facilities https://etdmpub.fla-etat.org/metadata/gc_hospital.htm</li> <li>Veteran Organizations and Facilities https://etdmpub.fla-etat.org/metadata/gc_hospital.htm</li> <li>Veteran Organizations and Facilities https://etdmpub.fla-etat.org/metadata/gc_hospital.htm</li> <li>V</li></ul> |

## 4.11.4 Printable Maps

You can save an offline copy of your data information as a formatted 8½ by 11 map. Save the map as a PDF or as a JPG.

| Hardcopy Maps                                                                                                    |                  |           |  |  |  |  |  |  |
|----------------------------------------------------------------------------------------------------|------------------|-----------|--|--|--|--|--|--|
| ■ #14207 - West Bay Parkway Extension Submit Comment   Request Response   Watch Project<br>District: District 3 Phase: Planning Screen Contact Information: Alan Vann (850) 330-1523 <u>Alan.Vann@dot.state.fl.us</u> |                  |           |  |  |  |  |  |  |
| Alternative #1                                                                                                    |                  |           |  |  |  |  |  |  |
| Category                                                                                                    | Publication Date | Format    |  |  |  |  |  |  |
| Age Distribution Map                                                                                                    | 3/13/2015        | JPG   PDF |  |  |  |  |  |  |
| Coastal and Marine Map                                                                                                    | 3/25/2015        | JPG   PDF |  |  |  |  |  |  |
| Community Services Map                                                                                                    | 3/13/2015        | JPG   PDF |  |  |  |  |  |  |
| Contamination Map                                                                                                    | 3/13/2015        | JPG   PDF |  |  |  |  |  |  |
| Farmlands Map                                                                                                    | 3/13/2015        | JPG   PDF |  |  |  |  |  |  |
| Floodplains Map                                                                                                    | 3/13/2015        | JPG   PDF |  |  |  |  |  |  |
| Historic Resource Map                                                                                                    | 3/13/2015        | JPG   PDF |  |  |  |  |  |  |
| Hydrogeology Map                                                                                                    | 3/13/2015        | JPG   PDF |  |  |  |  |  |  |
| Income Map                                                                                                    | 3/13/2015        | JPG   PDF |  |  |  |  |  |  |
| Integrated Wildlife Model Map                                                                                                    | 3/13/2015        | JPG   PDF |  |  |  |  |  |  |
| Land Use Map                                                                                                    | 3/13/2015        | JPG I PDF |  |  |  |  |  |  |

# 4.12 Details

The Details link lists the components of the decision-making process, including the Class of Action, Recommendations and Responses, Potential Permits, and Technical Studies.

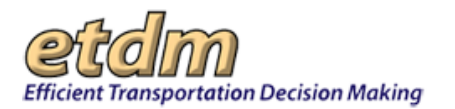

| Project Information                | ETDM Contacts |                                |
|------------------------------------|---------------|--------------------------------|
| Overview                           |               |                                |
| Public Comments and A Coordination |               |                                |
| Surrounding Resources              |               |                                |
| Details                            |               | Class of Action                |
|                                    |               | Recommendations /<br>Responses |
|                                    |               | Potential Permits              |
|                                    |               | Technical Studies              |

### 4.12.1 Class of Action

This link opens the Class of Action Determination page, which displays the District's recommended Class of Action (COA) to the Lead Agency, along with the signatures and whether the COA was **Accepted** or **Unaccepted**. Only projects that have completed a Programming Screen will have a COA.

*Note*: Refer to the ETDM Manual and PD&E Manual for further details regarding the COA process.

| Class Of Action Determination                                                                                                    |                                                                                                    |                |                |             |             |                                             |  |  |  |  |  |
|----------------------------------------------------------------------------------------------------|----------------------------------------------------------------------------------------------------|----------------|----------------|-------------|-------------|---------------------------------------------|--|--|--|--|--|
| ■ #5791 - Turnpike Mainline and Sunrise Boulevard Interchange Submit Comment   Request Response   Watch Project<br>District: District 4 Phase: Programming Screen Contact Information: Rax Jung (407) 264-3870 rax Jung@dot.state.fl.us |                                                                                                    |                |                |             |             |                                             |  |  |  |  |  |
| Class of                                                                                                    | Class of Action Determination                                                                                                    |                |                |             |             |                                             |  |  |  |  |  |
| Cla                                                                                                    | ss of Action                                                                                                    | Other Actions  | Lead Age       | ю           | (           | Cooperating Agencies Participating Agencies |  |  |  |  |  |
| State Enviror                                                                                                    | State Environmental Impact Report None FL Department of Transportation Cooperating agencies are not applicable for this class of action. Participating agencies are not applicable for this class of action. |                |                |             |             |                                             |  |  |  |  |  |
| Class of Action Signatures                                                                                                    |                                                                                                    |                |                |             |             |                                             |  |  |  |  |  |
| Name                                                                                                    | Agency                                                                                                    | Review         | Status Date    | ETDM        | Role Com    | ents                                        |  |  |  |  |  |
| Imran Ghani                                                                                                    | Florida's Turnpike Ent                                                                                                    | terprise ACCEP | TED 08/06/2008 | FDOT ETDM ( | Coordinator |                                             |  |  |  |  |  |

## 4.12.2 Recommendations and Responses

In some instances, review agencies provide recommendations to the District, and the District responds. The **Recommendations/Responses** page provides FDOT responses to ETAT review comments for a project, and FDOT commitments for the project in response to the ETAT review comments.

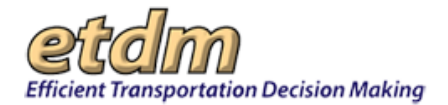

| Recommendations / Responses                                                                                                    |
|----------------------------------------------------------------------------------------------------|
| # #5791 - Turnpike Mainline and Sunrise Boulevard Interchange <u>Submit Comment</u>   <u>Request Response</u>   <u>Watch Project</u><br>District District Phase: Programming Screen Contact Information: Rax Jung (407) 264-3870 <u>tax Jung@dd state Bus</u> |
| General Project Recommendations                                                                                                    |
| No general project commitments have been recorded for this project in the EST.                                                                                                    |
| Responses to Specific ETAT Review Comments                                                                                                    |
| This section of the report lists responses by the project sponsor provided directly to review agencies about specific comments received during the ETDM process. Additional feedback is provided in the screening summary report.                             |
| No ETAT review responses have been recorded for this project in the EST.                                                                                                    |
| Responses to Advanced Notification (AN) Package Comments                                                                                                    |
| The responses to AN Package comments are provided in the AN Package comments report.                                                                                                    |

## 4.12.3 Potential Permits

The **Potential Permits** page lists anticipated permits, such as environmental permits, bridge permits, or Army Corps 404 permits, for a project that have been identified by the ETDM Coordinator or Project Manager.

| # #7941 - Capital Circle, Southwest realignment ** More Recent Data is Available Submit Comment   Request Response   M District: District: 3 Phase: Project Development Contact Information: Peggy Kelley (850) 330-1517 Decay Kelley@dot.state.fl.us  Anticipated Permits Permit Type Conditions Assigned By Date Local Environmental Permits County/Municipality - Local BluePrint 2000 12/10/08 FDEP NPDES General Permit UtSACE BluePrint 2000 12/10/08 District: District: D | Potential Permits                                                                                                    |                             |            |                |          |    |  |  |  |  |       |  |  |  |  |  |
|----------------------------------------------------------------------------------------------------|----------------------------------------------------------------------------------------------------|-----------------------------|------------|----------------|----------|----|--|--|--|--|-------|--|--|--|--|--|
| Anticipated Permits           Permit         Type         Conditions         Assigned By         Date           Local Environmental Permits         County/Municipality - Local         BluePrint 2000         12/10/08           FDEP NPDES General Permit         Other         BluePrint 2000         12/10/08           Drades and Flamemit         USACF         BluePrint 2000         12/10/08                                                                                                    | #7941 - Capital Circle, Southwest realignment ** More Recent Data is Available Submit Comment   Request Response   Watc<br>District: District 3 Phase: Project Development Contact Information: Peggy Kelley (850) 330-1517 peggy Kelley@dot state flus |                             |            |                |          |    |  |  |  |  | Watch |  |  |  |  |  |
| Permit         Type         Conditions         Assigned By         Date           Local Environmental Permits         County/Municipality - Local         BluePrint 2000         12/10/08           FDEP NPDES General Permit         Other         BluePrint 2000         12/10/08           Drades and Full Permit         Utse/F         BluePrint 2000         12/10/08                                                                                                    | Anticipated Permits                                                                                                    |                             |            |                |          |    |  |  |  |  |       |  |  |  |  |  |
| Local Environmental Permit         County/Municipality - Local         BluePrint 2000         12/10/08           FDEP NPDES General Permit         Other         BluePrint 2000         12/10/08           Dradea and Full Permit         USACE         BluePrint 2000         12/10/08                                                                                                    | Permit                                                                                                    | Туре                        | Conditions | Assigned By    | Date     |    |  |  |  |  |       |  |  |  |  |  |
| FDEP NPDES General Permit         Other         BluePrint 2000         12/10/08           Dradee and Fill Permit         LISACE         BluePrint 2000         12/10/08                                                                                                    | Local Environmental Permits                                                                                                    | County/Municipality - Local |            | BluePrint 2000 | 12/10/08 | 8  |  |  |  |  |       |  |  |  |  |  |
| Dredge and Eill Permit UISACE BluePrint 2000, 12/10/08                                                                                                    | FDEP NPDES General Permit                                                                                                    | Other                       |            | BluePrint 2000 | 12/10/08 | 80 |  |  |  |  |       |  |  |  |  |  |
| Didage and Fill Format Control                                                                                                    | Dredge and Fill Permit                                                                                                    | USACE                       |            | BluePrint 2000 | 12/10/08 | 8  |  |  |  |  |       |  |  |  |  |  |
| Environmental Resource Permit State BluePrint 2000 12/10/08                                                                                                    | Environmental Resource Permit                                                                                                    | State                       |            | BluePrint 2000 | 12/10/08 | 8  |  |  |  |  |       |  |  |  |  |  |

# 4.12.4 Technical Studies

The Anticipated Technical Studies page displays a list of anticipated technical studies and reports.

| Technical Studies                                                                                                    |                                                       |                                                                                                    |                   |            |  |  |  |  |
|----------------------------------------------------------------------------------------------------|-------------------------------------------------------|----------------------------------------------------------------------------------------------------|-------------------|------------|--|--|--|--|
| # #7941 - Capital Circle, Southwest realignment ** More Recent Data is Available <u>Submit Comment</u>   <u>Request Response</u>   <u>Watch Project</u><br>District: Datrict 3 Plasse: Project Development Contact Information: Poggy Kalley (#50) 330-1517 <u>recorr Interviped State Fus</u> |                                                       |                                                                                                    |                   |            |  |  |  |  |
| Anticipated Technical Studies                                                                                                    |                                                       |                                                                                                    |                   |            |  |  |  |  |
| Technical Study Name                                                                                                    | Technical Study Name Type Conditions Assigned By Date |                                                                                                    |                   |            |  |  |  |  |
| Noise Study Report                                                                                                    | ENVIRONMENTAL                                         |                                                                                                    | BluePrint<br>2000 | 12/10/2008 |  |  |  |  |
| Air Quality Report                                                                                                    | ENVIRONMENTAL                                         |                                                                                                    | BluePrint<br>2000 | 12/10/2008 |  |  |  |  |
| Contamination Screening<br>Evaluation Report                                                                                                    | ENVIRONMENTAL                                         |                                                                                                    | BluePrint<br>2000 | 12/10/2008 |  |  |  |  |
| Conceptual Stage Relocation Plan                                                                                                    | ENVIRONMENTAL                                         | Detailed data on relocations, replacement property, and relocation assistance.                                                                                                    | BluePrint<br>2000 | 12/10/2008 |  |  |  |  |
| Endangered Species Biological<br>Assessment                                                                                                    | ENVIRONMENTAL                                         |                                                                                                    | BluePrint<br>2000 | 12/10/2008 |  |  |  |  |
| Wetlands Evaluation Report                                                                                                    | ENVIRONMENTAL                                         | + Uniform Mitigation Assessment Method (UMAM)                                                                                                    | BluePrint<br>2000 | 12/11/2008 |  |  |  |  |
| Cultural Resource Assessment                                                                                                    | ENVIRONMENTAL                                         |                                                                                                    | BluePrint<br>2000 | 12/10/2008 |  |  |  |  |
| 4 (f) Determination                                                                                                    | Other                                                 |                                                                                                    | BluePrint<br>2000 | 12/10/2008 |  |  |  |  |
| WQIE                                                                                                    | Other                                                 | Evaluate surface and groundwater effects within study area and regionally. I.D. any drinking water wells, public and private, and their sources<br>impacted by construction and/or runoff from impervious surfaces. | BluePrint<br>2000 | 12/10/2008 |  |  |  |  |
| Floodplains Assessment                                                                                                    | Other                                                 | Assess project impacts on base floodplains and regulatory floodways.                                                                                                    | BluePrint<br>2000 | 12/10/2008 |  |  |  |  |
| Sociocultural Effects Evaluation                                                                                                    | Other                                                 |                                                                                                    | BluePrint<br>2000 | 12/10/2008 |  |  |  |  |

# 4.13 Commenting on a Project or Requesting a Response

The ETDM Public Site provides easy access links for sending comments and requesting responses.

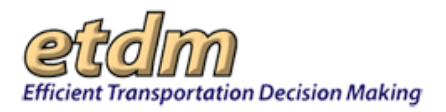

 Click the Submit Comment link located in the Project Search box. The comment goes directly to the District office overseeing the project. If you would like a response to a question, click the Request Response link.

| Welcome                        | Welcome                                   |                                                                     |  |  |  |  |  |  |
|--------------------------------|-------------------------------------------|---------------------------------------------------------------------|--|--|--|--|--|--|
| ↑Project Sea                   | new search                                |                                                                     |  |  |  |  |  |  |
| Project Name:                  | #1420<br>Mocca<br>Road<br>Bruce<br>Boule  | 67 - I-75 from<br>asin Wallow<br>to North of<br>e B. Downs<br>evard |  |  |  |  |  |  |
| Phase:                         | Proje                                     | ct Development                                                      |  |  |  |  |  |  |
| Planning<br>Organization:      | Planning FDOT District 7<br>Organization: |                                                                     |  |  |  |  |  |  |
| From<br>Location:              | Mocc<br>Road                              | asin Wallow                                                         |  |  |  |  |  |  |
| To Location:                   | North<br>Down                             | of Bruce B.<br>s Blvd                                               |  |  |  |  |  |  |
| District:                      | Distric                                   | et 7                                                                |  |  |  |  |  |  |
| Counties:                      | Hillsb<br>Mana                            | orough County,<br>tee County                                        |  |  |  |  |  |  |
| Project Type: Widening         |                                           |                                                                     |  |  |  |  |  |  |
| Submit Common Request Response | Submit Comment<br>Request Response        |                                                                     |  |  |  |  |  |  |
| <b>.</b>                       |                                           |                                                                     |  |  |  |  |  |  |

• You can also use the links provided in the project header at the top of the page.

| Description                                                                                                    |
|----------------------------------------------------------------------------------------------------|
| # #14267 - I-75 from Moccasin Wallow Road to North of Bruce B. Downs Boulevard Submit Comment Request Response Watch Project District: District 1, District 7 Phase: Project Development Contact Information: Menna Yassin 8139756173 Menna Yassin@dot.state.ft.us |
| Purpose and Need                                                                                                    |
| Purpose & Need<br>Capacity                                                                                                    |
|                                                                                                    |

# 4.14 ETDM Contacts

This page provides phone numbers and email addresses for technical support in using the ETDM Public site. It also provides contact information for the ETDM Coordinators, Community Liaison Coordinators, and ETAT representatives for each FDOT District.

Use the scroll bar on the right side of the page to scroll through the contact information, or click one of the links at the top of the page (for example, District 1, District 5) to go to the contact information for that group.

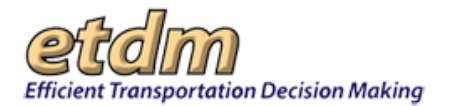

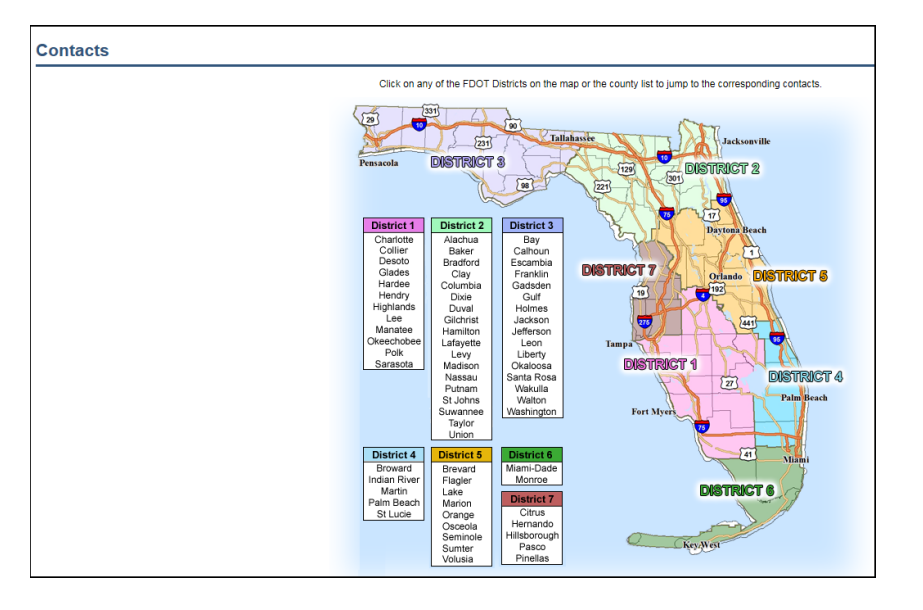

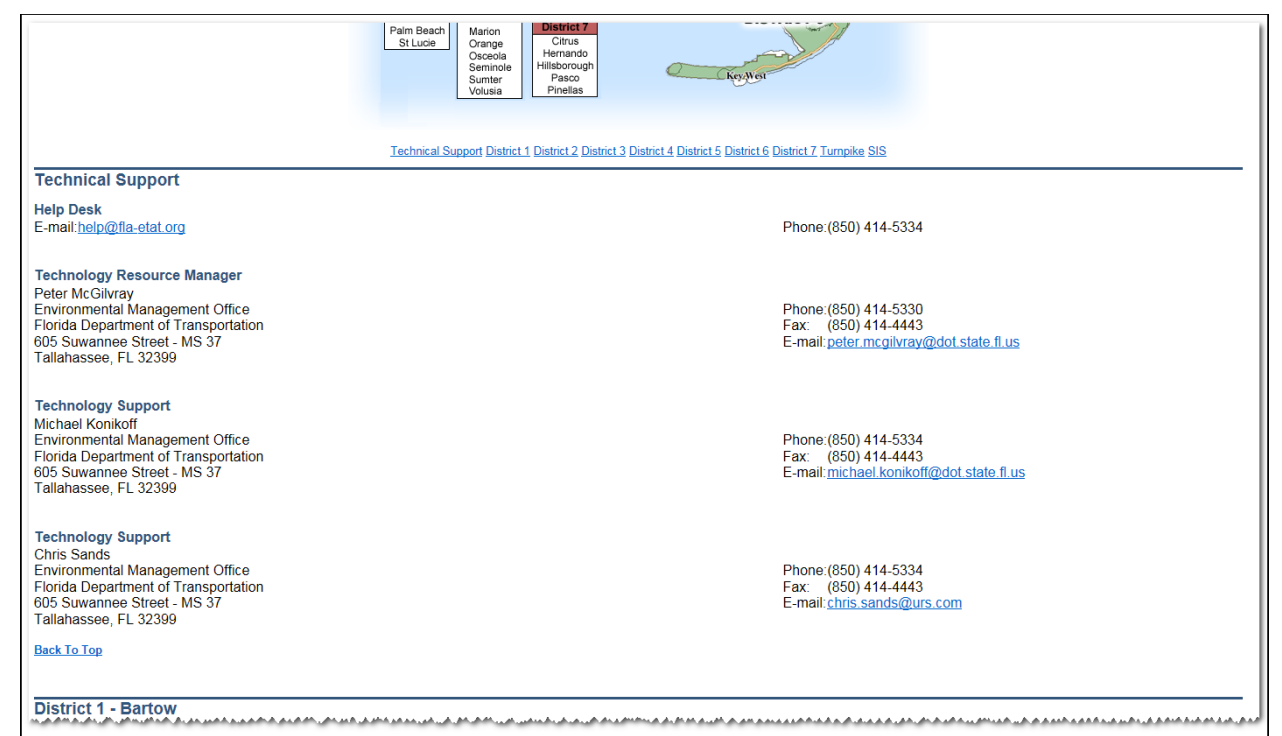